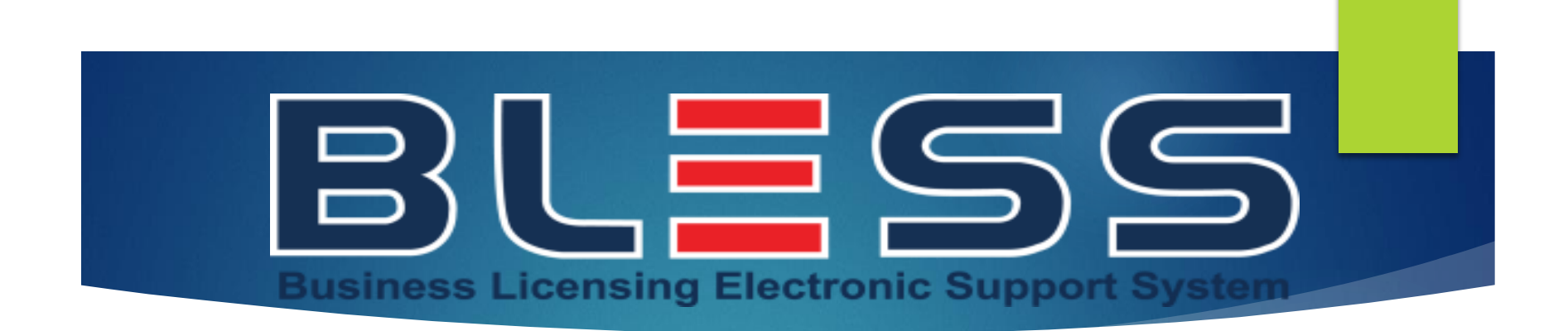

## MODUL PERMOHONAN LESEN

## **MODUL PERMOHONAN LESEN**

Modul permohonan lesen ini disediakan untuk panduan tatacara bagi Pemohon yang ingin memohon lesen/permit/kelulusan dalam BLESS . Modul ini menerangkan tatacara dalam permohonan lesen secara menyeluruh yang merangkumi:

- a. Pendaftaran dan Pengaktifan ID BLESS, Pengemaskinian Profil Individu.
- b. Pendaftaran Syarikat/Koperasi/Persatuan/Agensi Kerajaan
- c. Pencarian Lesen/Permit/Kelulusan
- d. Panduan Mengisi Borang Online samaada (Baru/Pembaharuan/Pindaan) e.Panduan menyemak status Permohonan Lesen (Track & Monitoring)

Nota: Untuk mewujudkan ID BLESS bagi Agensi Kerajaan sila email ke ops.dg@caam.gov.my

## **KEPERLUAN <u>MINIMUM</u> PERKAKASAN & PERISIAN**

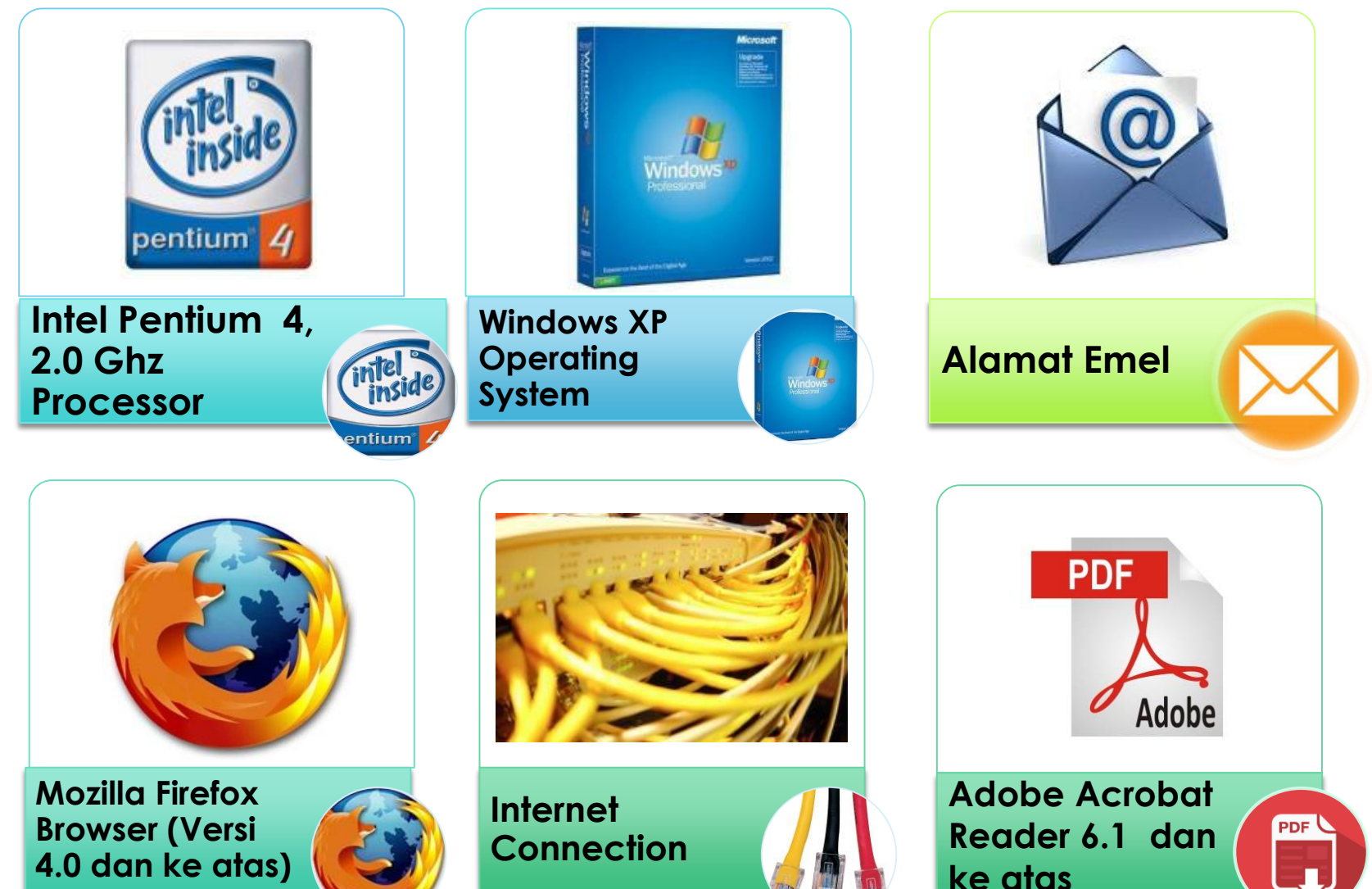

## **ALIRAN PROSES PEMOHON**

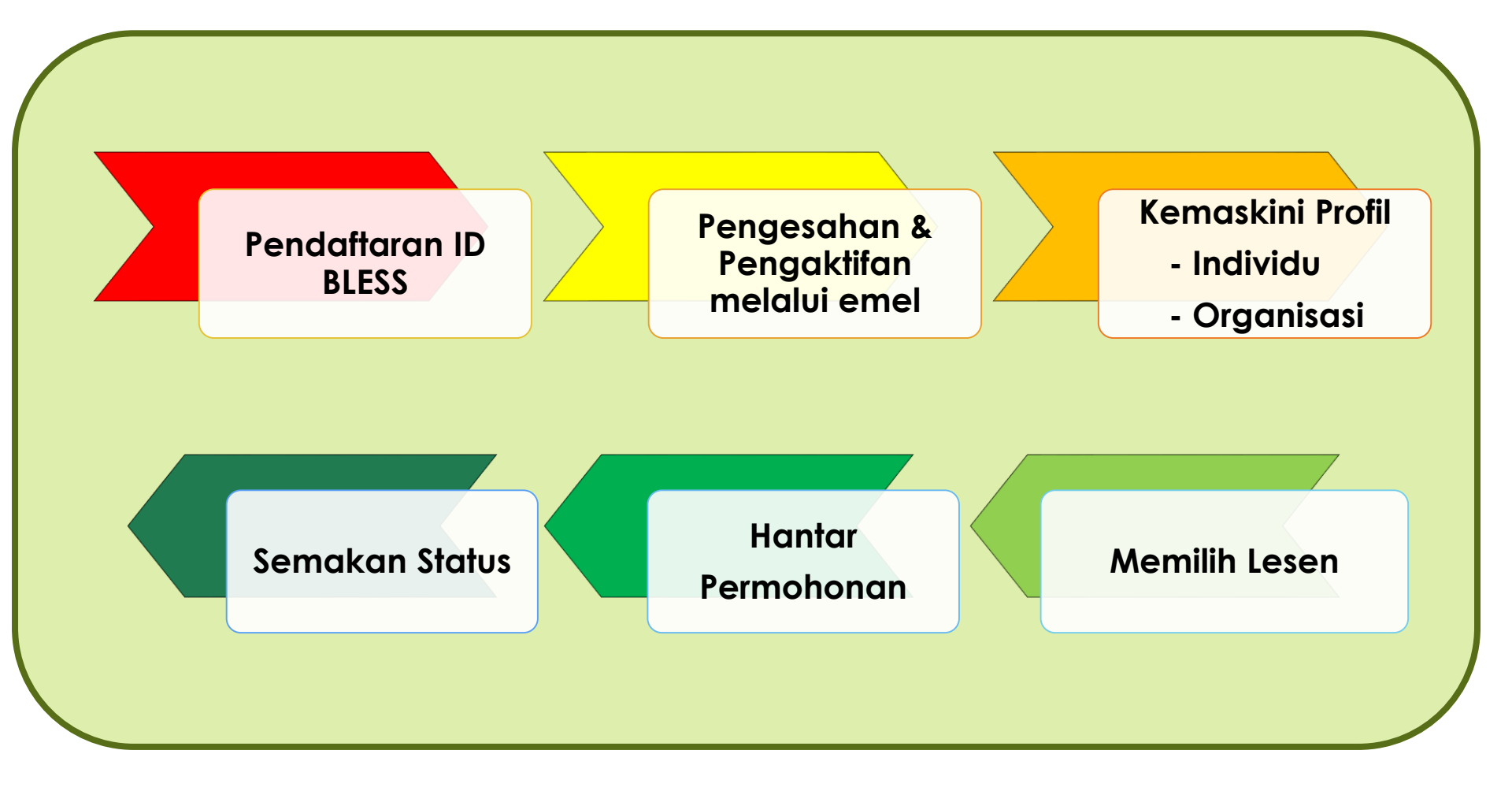

## **Portal BLESS**

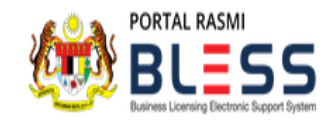

LAMAN UTAMA MENGENAI BLESS 🗸 SISTEM 🗸 FAQ HUBUNGI KAMI 🗸

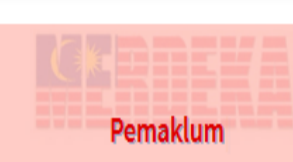

Masalah Pembelian Data Syarikat SSM E-Info Bagaimana hendak menetapkan semula kata laluan? Gangguan sementara Perkhidmatan e-Payment BLESS

## Gangguan sementara Perkhidmatan e-Payment BLESS

Pelanggan yang dihargai, Kami ingin memaklumkan bahawa sistem BLESS sedang..

Sayangi Sayangi Malaysiaku

CARIAN LESEN SEMAKAN STATUS DAFTAR AKAUN LOG MASUK

URL portal BLESS : www.bless.gov.my

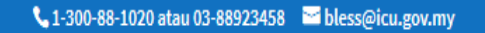

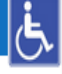

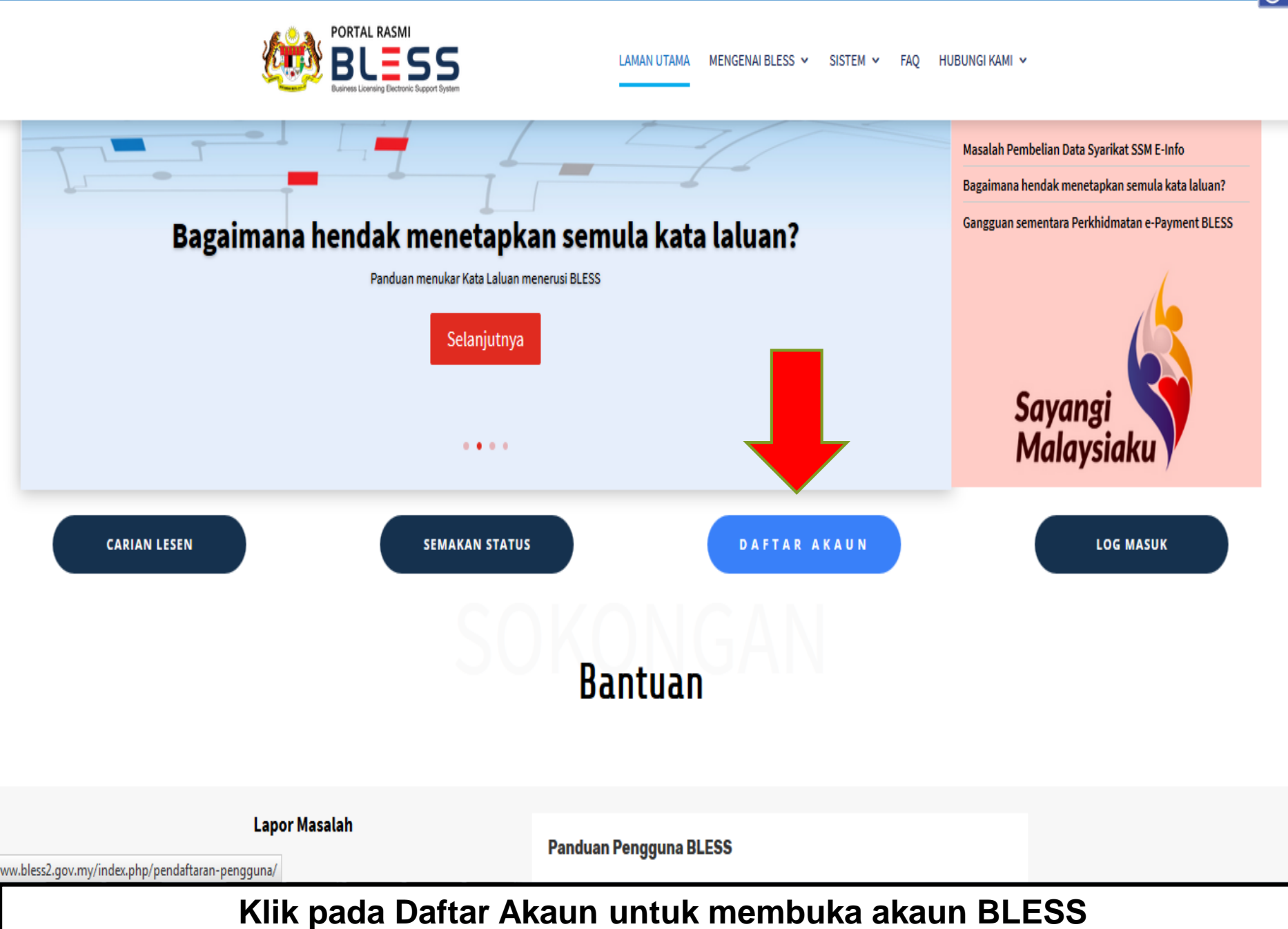

#### 📞 1-300-88-1020 atau 03-88923458 🛛 🔤 bless@icu.gov.my

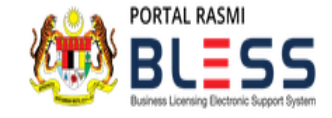

LAMAN UTAMA MENGENAI BLESS 🗸 SISTEM 🗸 FAQ HUBUNGI KAMI 🗸

Ŀ,

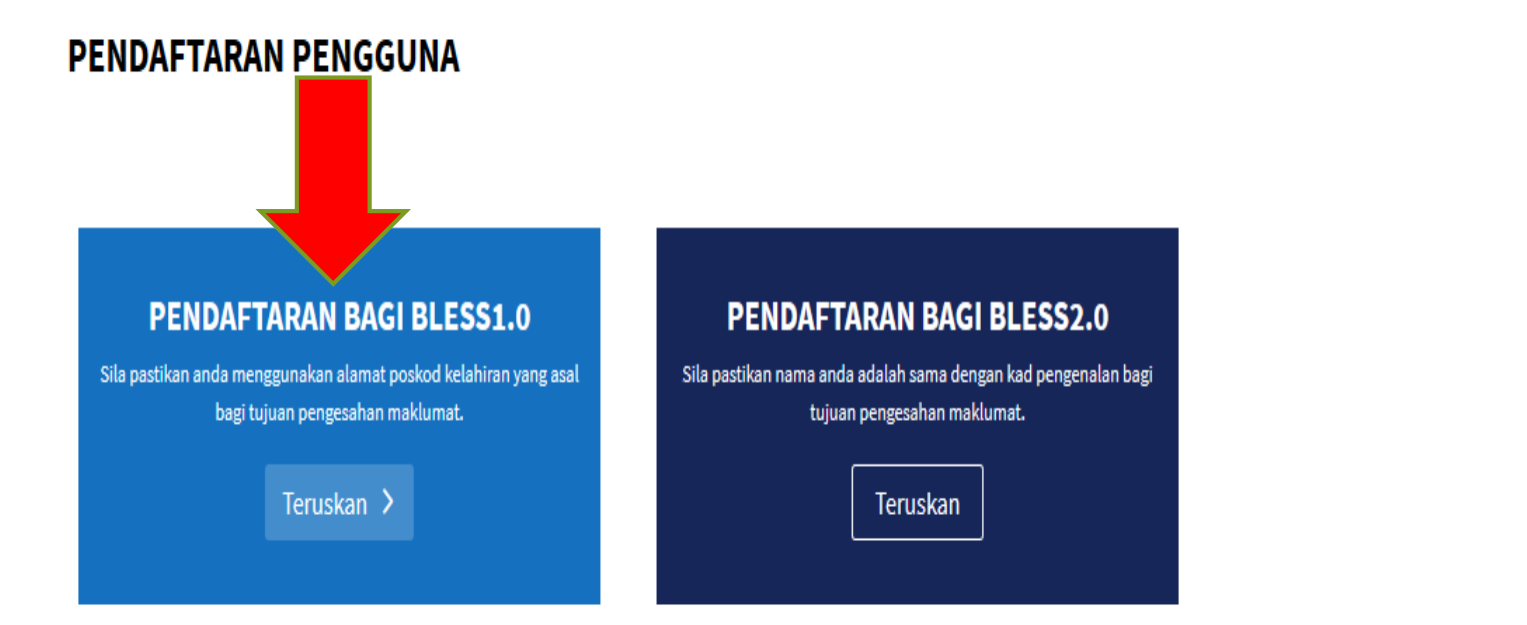

Hak Cipta Terpelihara 🛛 Bahagian BLESS 2018. Kerajaan Malaysia tidak akan bertanggungjawab atas sebarang kehilangan data atau kerugian yang berlaku disebabkan penggunaan portal ini.

## Klik pada Teruskan untuk masuk ke aplikasi utama BLESS

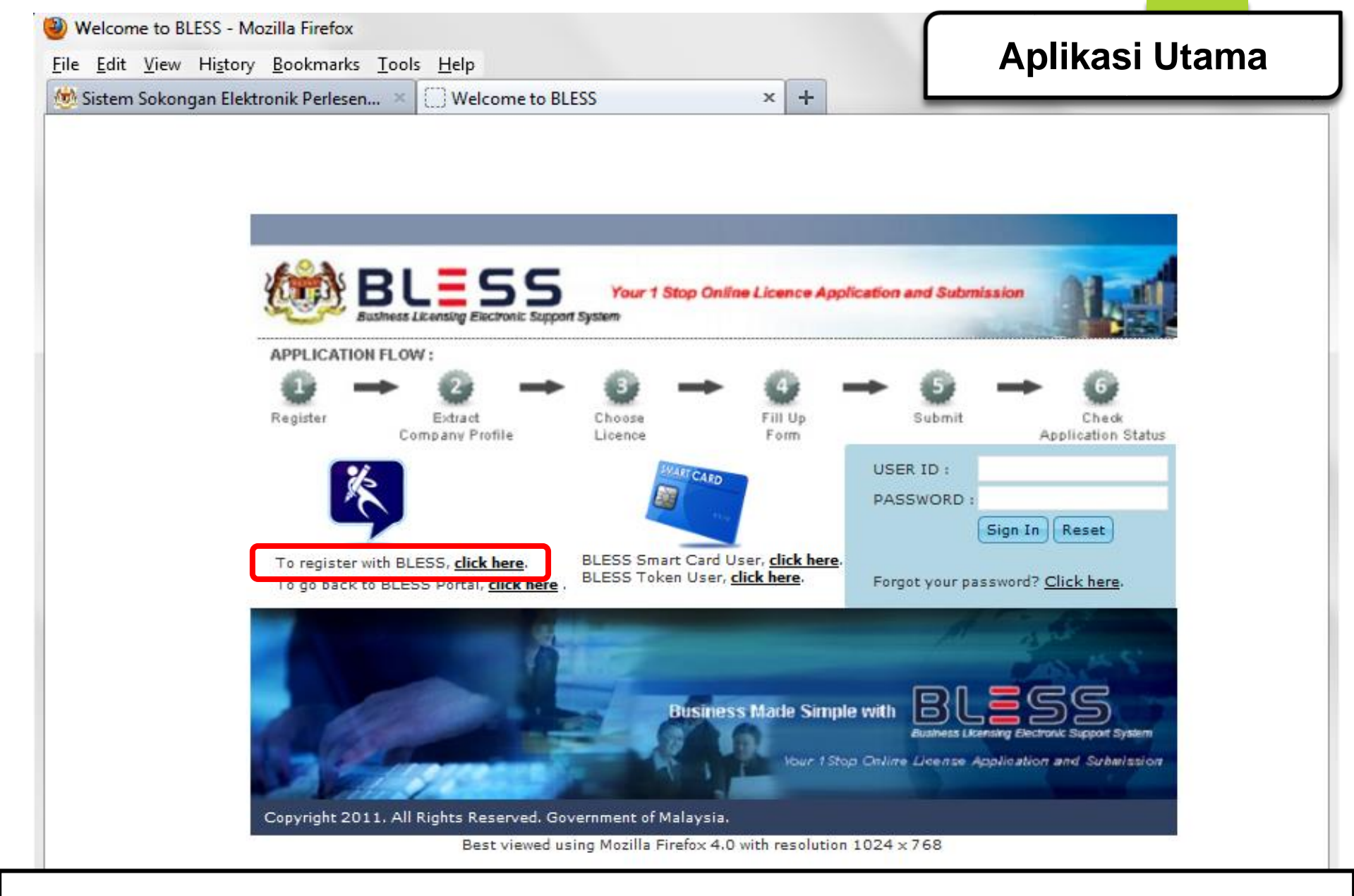

Pemohon perlu membuat pendaftaran dengan menekan link to register with BLESS, click

here

# PENDAFTARAN MELALUI BLESS (ONE OFF)

| Individual Profile Registrati | on                |                                  |                                | BLESS e-Re | gistration |
|-------------------------------|-------------------|----------------------------------|--------------------------------|------------|------------|
| Nationality (*)               | Malayslan Citizen | Malaysian Permanent Resider      | nt 🔘 Non Malaysian Citiza      | en         |            |
| Country of Citizenship (*)    | MALAYSIA          |                                  |                                |            |            |
| User ID (*)                   |                   | [ MyKad No. ] [e.g. 79101414506) | 1]                             |            |            |
| Password (*)                  |                   | [Password must be minimum        | 8 and maximum 20 alphanumeric] |            |            |
| Confirm Password (*)          |                   | ]                                |                                |            |            |
| Name (*)                      |                   |                                  | [As Per MyKad ]                |            |            |
| Emall (*)                     |                   |                                  | ]                              |            |            |
| Address (*)                   |                   | [As Per MyKad ]                  |                                |            |            |
|                               |                   |                                  |                                |            |            |
|                               |                   |                                  |                                |            |            |
| Postcode (*)                  |                   |                                  |                                |            |            |
| City (*)                      |                   |                                  |                                |            |            |
| State (*)                     | Please Select     | •                                |                                |            |            |
| Country (*)                   | MALAYSIA          |                                  |                                |            |            |

User ID adalah menggunakan No MyKad, nama dan alamat adalah sebagaimana di MyKad kerana BLESS membuat pengesahan identiti dengan Jabatan Pendaftaran Negara. Pemohon juga perlu memasukkan alamat emel yang aktif kerana segala notifikasi BLESS akan dihantar ke dalam emel pemohon.

| Postcode (*)                                                     |                                                                                                    |
|------------------------------------------------------------------|----------------------------------------------------------------------------------------------------|
| City (*)                                                         |                                                                                                    |
| State (*)                                                        | Please Select 💌                                                                                                    |
| Country (*)                                                      | MALAYSIA                                                                                                    |
| Verify your registration                                         |                                                                                                    |
| Security question (*)                                            | Please Select                                                                                                    |
| Answer (*)                                                       |                                                                                                    |
| yuko                                                             |                                                                                                    |
| Enter the code shown                                             |                                                                                                    |
| 1<br>hereby declare that the a<br>be bound by the same and any a | bove updated information provided is true and accurate. I have read the <u>terms and conditions</u> on this portal and agreed to amendments made thereto. |
| Submit 2                                                         |                                                                                                    |

Setelah semua *mandotary field* yang bertanda \* lengkap diisi, *tick* pada kotak no 1 kemudian tekan butang submit.

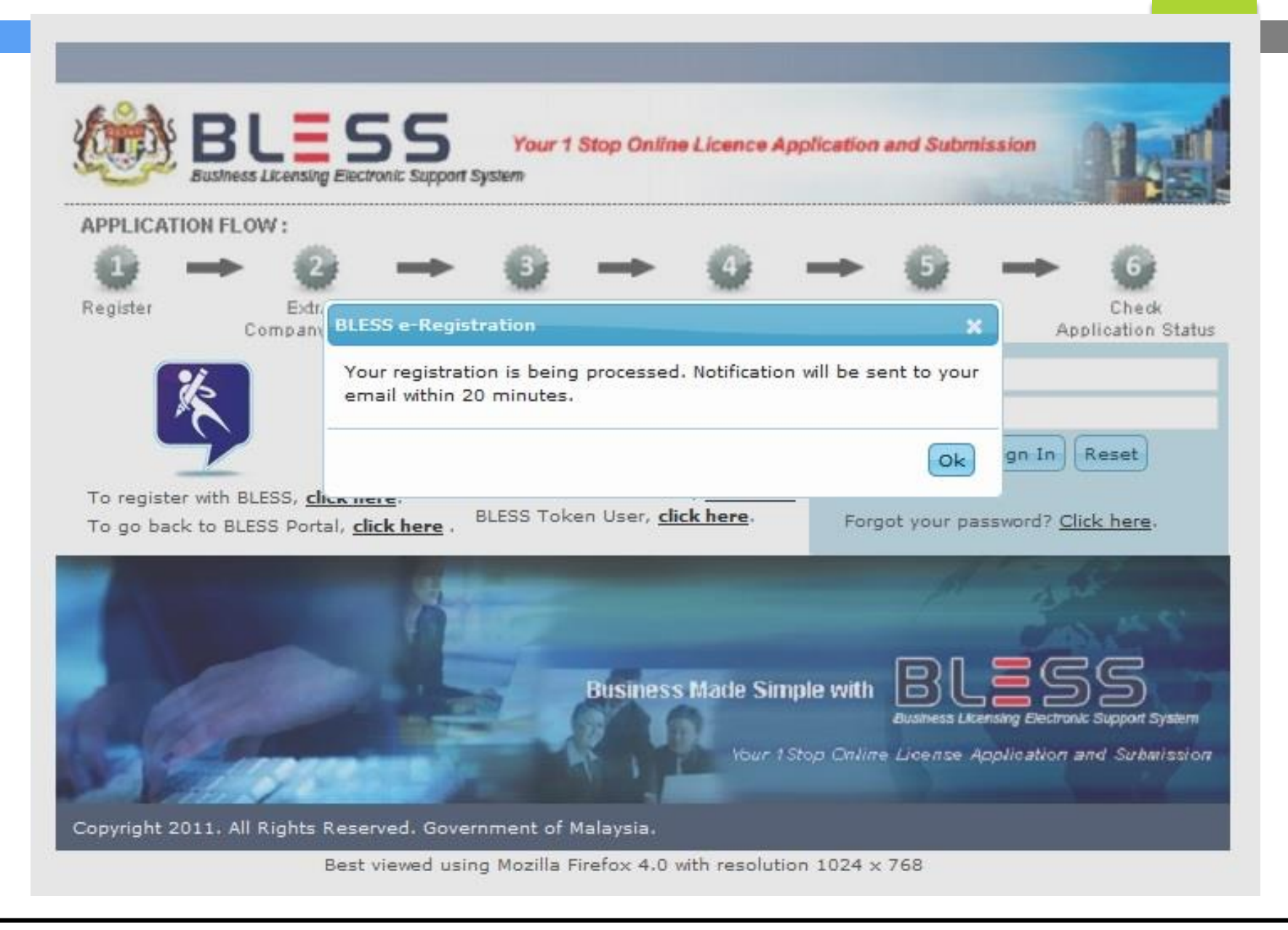

Setelah menghantar borang pendaftaran, pemohon perlu membuka emel untuk menyemak emel notifikasi dari sistem BLESS

# PENGESAHAN DAN PENGAKTIFAN MELALUI EMEL (ONE OFF)

|              |                                | Email N                                                                       | otification    |
|--------------|--------------------------------|-------------------------------------------------------------------------------|----------------|
|              |                                | - Q blessuser                                                                 | 18@gmail.com 🔻 |
| •            | C More -                       | 1–29 of 29 < >                                                                | <b>\$</b> *    |
| Dell Malaysi | a Online Deal - www.dell.com/m | y - Laptops From RM 1549. With Intel® Core™. Buy Online Now!                  | Why this ad?   |
|              | admin                          | BLESS e-Registration Validation - Tuan / Puan, Dalam usaha untuk men          | 8:30 am        |
|              | admin                          | BLESS Request Notification - Sir / Madam, Please be informed that there       | 11:09 pm       |
| ] ☆ D        | admin                          | BLESS Task Notification - Sir / Madam, Please be informed that there is a     | Aug 28         |
| ] ☆ D        | admin                          | BLESS Request Notification - Sir / Madam, Please be informed that there       | Aug 16 ≡       |
|              | admin                          | Notice of Collection - Sir / Madam, We are pleased to inform that your licent | Aug 15         |
|              | admin                          | Notification on Licence application rejected by Agency - Sir / Madam, Thank   | Aug 15         |
| 1 ☆ D        | admin (2)                      | Request for Payment Notification - Sir / Madam, Please be informed that the   | Aug 15         |
| 1 ☆ D        | admin                          | Pindaan Permohonan Lesen - Tuan / Puan, Adalah dimaklumkan bahawa pe          | Aug 15         |
| i☆ D         | admin                          | BLESS Application Rerouted - Sir / Madam, Thank you for your application.     | Aug 15         |
|              | admin (2)                      | Pemakluman Penghantaran Permohonan Lesen - Tuan / Puan, Adalah                | Aug 15         |
| j☆ D         | admin (2)                      | Pengaktifan Semula Permohonan Lesen - Tuan / Puan, Adalah dimaklumka          | Aug 15         |
|              | admin (2)                      | Penangguhan Permohonan (KIV) - Tuan / Puan, Adalah dimaklumkan bahav          | Aug 15         |
|              | admin (2)                      | BLESS Assign User Notification - Sir / Madam, Please be informed that a       | Aug 15         |
|              | admin                          | BLESS Licence Submission Notification - Sir / Madam, Please be inform         | Aug 15         |
|              | admin                          | BLESS Request Notification - Sir / Madam, Please be informed that there       | Aug 15         |
|              | admin                          | Pemakluman Penghantaran Permohonan Lesen - Tuan / Puan, Adalah                | Aug 14         |
|              | admin                          | BLESS e-Registration Validation - Tuan / Puan, Dalam usaha untuk men          | Aug 14         |
| 1 ☆ D        | admin (2)                      | BLESS Password Reset - Tuan / Puan, Kata laluan anda telah ditetapkan s       | Aug 14         |
| - ···        | admin (3)                      | BLESS Task Notification - Sir / Madam, Please be informed that there is a     | Jul 30 -       |

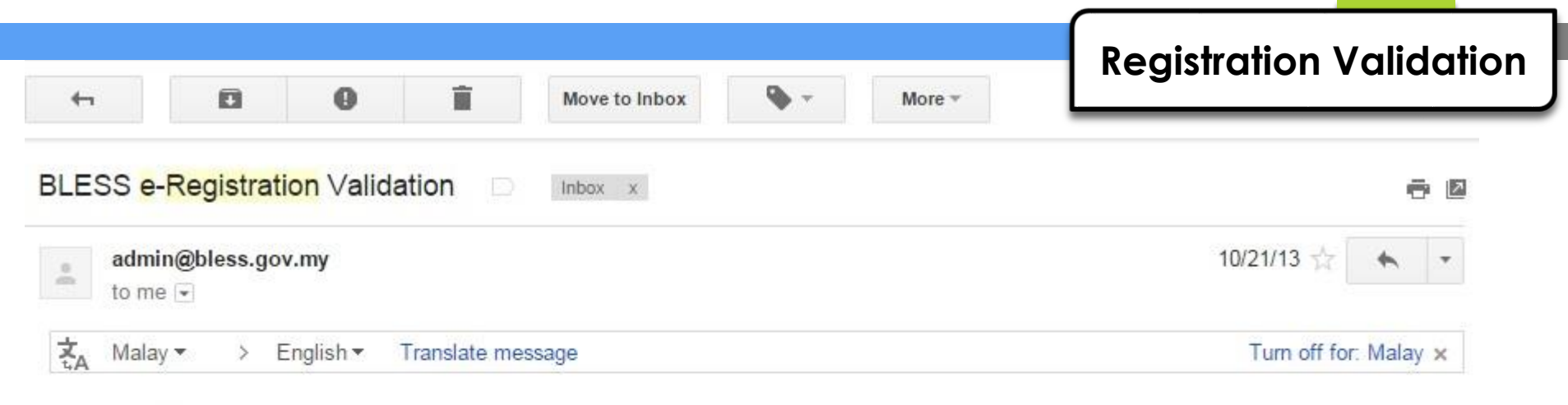

#### Tuan / Puan,

Dalam usaha untuk mencegah pendaftaran yang tidak dibenarkan, sila mengesahkan permintaan pendaftaran anda.

Pengesahan akan membolehkan anda untuk mengakses ciri-ciri dan perkhidmatan BLESS.

| Maklumat akaun BLESS anda |              |  |  |  |
|---------------------------|--------------|--|--|--|
| ID pengguna               | 900205137291 |  |  |  |
|                           |              |  |  |  |

Sila klik pada link di bawah untuk mengesahkan akaun BLESS anda.

Jika anda mengalami masalah dengan link yang disediakan, anda hanya perlu copy dan paste link di bawah ini ke bidang alamat dalam browser anda.

https://blesstraining01.bless.gov.my/bless/action/login?active=&act=174c8104aa2be0424a8bf05220ea7db19fc5878f9f511014afcdd38aed0c f0d3e60e316d9ddcc799

Nota: Ini adalah cetakan komputer. Tiada tandatangan dan maklum balas diperlukan.

### Link pengaktifan akaun BLESS akan diberi dalam emel notifikasi tersebut. Pemohon perlu mengaktifkan akaun BLESS terlebih dahulu untuk pertama kali sebelum log masuk ke dalam sistem BLESS

| 4        | ۵                  | 0                       | Î            | Move to Inbox | • | More - |                       |
|----------|--------------------|-------------------------|--------------|---------------|---|--------|-----------------------|
| BLESS    | e-Registrat        | <mark>ion</mark> Valida | tion 🗆       | Inbox x       |   |        | ōØ                    |
| ad to    | min@bless.go<br>me | v.my                    |              |               |   |        | 10/21/13 📩 🔸 🔹        |
| र्द्A Ma | alay 🕶 > E         | English <del>•</del>    | Translate me | essage        |   |        | Turn off for: Malay × |

Tuan / Puan,

Dalam usaha untuk mencegah pendaftaran yang tidak dibenarkan, sila mengesahkan permintaan pendaftaran anda.

Pengesahan akan membolehkan anda untuk mengakses ciri-ciri dan perkhidmatan BLESS.

| Maklumat akaun BLESS anda |                |  |  |  |
|---------------------------|----------------|--|--|--|
| ID pengguna               | : 900205137291 |  |  |  |

Sila klik pada link di bawah untuk mengesahkan akaun BLESS anda.

Jika anda mengalami masalah dengan link yang disediakan, anda hanya perlu copy dan paste link di bawah ini ke bidang alamat dalam browser anda.

ittps://blesstraining01.bless.gov.my/bless/action/login?active=&act=174c8104aa2be0424a8bf05220ea7db19fc5878f9f511014afcdd38aed0c 0d3e60e316d9ddcc799

Nota: Ini adalah cetakan komputer. Tiada tandatangan dan maklum balas diperlukan.

## **Highlight link URL BLESS**

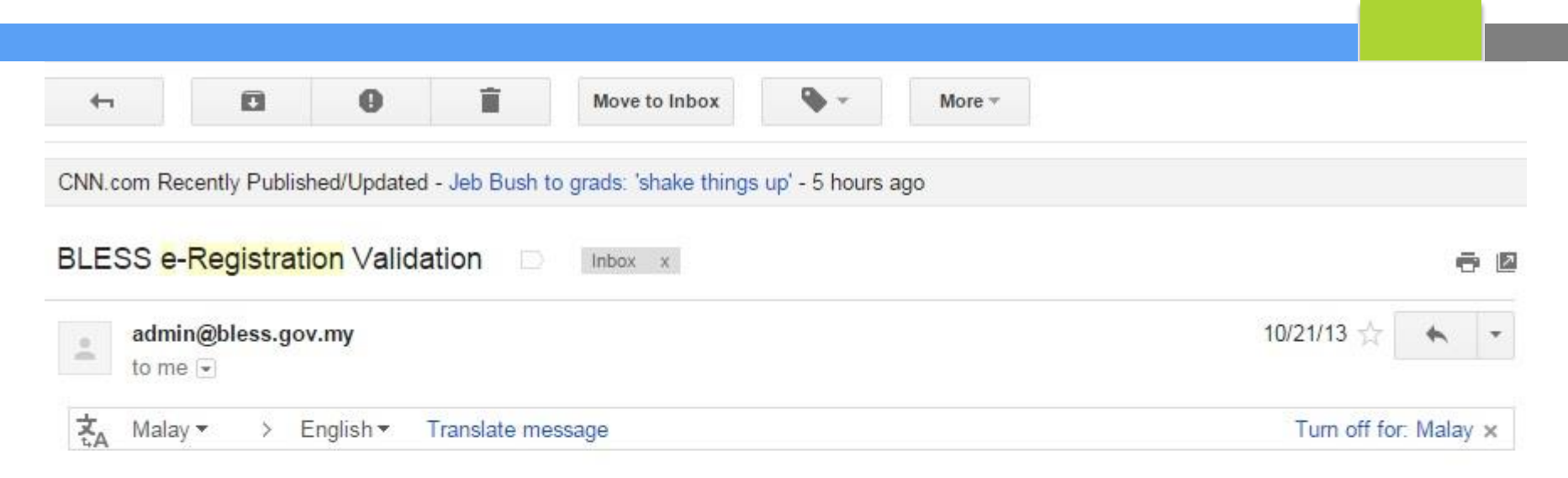

#### Tuan / Puan,

Dalam usaha untuk mencegah pendaftaran yang tidak dibenarkan, sila mengesahkan permintaan pendaftaran anda.

Pengesahan akan membolehkan anda untuk mengakses ciri-ciri dan perkhidmatan BLESS.

| Maklumat akaun BLESS anda                                                 |                                     |                                                      |                 |  |  |
|---------------------------------------------------------------------------|-------------------------------------|------------------------------------------------------|-----------------|--|--|
| ID pengguna                                                               | 900205137291                        |                                                      |                 |  |  |
|                                                                           |                                     | Copy Ctrl-                                           | +C              |  |  |
| Sila klik pada link di bawah                                              | untuk mengesahkan akaun BLE         | Go to https://blesstraining01.bless.gov.my/bless/    |                 |  |  |
| Jika anda mengalami masalah dengan link yang disediakan,<br>browser anda. |                                     | Print                                                | nat dalam       |  |  |
|                                                                           |                                     | Inspect element                                      |                 |  |  |
| https://blesstraining01.bless<br>f0d3e60e316d9ddcc799                     | s.gov.my/bless/action/login?active- | adu - 17400 104aazue04z4a00105zz0earub 1510507015151 | rto realicdd38a |  |  |

Nota: Ini adalah cetakan komputer. Tiada tandatangan dan maklum balas diperlukan.

## **Copy link URL BLESS**

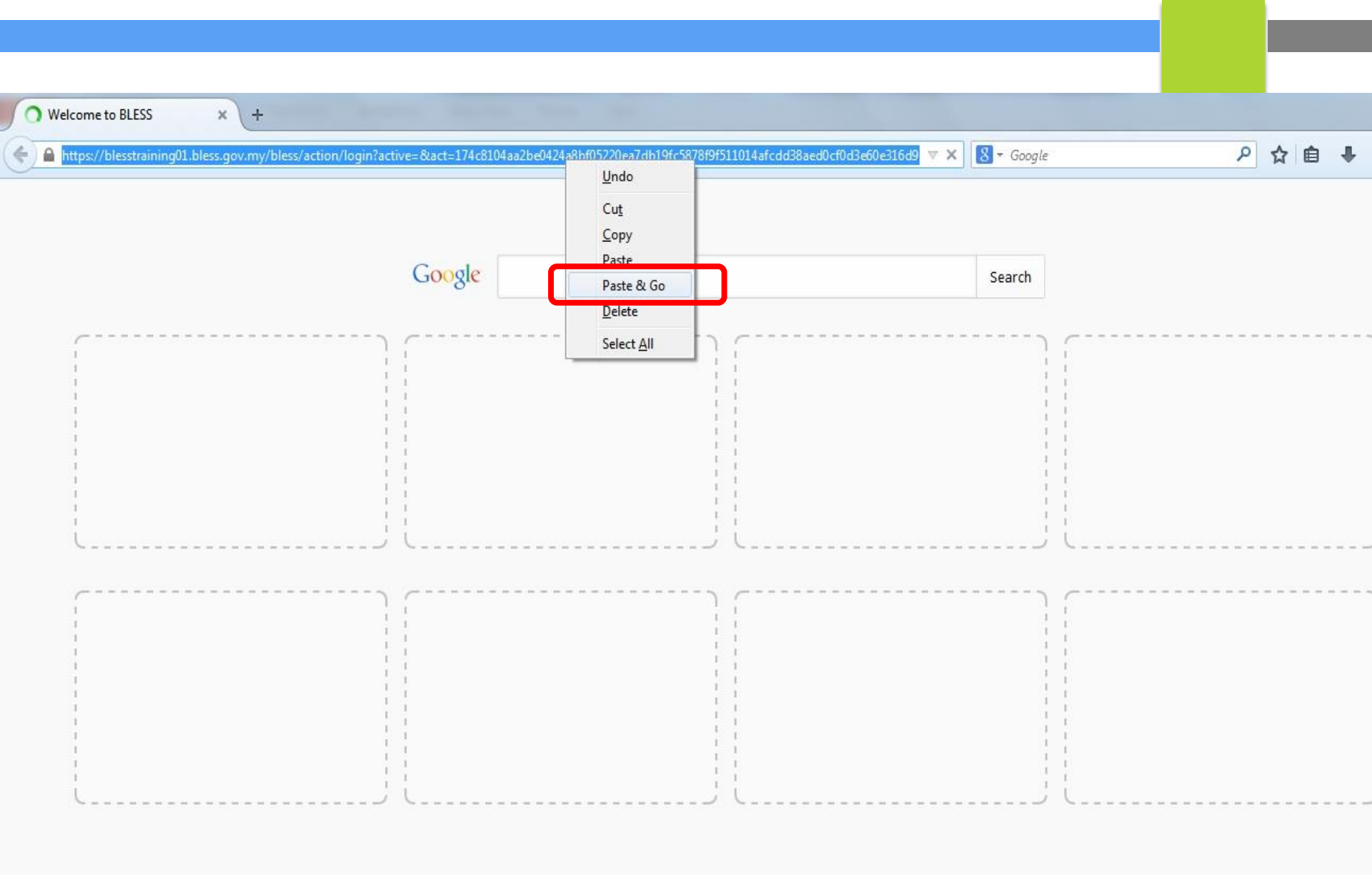

Paste & Go link URL BLESS tersebut di New Tab

🕐 Your Account has been successfully activated.

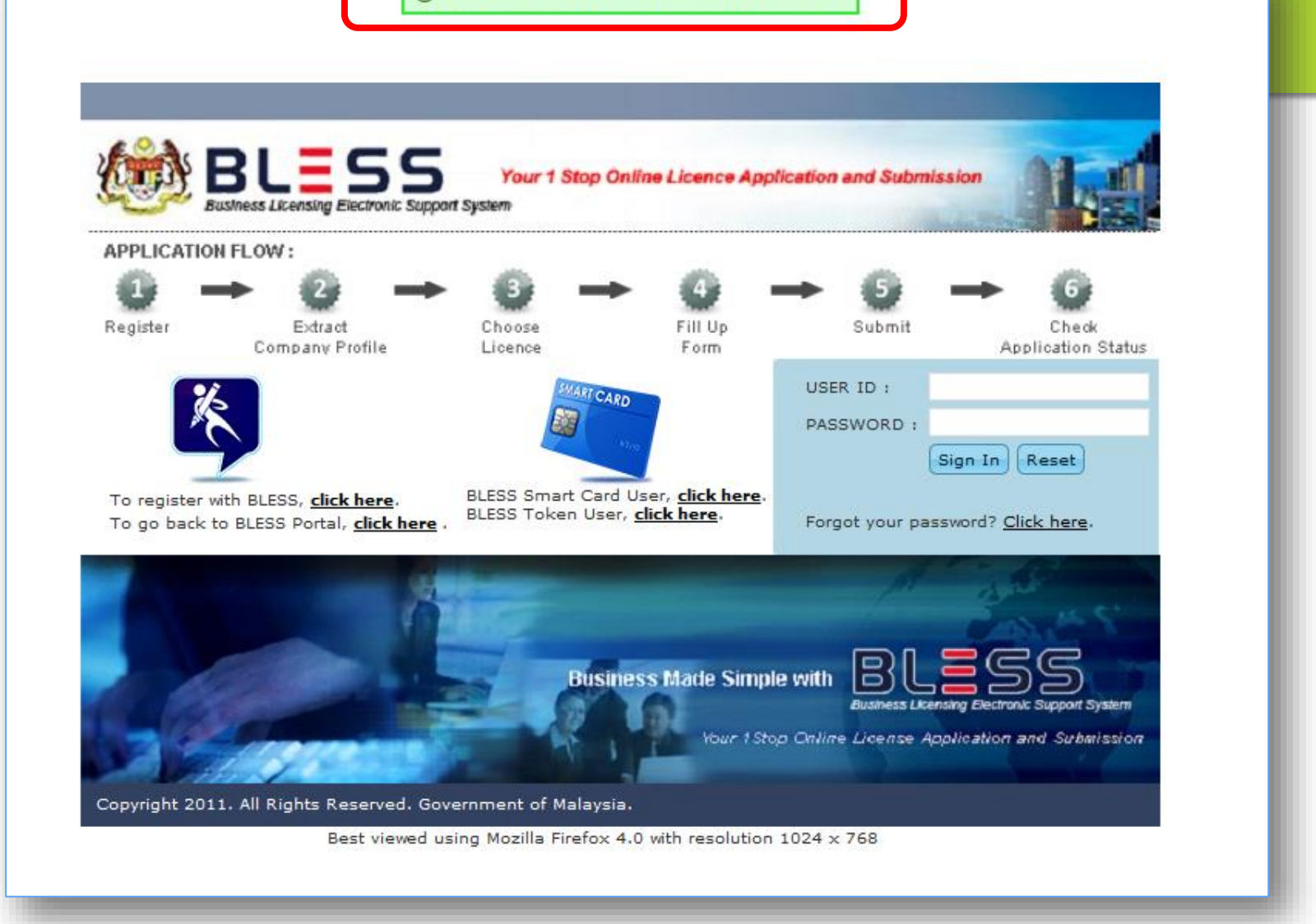

Mesej pengaktifan akaun akan terpapar sekiranya pemohon berjaya mengaktifkan akaun BLESS.

|                                   |                                      | Email Notification                                                                                                 |                              |
|-----------------------------------|--------------------------------------|----------------------------------------------------------------------------------------------------|------------------------------|
| Google                            | registration rejection               | २ २ 🏢                                                                                                    | 0 🕒                          |
| Gmail -                           | C More -                             | 1–9 of 9 < >                                                                                                    | ¢-                           |
| COMPOSE<br>Inbox (520)<br>Starred | 🗌 🖧 👝 admin (2)                      | Inbox BLESS e-Registration Rejection - the National Registration Department. Please proceed to the BLESS Regis     | Aug 9                        |
|                                   | 🗆 🛠 🗅 admin                          | Inbox BLESS e-Registration Rejection - the National Registration Department. Please proceed to the BLESS Regis     | Jul 28                       |
|                                   | 🗌 🛧 🗅 admin                          | Inbox BLESS e-Registration Rejection - the National Registration Department. Please proceed to the BLESS Regis     | Jul 19                       |
| Important<br>Sent Mail            | 🗌 🕁 📄 admin                          | Inbox Consultant Registration - accept or reject the activation link. Account Details Applicant Name : LIM POH HC  | May 17                       |
| Drafts                            | □ ☆ □ admin                          | Inbox Consultant Registration - accept or reject the activation link. Account Details Applicant Name : LAW GEK LI  | 11/17/16                     |
| Travel                            | 🗌 🕁 🗇 admin (2)                      | Inbox Consultant Registration - accept or reject the activation link. Account Details Applicant Name : TEO KIM SIC | 11/16/16                     |
| More 🕶                            | 🗌 📩 🗅 admin                          | Inbox BLESS e-Registration Rejection - the National Registration Department. Please proceed to the BLESS Regis     | 11/14/16                     |
| blessuser - +                     | 🔲 🕁 📄 bless user_1                   | Inbox training manual ASA & checkpoint                                                                             | 4/11/16                      |
|                                   | 🗆 💥 🗅 admin                          | Inbox Notification on Licence application rejected by Agency - Name : Registration for Existing Solid Waste and Pu | 7/23/14                      |
| 99                                | 2.1 GB (14%) of 15 GB used<br>Manage | <u>Terms</u> - <u>Privacy</u><br>Last account act                                                                  | vity: 2 hours ago<br>Details |

Email notification pemakluman mengenai padanan tidak sama dengan Jabatan Pendaftaran Negara

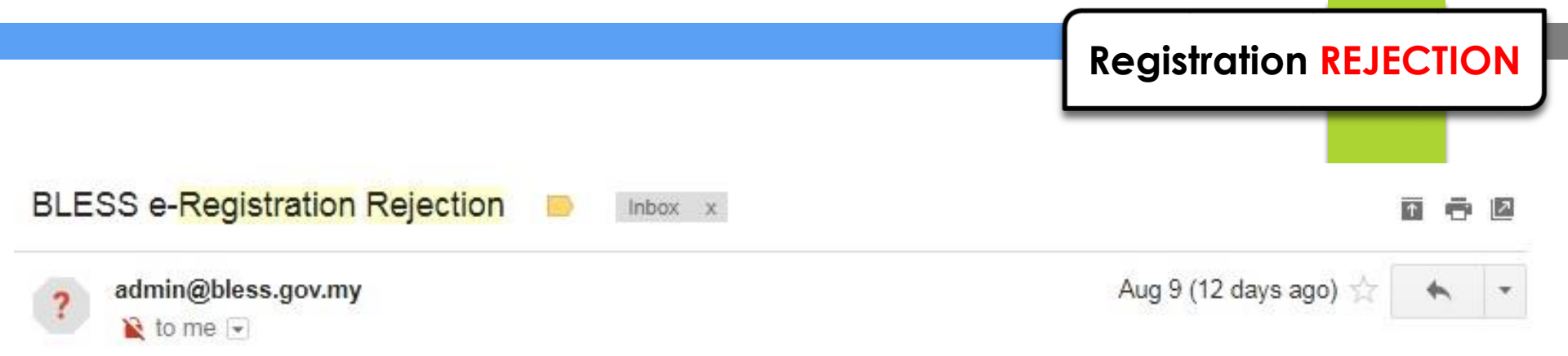

Tuan/Puan,

Dukacita dimaklumkan, profil individu yang anda masukkan tidak mempunyai padanan profil dari Jabatan Pendaftaran Negara.

Sila masuk ke laman pendaftaran BLESS untuk mendaftar kembali profil individu anda dengan maklumat yang betul. Sekiranya anda mengalami masalah ketika mendaftar, sila rujuk nombor Call Centre BLESS yang tertera di dalam portal.

| Maklumat akaun BLESS and | la             |  |
|--------------------------|----------------|--|
| ID Pengguna(No. My Kad)  | : 680104125171 |  |
| Nama                     | : ANG GUO WEI  |  |
|                          |                |  |

Nota: Ini adalah cetakan komputer. Tiada tandatangan dan maklumbalas diperlukan.

Paparan email notification yang ditolak kerana tidak mempunyai padanan profil dari Jabatan Pendaftaran Negara dan pemohon perlu mendaftar SEMULA permohonan di dalam BLESS

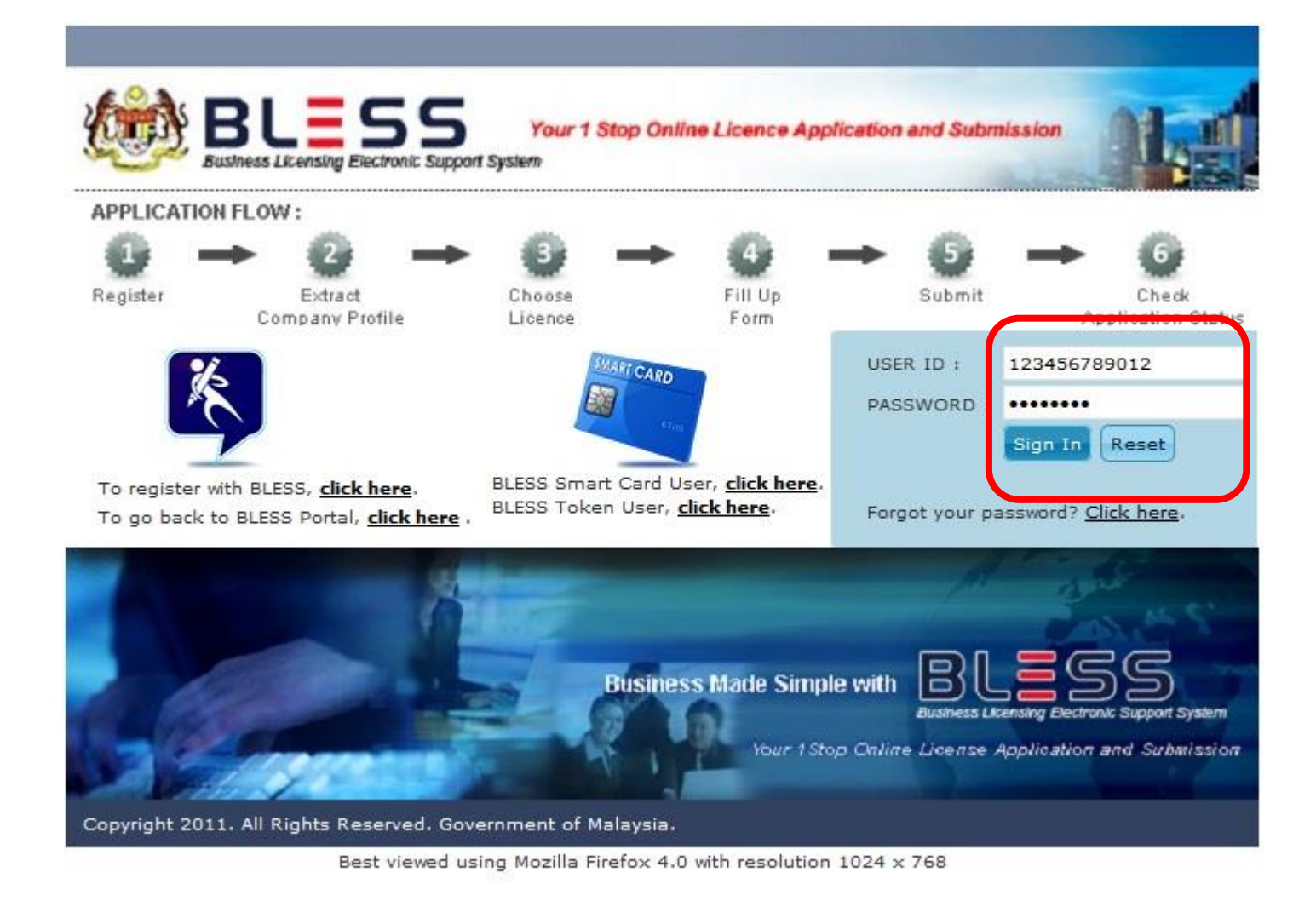

Masukkan User ID dan password untuk log masuk ke dalam BLESS bagi meneruskan proses selanjutnya.

### Home

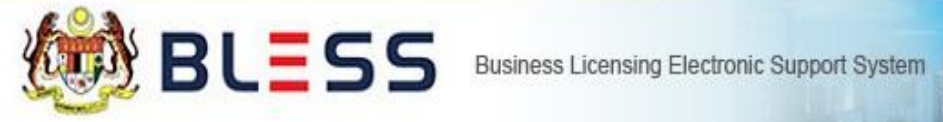

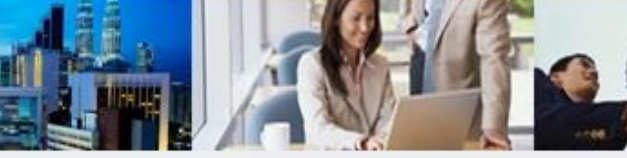

| Home | Update Profile | My Task | Submission | Query and Feedback | E-Payment | Track and Monitoring |
|------|----------------|---------|------------|--------------------|-----------|----------------------|
|------|----------------|---------|------------|--------------------|-----------|----------------------|

#### Messages

No message is available.

#### New Tasks

No new task is available.

#### Current Tasks

No current task is available.

# KEMASKINI PROFIL INDIVIDU

| BLESS Business                                    | Licensing Electronic Support System                                                                          |
|---------------------------------------------------|----------------------------------------------------------------------------------------------------|
| Home Update Profile My Task Submission            | Query and Feedback E-Payment Track and Monitoring                                                            |
| Individual Profile Organisation Profile Consultar | t Profile Change Password                                                                                    |
| individual Frence organisation Frence Consultan   |                                                                                                    |
| Salutation                                        | SIR 💌                                                                                                    |
| Name (*)                                          | AHMAD BIN ALI [As Per MyKad ]                                                                                |
| Nationality (*)                                   | Malaysian Citizen           Malaysian Citizen   Malaysian Permanent Resident           Non Malaysian Citizen |
| Country of Citizenship (*)                        | MALAYSIA                                                                                                    |
| User ID                                           | 741225015766 [ MyKad No. ] [e.g. 791014145061]                                                               |
| Passport                                          | [e.g. A20705716]                                                                                             |
| Gender(*)                                         | Male                                                                                                    |
| Address (*)                                       | ICU JPM [As Per MyKad ]                                                                                      |
|                                                   | JALAN PERSIARAN PERDANA                                                                                      |
|                                                   |                                                                                                    |
| Postcode (*)                                      | 62200                                                                                                    |
| City (*)                                          | PUTRAJAYA                                                                                                    |
| State (*)                                         | WILAYAH PERSEKUTUAN PUTRAJAYA                                                                                |

Klik modul Update Profile untuk mengemaskini maklumat pemohon.

|     | Correspondence Address (*)                                                                   | N0.88 JALAN DAMAI                                                                                                    |  |  |  |
|-----|----------------------------------------------------------------------------------------------|----------------------------------------------------------------------------------------------------|--|--|--|
|     |                                                                                              | TAMAN SEDAMAINYA                                                                                                    |  |  |  |
|     | Postcode (*)                                                                                 | 14000                                                                                                    |  |  |  |
|     | City (*)                                                                                     | BUKIT MERTAJAM                                                                                                    |  |  |  |
|     | State (Select if address in Malaysia only) 🤭                                                 | PULAU PINANG                                                                                                    |  |  |  |
|     | Country (*)                                                                                  | MALAYSIA                                                                                                    |  |  |  |
|     | Telephone Number                                                                             | 092967148 eg:+60388881717                                                                                                    |  |  |  |
|     | Fax Number                                                                                   | 092967137 eg:+60388881717                                                                                                    |  |  |  |
|     | Email (*)                                                                                    | blessuser84@gmail.com                                                                                                    |  |  |  |
|     | TELCO Provider                                                                               | CELCOM                                                                                                    |  |  |  |
| 1   | Handphone No.                                                                                | + 6013444444 eg:60194747927                                                                                                   |  |  |  |
|     | By checking the check box, I agree to receiv                                                 | e Short Message Service (SMS), as well as information from BLESS.                                                             |  |  |  |
|     | It is the responsibility of the applicant to updat                                           | ing third party and complies with our stated privacy policy.                                                                  |  |  |  |
|     | The SMS service will be affected if the applicant                                            | fails to update the above information.                                                                                        |  |  |  |
| 2   |                                                                                              |                                                                                                    |  |  |  |
|     | I hereby declare that the above updated into<br>to be bound by the same and any amendments r | rmation provided is true and accurate. I have read the <u>terms and conditions</u> on this portal and agreed<br>nade thereto. |  |  |  |
|     |                                                                                              |                                                                                                    |  |  |  |
|     | (°) Mandatory Field                                                                          | 3                                                                                                    |  |  |  |
|     |                                                                                              | Update. Reset                                                                                                    |  |  |  |
| lsi | maklumat yang diminta, t                                                                     | tandakan pada kedua-dua kotak kemudian klik butang                                                                            |  |  |  |
|     | Update.                                                                                      |                                                                                                    |  |  |  |

| BLESS Busin                                   | ess Licensing Electronic Support System                                        |
|-----------------------------------------------|--------------------------------------------------------------------------------|
| Home Update Profile My Task Submiss           | ion Query and Feedback E-Payment Track and Monitoring                          |
| Individual Profile Organisation Profile Consu | tant Profile Change Password                                                   |
| Profile has been successfully updated.        | SIR                                                                            |
| Name (*)                                      | AHMAD BIN ALI [As Per MyKad ]                                                  |
| Nationality (*)                               | @Malaysian Citizen           OMalaysian Citizen             OMalaysian Citizen |
| Country of Citizenship (*)                    | MALAYSIA                                                                       |
| User ID                                       | 741225015766 [ MyKad No. ] [e.g. 791014145061]                                 |
| Passport                                      | [e.g. A20705716]                                                               |
| Gender(*)                                     | Male 💌                                                                         |
| Address (*)                                   | ICU JPM [As Per MyKad ]                                                        |
|                                               | JALAN PERSIARAN PERDANA                                                        |
|                                               |                                                                                |
| Postcode (*)                                  | 62200                                                                          |
| City (*)                                      | PUTRAJAYA                                                                      |
| State (*)                                     | WILAYAH PERSEKUTUAN PUTRAJAYA                                                  |

## Mesej profil berjaya dikemaskini akan terpapar

# KEMASKINI PROFIL SYARIKAT

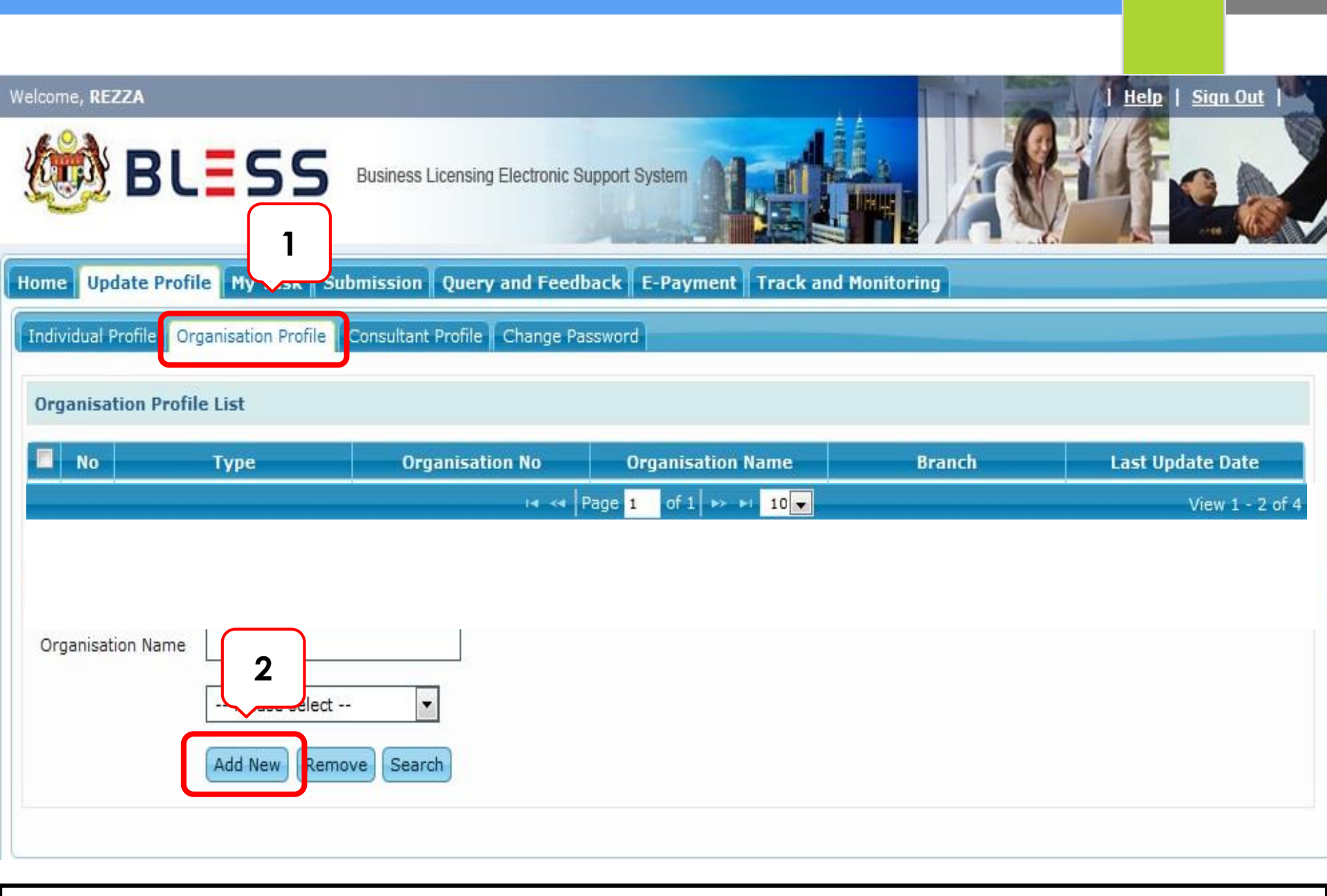

Untuk mengemaskini maklumat syarikat, klik pada sub modul Organisation Profile kemudian klik butang Add New

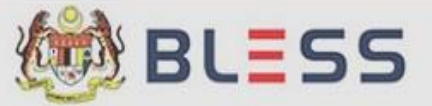

Business Licensing Electronic Support System

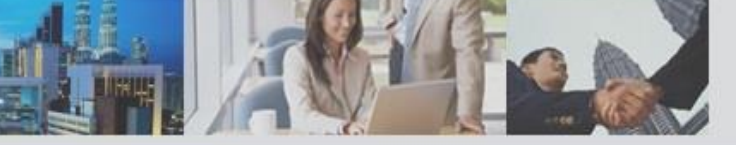

#### Home Update Profile My Task Submission Query and Feedback E-Payment Track and Monitoring

| No       Type       Branch       ast Update Date         1       Business       Designation (")       MANAGER       26/02/2017         2       Business       Organisation Type (")       Please Select       29/12/2016         3       Business       Organisation Type (")       Please Select       15/09/2014         4       Company       Please Select       19/01/2016       01/07/2016         5       Society       Create New Cancel       View 1 - 5 of 5 | ganis  | ation Profile List | Organisation No(*)       | 12345-A                |                 |
|----------------------------------------------------------------------------------------------------|--------|--------------------|--------------------------|------------------------|-----------------|
| 1     Business     26/02/2017       2     Business     Designation (*)     MANAGER       3     Business     Organisation Type (*)     Please Select       4     Company     Place of Registration (*)     Please Select       5     Society     Organisation Type (*)     Please Select       y     Place of Registration (*)     Please Select     19/01/2016       01/07/2016     01/07/2016     01/07/2016       y     Society     Create New Cancel                | No     | Туре               |                          | <u></u>                | ast Update Date |
| 2     Business     Designation(*)     MANAGER     29/12/2016       3     Business     Organisation Type(*)     Please Select     15/09/2014       4     Company     Place of Registration(*)     Please Select     19/01/2016       5     Society     Onganisation Type(*)     Please Select     19/01/2016       9     Society     Onganisation (*)     View 1 - 5 of 5                                                                                               | 1      | Business           | Branch                   |                        | 26/02/2017      |
| 3       Business       Organisation Type(*)       Please Select       15/09/2014         4       Company       19/01/2016       19/01/2016         5       Society       01/07/2016       01/07/2016         View 1 - 5 of 5         Society         Create New Cancel                                                                                                    | 2      | Business           | Designation(*)           | MANAGER                | 29/12/2016      |
| 4       Company       Place of Registration(*)       Please Select       19/01/2016         5       Society       01/07/2016       01/07/2016         Business       Society       View 1 - 5 of 5         rganisation Name       Cooperative       Create New Cancel                                                                                                    | 3      | Business           | Organisation Type(*)     | Please Select          | 15/09/2014      |
| 5 Society Place of Registration(*) Company Business Society Create New Cancel View 1 - 5 of 5 Create New Cancel                                                                                                    | 4      | Company            |                          | Please Select          | 19/01/2016      |
| Business     View 1 - 5 of 5       Society     Create New Cancel       rganisation Name     Cooperative                                                                                                    | 5      | Society            | Place of Registration(*) | Company                | 01/07/2016      |
|                                                                                                    | rganis | ation Name         |                          | Society<br>Cooperative | View 1 - 5 of 5 |

Implementation Coordination Unit (ICU), Prime Minister's Department, East Block, Ground Floor, Bangunan Perdana Putra, 62502 Putrajaya, Malaysia.

## Masukkan nombor pendaftaran syarikat dan jawatan pemohon kemudian pilih jenis organisasi

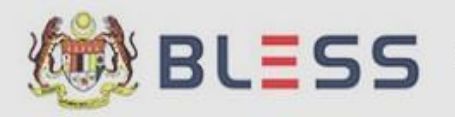

Business Licensing Electronic Support System

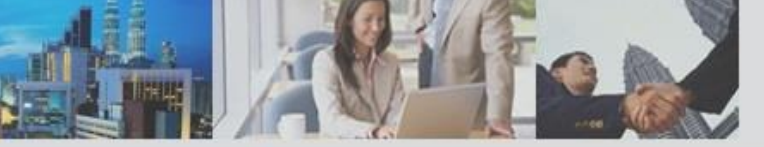

#### Home Update Profile My Task Submission Query and Feedback E-Payment Track and Monitoring

| rg  | janisa | ation Profile List             |                          |                                                   |                 |
|-----|--------|--------------------------------|--------------------------|---------------------------------------------------|-----------------|
|     | No     | Туре                           | Organisation No(*)       | 12345-A                                           | ast Update Date |
|     | 1      | Business                       | Branch                   |                                                   | 26/02/2017      |
| 1   | 2      | Business                       | Designation (*)          | MANAGER                                           | 29/12/2016      |
|     | 3      | Business                       | Organisation Type(*)     | Company                                           | 15/09/2014      |
| ]   | 4      | Company                        |                          |                                                   | 19/01/2016      |
|     | 5      | Society                        | Place of Registration(*) | Please Select                                     | 01/07/2016      |
| Dri | ganisa | tion Name<br>Please<br>Add New | select 💌                 | FOREIGN<br>PENINSULAR MALAYSIA<br>SABAH & SARAWAK | View 1 - 5 of 5 |

Implementation Coordination Unit (ICU), Prime Minister's Department, East Block, Ground Floor, Bangunan Perdana Putra, 62502 Putrajaya, Malaysia.

### Pilih tempat pendaftaran syarikat kemudian klik butang Create New

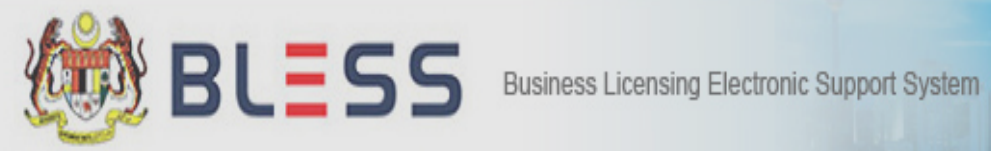

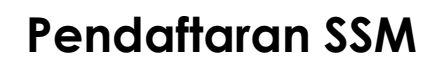

| Home Update Profile    | My Task Submissi                | on Qu       | ery and Feedback E-Payment Track and Mo                   | nitoring | Help   Sign Out  |
|------------------------|---------------------------------|-------------|-----------------------------------------------------------|----------|------------------|
| Individual Profile Org | anisation Profile Consult       | tant Prof   | ile Change Password                                       |          |                  |
| Organisation Profile   | List                            |             |                                                           |          |                  |
| No                     | Туре                            | Organi:     | Organisation Profile 🛛 🗙                                  | Branch   | Last Update Date |
|                        |                                 |             | Purchase from SSM ?                                       |          | No record found  |
| Organisation Search    |                                 |             | You will be redirected to SSM e-info system if click yes. |          |                  |
|                        | Please select<br>Add New Remove | ▼<br>Search | Yes                                                       |          |                  |
|                        |                                 |             |                                                           |          |                  |
|                        |                                 |             |                                                           |          |                  |
|                        |                                 |             |                                                           |          |                  |

Klik butang Yes untuk meneruskan proses penarikan maklumat syarikat dari SSM

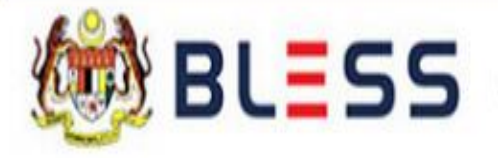

Business Licensing Electronic Support System

# **Redirecting to SSM e-Info...**

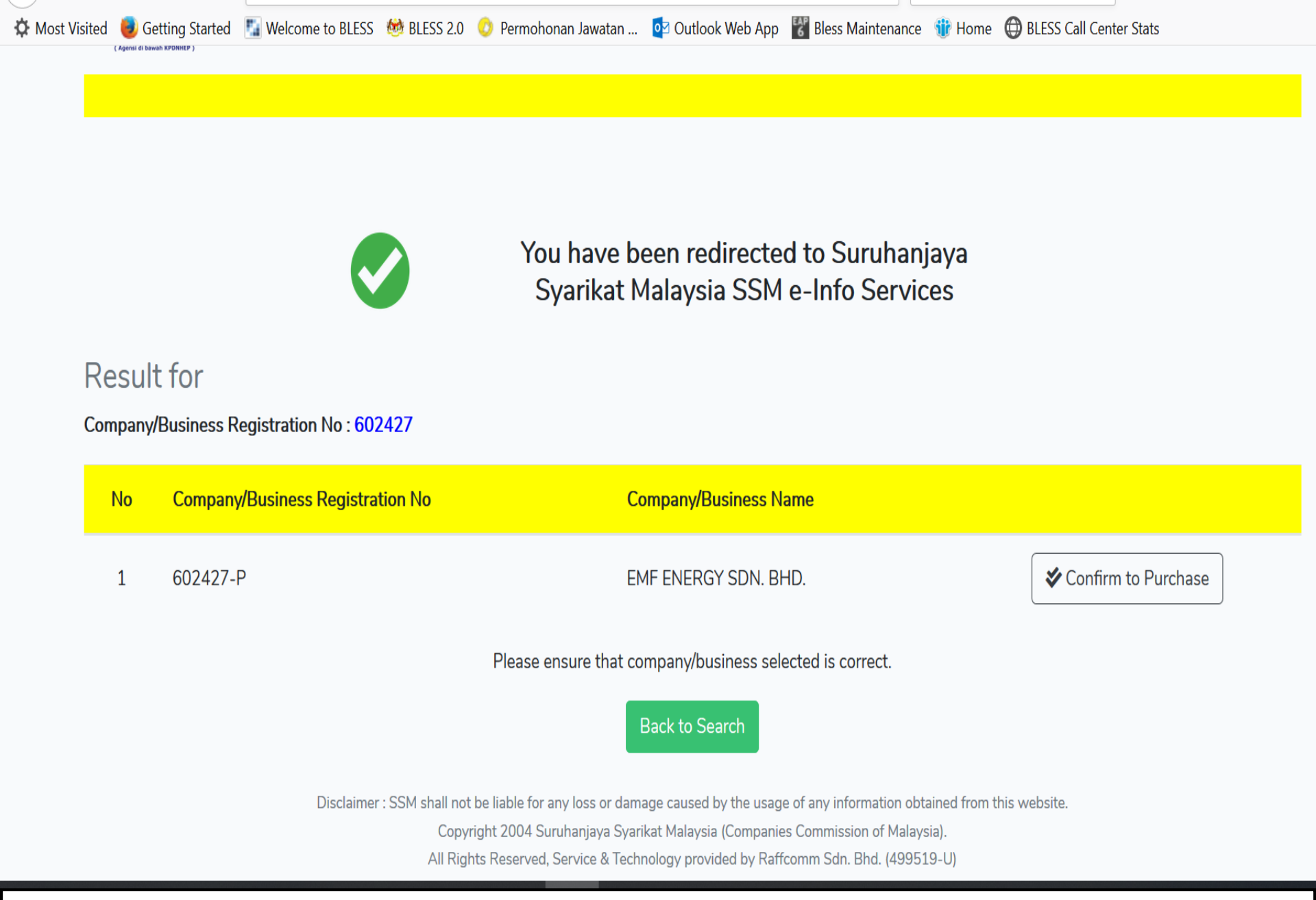

Semak Nombor Pendaftaran Syarikat dan Nama Syarikat. Jika betul, klik butang Confirm to Purchase

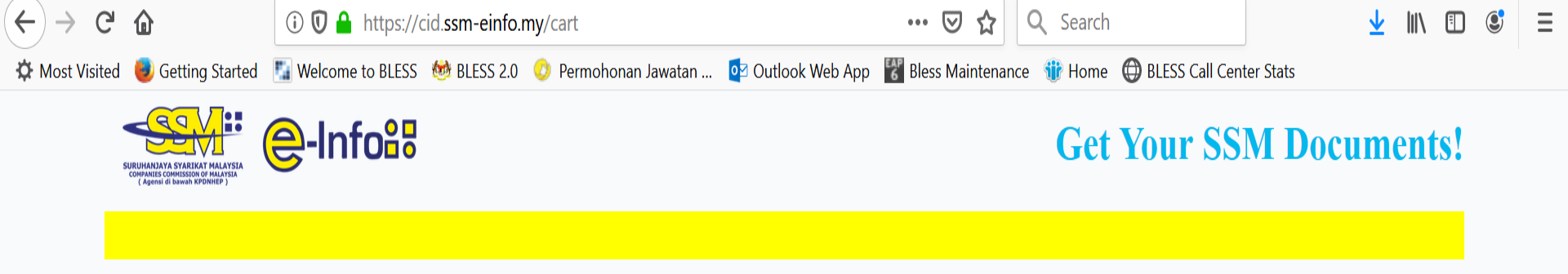

### **Please Select Your Payment Method**

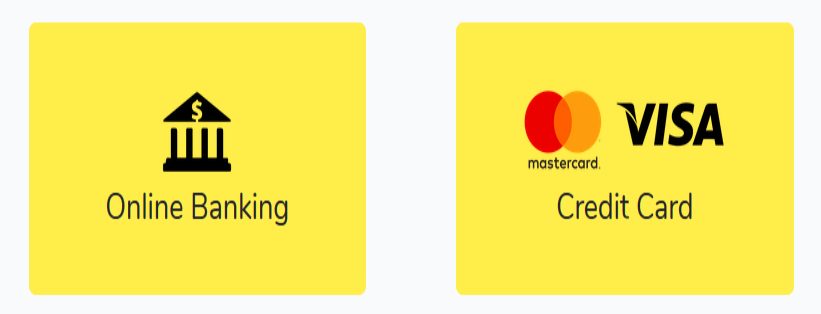

Disclaimer : SSM shall not be liable for any loss or damage caused by the usage of any information obtained from this website. Copyright 2004 Suruhanjaya Syarikat Malaysia (Companies Commission of Malaysia).

All Rights Reserved, Service & Technology provided by Raffcomm Sdn. Bhd. (499519-U)

Terdapat dua pilihan cara pembelian data SSM dalam sistem BLESS

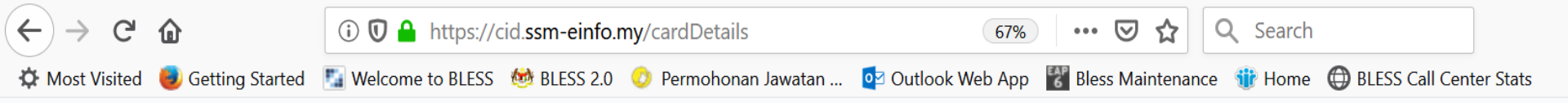

#### **User Account Details**

#### The items listed below are currently in your shopping cart

| 1 EMF ENERGY SDN. BHD.(602427-P) Company Profile 15.00 | No | Company/Business Name (Registration No) | Document Type   | Total Fee (RM) |
|--------------------------------------------------------|----|-----------------------------------------|-----------------|----------------|
|                                                        | 1  | EMF ENERGY SDN. BHD.(602427-P)          | Company Profile | 15.00          |

Total Fee inclusive of 6% Service Tax imposed on RM5 Online Service Fee for each purchase 15.30

#### Please fill in and complete the form below

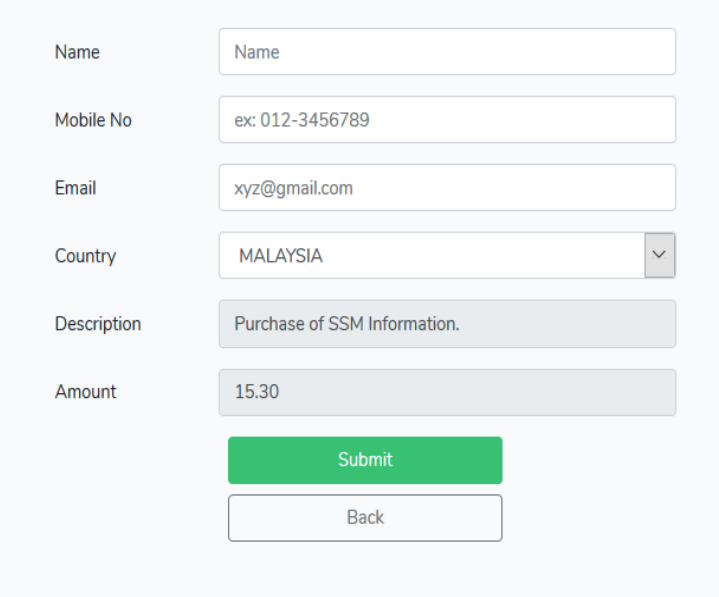

Disclaimer : SSM shall not be liable for any loss or damage caused by the usage of any information obtained from this website. Copyright 2004 Suruhanjaya Syarikat Malaysia (Companies Commission of Malaysia). All Rights Reserved, Service & Technology provided by Raffcomm Sdn. Bhd. (499519-U)

### Masukkan maklumat akaun pemohon
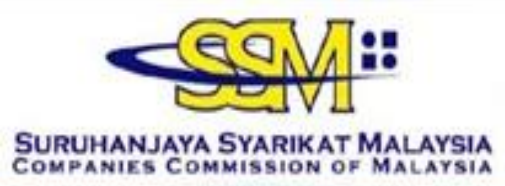

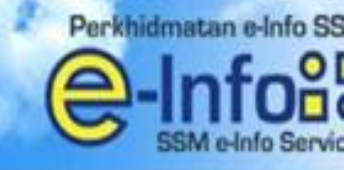

### Sila Hubungi +603 4045 8686 Call Center

You have been re-directed to SURUHANJAYA SYARIKAT MALAYSIA SSM e-Info Services from a third party website

| Credit Into          |                         |                                    |   |
|----------------------|-------------------------|------------------------------------|---|
| USER NAME : TEST01 E | INFO                    |                                    |   |
|                      |                         |                                    | = |
|                      | ORDER CODE              | BLESS-20110701-00001-TST           |   |
|                      | NEW CREDIT BALANCE (RM) | BLESS-20110701-00001-TST<br>891.00 | _ |

| No    | Co/Bus Registration No | Co/                    | Bus Name |  |
|-------|------------------------|------------------------|----------|--|
| 1     | 501146-M               | PASARAYA AJAIB SDN BHD |          |  |
| LAY © | ENGLISH                |                        |          |  |

Klik butang View Receipt untuk menyemak maklumat bayaran

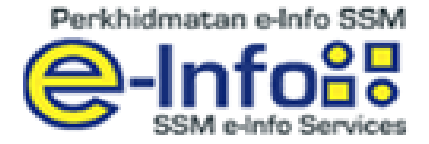

### RECEIPT

| No | Co/Bus Name               | Co/Bus Reg No | Price Total<br>(RM) |
|----|---------------------------|---------------|---------------------|
| 1  | PASARATA SECONIONSON BHD. | 501146-M      | 15.90               |
|    |                           | Total (RM)    | 15.90               |

| Order Code      | : | BLESS-20110701-00001-TST                    |
|-----------------|---|---------------------------------------------|
| Username        | : | test01 einfo                                |
| Payment Mode    | : | Prepaid                                     |
| Current Balance | : | RM 891.00                                   |
| Date/Time       | : | 01-07-2011 at 10:34 AM                      |
| Item Type       | : | SSM E-Info - Corporate/Business Information |

#### Note :

This receipt is computer generated and no signature is required. Please contact 1-300-30-8686 for any enquiries. Thank you.

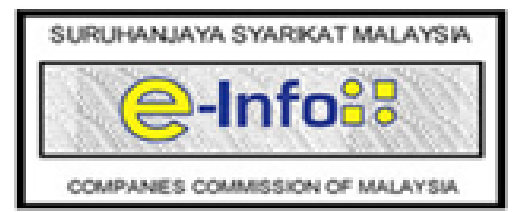

Print This Receipt

Close Window

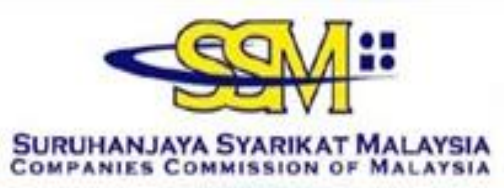

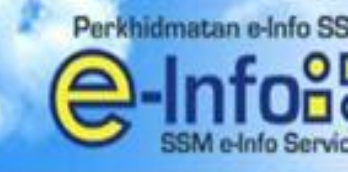

### Sila Hubungi +603 4045 8686 Call Center

You have been re-directed to SURUHANJAYA SYARIKAT MALAYSIA SSM e-Info Services from a third party website

|                                                       | OBDER CODE                                                                      | BLESS-20110701-0                      | 0001-TST    |  |
|-------------------------------------------------------|---------------------------------------------------------------------------------|---------------------------------------|-------------|--|
|                                                       | NEW CREDIT BALAN                                                                | CE (RM) 891.00                        |             |  |
|                                                       | SUBSCRIPTION TYPE                                                               | E Postpaid                            |             |  |
| irchasing Info<br>E LIST OF COM                       | IPANIES/BUSINESS INFO YOU HAVE                                                  | PURCHASED :                           |             |  |
| Irchasing Info<br>E LIST OF COM<br>No                 | IPANIES/BUSINESS INFO YOU HAVE<br>Co/Bus Registration No                        | PURCHASED :                           | Co/Bus Name |  |
| Irchasing Info<br>E LIST OF CO?<br>No<br>1            | IPANIES/BUSINESS INFO YOU HAVE<br>Co/Bus Registration No<br>501146-M            | PURCHASED :<br>PASARAYA AJAIB SDN BHD | Co/Bus Name |  |
| ITCHOSING INFO<br>E LIST OF COP<br>NO<br>1<br>MALAY © | IPANIES/BUSINESS INFO YOU HAVE<br>Co/Bus Registration No<br>501146-M<br>ENGLISH | PURCHASED :<br>PASARAYA AJAIB SDN BHD | Co/Bus Name |  |

Klik butang Generate untuk meneruskan proses selanjutnya

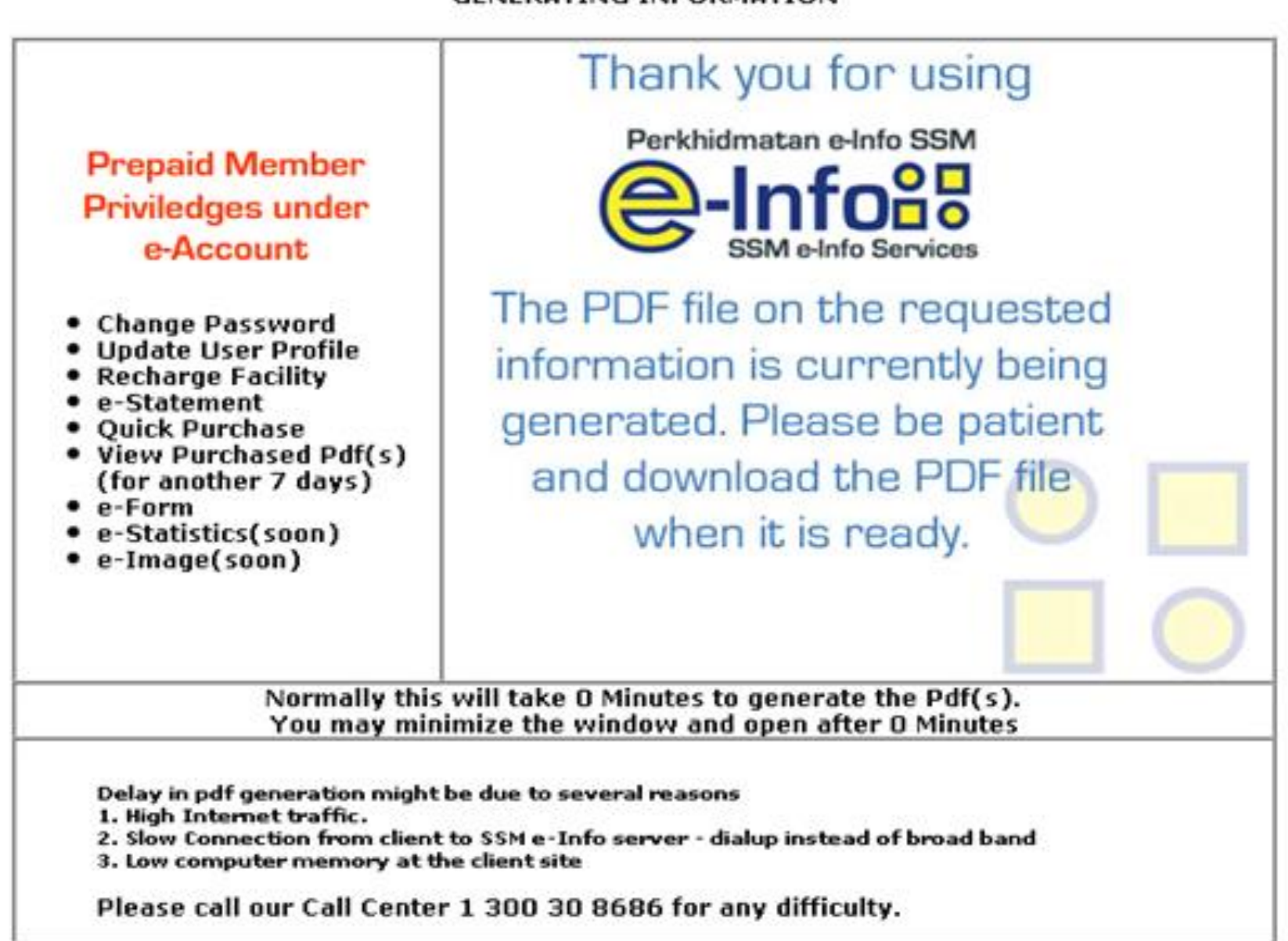

### GENERATING INFORMATION

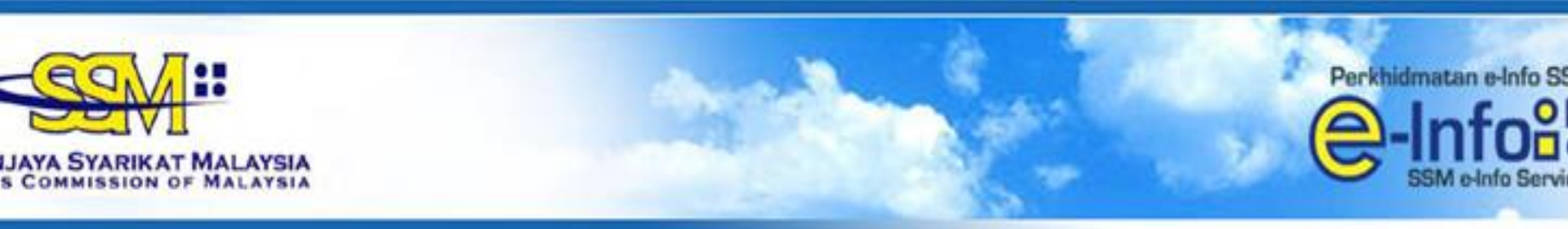

### ingi +603 4045 8686 Call Center

You have been re-directed to SURUHANJAYA SYARIKAT MALAYSIA SSM e-Info Services from a third party website

| USER NAME : TESTO1 E | INFO                    |                          |
|----------------------|-------------------------|--------------------------|
|                      | ORDER CODE              | BLESS-20110701-00001-TST |
|                      | NEW CREDIT BALANCE (RM) | 891.00                   |
|                      | SUBSCRIPTION TYPE       | Prepaid                  |

| No | Туре | Co/Bus<br>Registration No | Co/Bus Name            | Click on the | Click on the Link |  |
|----|------|---------------------------|------------------------|--------------|-------------------|--|
| 1  | ROC  | 501146-M                  | PASARAYA AJAIB SDN BHD | View PDF     |                   |  |

Klik View PDF untuk menyemak dan memuat turun maklumat syarikat

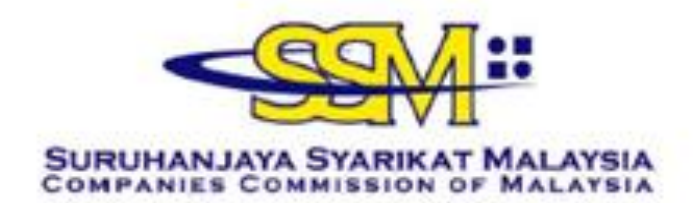

Although all efforts has been carried out to ensure that the information provided is accurate and up to date, the Registrar of Companies will not be liable for any losses arising from any inaccurate or omitted information

#### CORPORATE INFORMATION

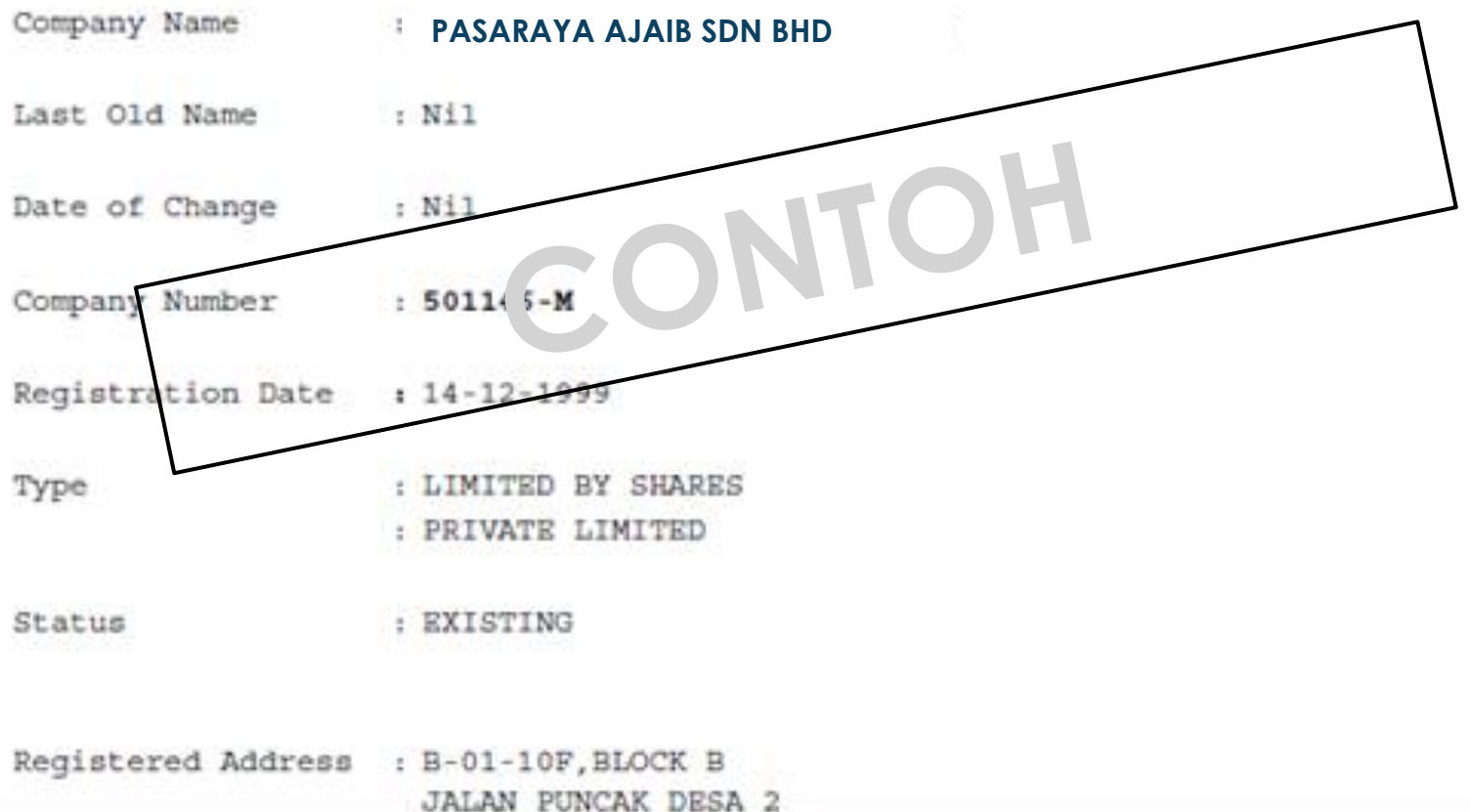

1 / 6

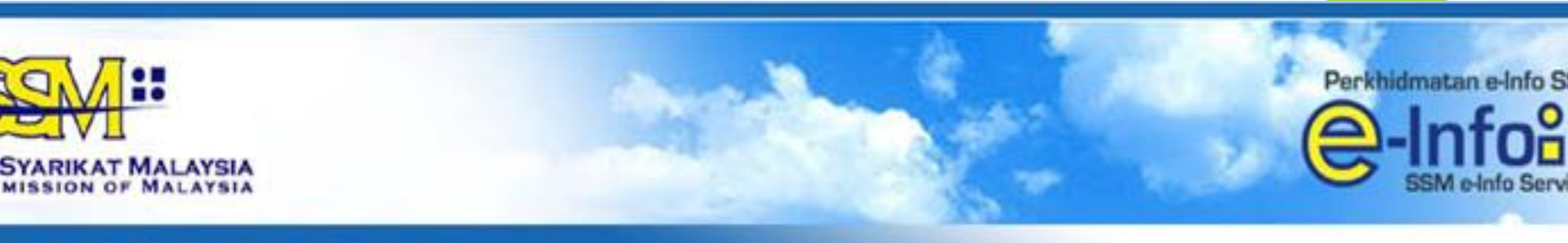

### +603 4045 8686 Call Center

You have been re-directed to SURUHANJAYA SYARIKAT MALAYSIA SSM e-Info Services from a third party website

| ED MANE - TECTOL ETM | 50                      |                          |  |
|----------------------|-------------------------|--------------------------|--|
| ER NAME : TESTUI EIN | ru                      |                          |  |
|                      | ORDER CODE              | BLESS-20110701-00001-TST |  |
|                      | NEW CREDIT BALANCE (RM) | 891.00                   |  |
|                      | SUBSCRIPTION TYPE       | Prepaid                  |  |

| No | Туре | Co/Bus<br>Registration No | Co/Bus Name            | Click on the Link |
|----|------|---------------------------|------------------------|-------------------|
| 1  | ROC  | 501146-M                  | PASARAYA AJAIB SDN BHD | View PDF          |

Pemohon WAJIB menekan butang Submit to BLESS supaya maklumat yang sudah dibeli dari SSM ditarik masuk ke dalam sistem BLESS

| Velcome, LA FARGE ENI                                           |                                              | Business Licensing Electronic | Support System            |            |                   |
|-----------------------------------------------------------------|----------------------------------------------|-------------------------------|---------------------------|------------|-------------------|
| Home Update Profile Individual Profile Org Organisation Profile | e My Task Su<br>janisation Profile<br>e List | ubmission Query and Fee       | dback E-Payment Track and | Monitoring | Help   Sign Out   |
| No.                                                             | Type                                         | Organisation No.              | Organisation Name         | Branch     | Last lindate Date |
| 1 Company                                                       |                                              | <u>95483-H</u>                | PASARAYA AJAIB SDN BHD    |            | 14/08/2012        |
| Organisation Search                                             | Please selec                                 | t<br>▼<br>move Search         | Page 1 of 1 → ► 10        |            | View 1 - 1 of 1   |

Nama syarikat pemohon akan terpapar pada senarai profil syarikat jika pemohon berjaya membuat penarikan data dari SSM

# PENGEMASKINIAN MAKLUMAT SOCIETY (ROS) DAN COOPERATIVE

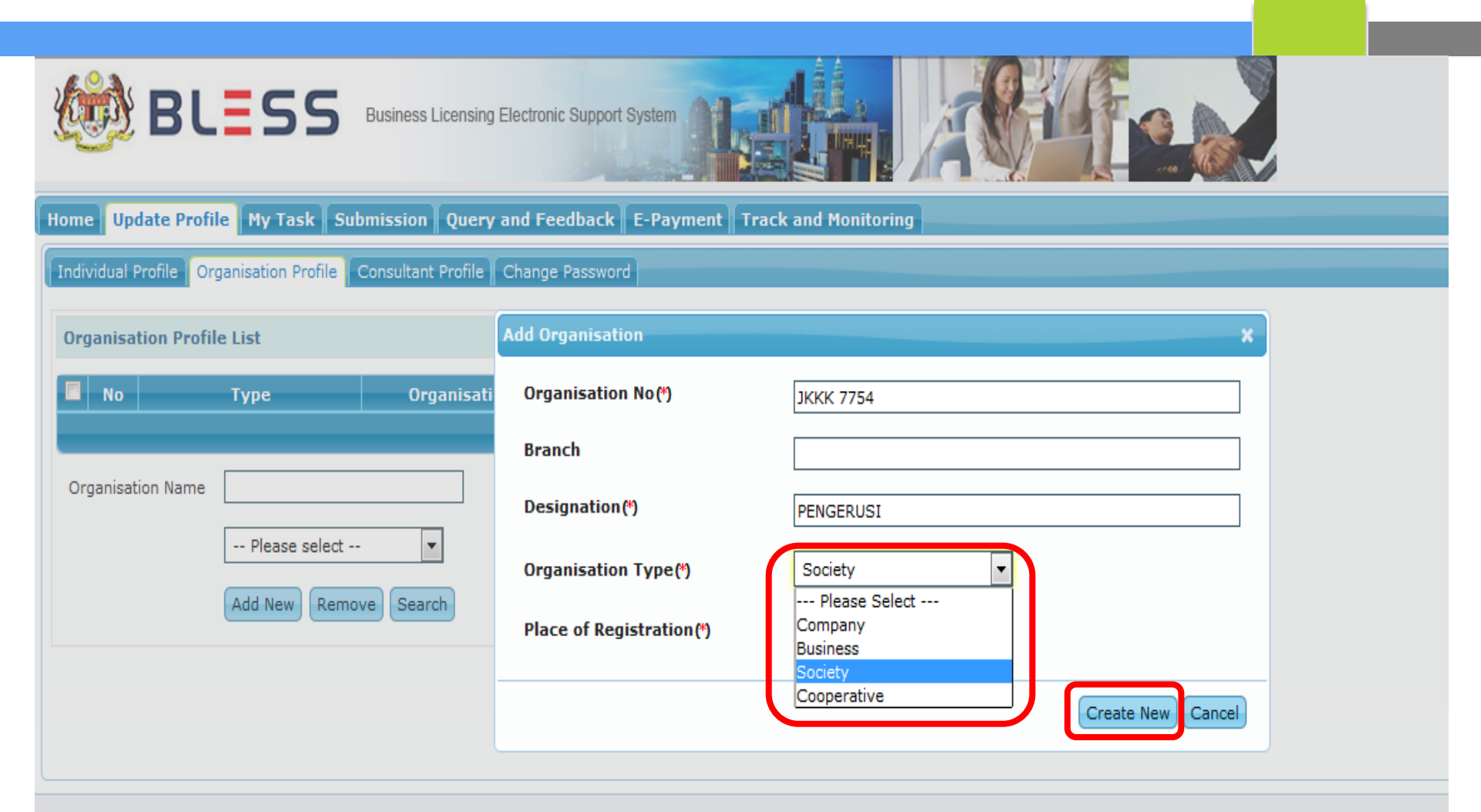

Implementation Coordination Unit (ICU), Prime Minister's Department, East Block, Ground Floor, Bangunan Perdana Putra, 62502 Putrajaya, Malaysia.

Masukkan nombor pendaftaran *society/cooperative* dan jawatan pemohon. Pilih jenis organisasi *society* atau *cooperative* kemudian klik butang Create New

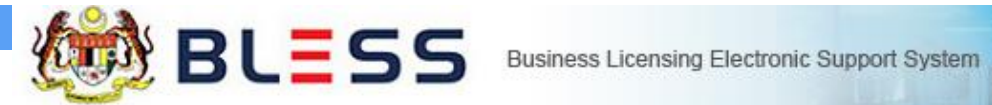

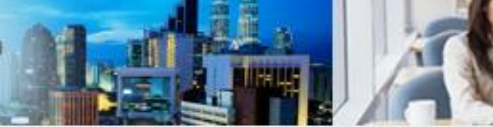

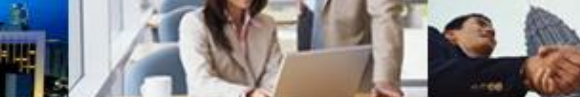

| Individual Profile Organisati              | on Profile Consultant Profile Cha                             | nge Password   |
|--------------------------------------------|---------------------------------------------------------------|----------------|
| Menu Society Information Organisation List | Society Name(*)<br>Registration No(PPM)<br>Registered Address | РРМ/ JKKK 7754 |
|                                            | Address                                                       |                |
|                                            | City<br>State<br>Postcode                                     | Please Select  |
|                                            | Business Address<br>Address                                   |                |
|                                            | 01                                                            |                |

# Masukkan maklumat society/cooperative

| Postcode               |                               |                       |           |        |
|------------------------|-------------------------------|-----------------------|-----------|--------|
| Business Address       |                               |                       |           |        |
| Address                |                               |                       |           |        |
|                        |                               |                       |           |        |
|                        |                               |                       |           |        |
|                        |                               |                       |           |        |
| City                   |                               |                       |           |        |
| State                  | Please Select                 | •                     |           |        |
| Postcode               |                               |                       |           |        |
| Committee Term         | Please Select 💌 /             | •                     |           |        |
| Save View Summary      |                               |                       |           |        |
| No Year                | Name                          | I/C Number            | Jawatan   |        |
|                        | i⊲ ≺∢ Page 1 of 1             | ▶ ▶ 10 ▼              | No record | found  |
| Add Remove             |                               |                       |           |        |
| No User Id/User Name   | Designation                   | Email                 | Role St   | tatus  |
| 1 659807066553 / HUSNA | PENGERUSI                     | blessuser01@gmail.com | ADMIN AC  | CTIVE  |
|                        | ia 🖂 Page <mark>1 of</mark> 1 | . ▶ ▶ 10 💌            | View 1 -  | 1 of 1 |
| Add User               |                               |                       |           |        |

# Klik butang Save

| BLESS Business Licensing Electronic Support System                                          |            |
|---------------------------------------------------------------------------------------------|------------|
| Home Update Profile My Task Submission Query and Feedback E-Payment Track and Monitoring    |            |
| Organisation Profile List                                                                   |            |
| No Type Organisation No Organisation Name Branch Last Undate Date                           |            |
| Image: Image: Society         JKKK 7754         PERSATUAN SILAT MALAYSIA         02/08/2017 |            |
| I < < Page 1 OF 1 ▷ ▷ 10 View 1 - 10                                                        | <b>F</b> 1 |
| Organisation Name Please select Add New Remove Search                                       |            |
|                                                                                             |            |

Nama Society/Cooperative pemohon akan terpapar di senarai profil organisasi

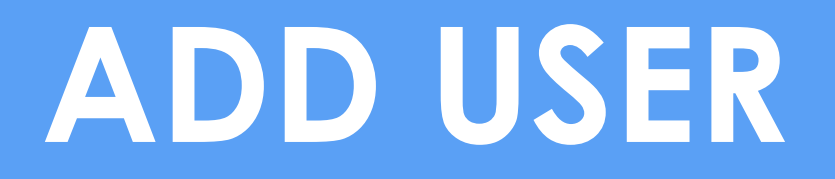

| elcome, LA FARGE ENDREW           | S Business Licensing Electronic    | Support System              |            |                  |
|-----------------------------------|------------------------------------|-----------------------------|------------|------------------|
| Iome Update Profile My Ta         | sk Submission Query and Fee        | dback E-Payment Track and M | lonitoring | Help   Sign Out  |
| Individual Profile Organisation I | rofile Consultant Profile Change P | Password                    |            |                  |
| Organisation Profile List         |                                    |                             |            |                  |
| 🔲 No Туре                         | Organisation No                    | Organisation Name           | Branch     | Last Update Date |
| 1 Company                         | <u>95483-H</u>                     | PASARAYA AJAIB SDN BHD      |            | 14/08/2012       |
|                                   | 14 - 44                            | Page 1 of 1 ↔ ▶ 10          |            | View 1 - 1 of 1  |
| Organisation Search               |                                    |                             |            |                  |
| Pleas                             | e select                           |                             |            |                  |
| Add Nev                           | Remove Search                      |                             |            |                  |
|                                   |                                    |                             |            |                  |
|                                   |                                    |                             |            |                  |
|                                   |                                    |                             |            |                  |

# Klik pada nombor pendaftaran syarikat

| Velcome, LA FARGE ENDREW                                             |                            |                                             | à à          | Add User            |
|----------------------------------------------------------------------|----------------------------|---------------------------------------------|--------------|---------------------|
|                                                                      | Business Licensing         | Electronic Support System                   |              |                     |
| Home Update Profile My T                                             | ask Submission Query       | and Feedback E-Payment Track a              | nd Monitorin | g   Help   Sign Out |
| Individual Profile Organisation                                      | Profile Consultant Profile | Change Password                             |              |                     |
| Menu                                                                 | ROC No.(*)                 | 95483-H                                     | Ipdate       |                     |
| Company Profile<br>Summary                                           | Company Name(*)            | LAFARGE CONCRETE (MALAYSIA) SD              | N. BHD.      |                     |
| Corporate Information                                                | Company Address            | LEVEL 12, BANGUNAN TH UPTOWN                |              |                     |
| Summary of Share Capital<br>Summary of Share<br>Capital (Ordinary-1) |                            | NO.3,JLN SS 21/39<br>PETALING JAYA;SELANGOR | Postcode     | 47400               |
| Summary of Share<br>Capital (Ordinary-2)                             | City                       |                                             | State        | SELANGOR 🚽          |
| Summary of Share<br>Capital (Ordinary-3)                             | Telephone No.              | 0388883390                                  | Fax No.      | 0388883391          |
| Summary of Share<br>Capital (Reference-1)                            | Email                      |                                             |              | eg.+00300001/1/     |
| Capital (Reference-2)<br>Summary of Share                            | Business Address           | LEVEL 12                                    |              |                     |
| Capital (Reference-3)<br>Summary of Share<br>Capital (OTHER)         |                            | BANGUNAN TH UPTOWN 3                        | Postcode     | 47400               |
| Director / Officer                                                   | City                       |                                             | Chata        |                     |
| Shareholder / Member                                                 | City                       | PETALING JAYA                               | State        | SELANGOR            |
| Company Charges                                                      | Business Nature            | MANUFACTURING AND SALE OF RE                |              |                     |
| Company Financial                                                    |                            |                                             |              |                     |

Maklumat syarikat akan terpapar dan scroll down sehingga jumpa butang add user

| Summary of Share                          |                                     | eg:+6 | 0388881717           |          | eg:+60388881717 |       |            |
|-------------------------------------------|-------------------------------------|-------|----------------------|----------|-----------------|-------|------------|
| Capital (Reference-1)<br>Summary of Share | Email                               | bless | _admin@xybase.com    |          |                 |       |            |
| Capital (Reference-2)                     | Business Address                    | 36,LO | RONG CP 4/38         |          |                 |       |            |
| Summary of Share<br>Capital (Reference-3) |                                     | CHER  | AS PERDANA           |          |                 |       |            |
| Summary of Share<br>Capital (OTHER)       |                                     | BATU  | 9 3/4,JALAN CHERAS   | Postcode | 43200           |       |            |
| Director / Officer                        | City                                | CHER  | AS                   | State    | SELANGOR        |       | ~          |
| Shareholder / Member                      | ·                                   |       |                      |          |                 |       |            |
| Company Charges                           | Business Nature                     | RETAI | LING OF CHINESE MEDI |          |                 |       |            |
| Company Financial<br>Statement            | Paid Up Capital                     | RM    | 0.00                 |          |                 |       |            |
| Profit and Lost Account                   | Issued Capital                      | RM    | 100,000.00           |          |                 |       |            |
| Organisation List                         | Author Capital                      | RM    | 0.00                 |          |                 |       |            |
|                                           | Total Investment                    | RM    | 0.00                 |          |                 |       |            |
|                                           | Save View Summary                   |       |                      |          |                 |       |            |
|                                           | No User Id/User N                   | ame   | Designation          |          | Email           | Role  | Status     |
|                                           | 1 871122115544 / AH<br>FARIS SHUKRI | MAD   | MANAGER              | bless_a  | dmin@xybase.com | ADMIN | ACTIVE     |
|                                           |                                     |       | He 😽 Page 1          | of 1 🔛 🔛 | 10 💙            | View  | 1 - 1 of 1 |
|                                           | Add User                            |       |                      |          |                 |       |            |

Klik butang Add User untuk menambah dan berkongsi maklumat syarikat dengan pengguna ID BLESS yang lain

| ouplear (oralinary 1)              | City                                   | KEPONG             | State          | WILAYAH PERSEKUTUAN KUALA LUMPUR 🗹 |
|------------------------------------|----------------------------------------|--------------------|----------------|------------------------------------|
| Summary of Share                   |                                        |                    |                |                                    |
| Capital (Ordinary BI               | LESS e-Registration                    |                    |                | ×                                  |
| Summary of Sha                     |                                        |                    |                |                                    |
|                                    | Individual Profile Registrati          | on                 |                |                                    |
| Summary of Sha<br>Capital (Referen | Nationality (*)                        | ⊙Malaysian Citizen | Permanent Re   | sident 🔘Non Malaysian Citizen      |
| Summary of Sha<br>Capital (Referen | Count <del>ry</del> of Citizenship (*) | MALAYSIA           |                | <b>V</b>                           |
| Summary of Sha<br>Capital (OTHER)  | User ID (*)                            | Search [           | MyKad No. ] [e | .g. 791014145061]                  |
| Director / Officer                 | Name (*)                               |                    |                | [As Per MyKad ]                    |
| Shareholder / Memb                 | Email (*)                              |                    |                |                                    |
| Company Charges                    |                                        |                    |                |                                    |
| Company Financial<br>Statement     | Address (*)                            | [As                | Per MyKad ]    |                                    |
| Profit and Lost Accou              |                                        |                    |                |                                    |
|                                    |                                        |                    |                |                                    |
| Organisation List                  |                                        |                    |                |                                    |
|                                    | Postcode (*)                           |                    |                |                                    |
|                                    | City (*)                               |                    |                |                                    |
|                                    | State (*)                              | Please Select      | ¥              |                                    |
|                                    | Country (*)                            | MALAYSIA           |                | ×                                  |
|                                    | Role (*)                               | Please Select 💌    |                |                                    |
|                                    |                                        |                    |                |                                    |
|                                    | Designation (*)                        |                    |                |                                    |
|                                    |                                        |                    |                |                                    |
|                                    |                                        |                    |                |                                    |

# Masukkan User ID pengguna tersebut.

| Summar ILESS e-Registration   Summar Individual Profile Registration   Summar Nationality (*)   Ountry of Citizenship (*)   Malaysian Citizen   Oprietor / 0   User ID (*)   Britzenship   Organisatio     Profit and Lt   Organisatio     Postcode (*)   City (*)   Malaysia   Country (*)   Malaysia   Malaysia   City (*)   State (*)   Country (*)   Malaysia   Malaysia   Country (*)   Malaysia   Marke (*)   Country (*)   Malaysia   Marke (*)   Country (*)   Malaysia   Marke (*)   Country (*)   Malaysia   Marke (*)   Country (*)   Malaysia   Marke (*)   Country (*)   Malaysia   Country (*)   Malaysia   Marke (*)   Country (*)   Malaysia   Country (*)   Malaysia   Marke (*)   Country (*)   Malaysia   Marke (*)   Country (*)   Malaysia   Country (*)   Malaysia   Country (*)   Malaysia   Country (*)   Marke (*)   Country (*)   Malaysia   Country (*)   Marke (*)   Country ( | Capital (               |                              |                                                                             | _         |
|----------------------------------------------------------------------------------------------------|-------------------------|------------------------------|-----------------------------------------------------------------------------|-----------|
| Capital   Summar   Capital   Summar   Capital   Summar   Country of Citizenship ()   MALAYSIA   Director / 0   User ID (*)   971227115157]   Gerrch ( MyKad No. ] [e.g. 791014145061]   Name (*)   Company C   Name (*)   Company F   Email (*)   Profit and Li   Address (*)   City (*)   State (*)   Postcode (*)   Capital   Country (*)   MALAYSIA   V   Postcode (*)   Capital   Nale (*)   Postcode (*)   Malaysian Citizen (*)   Malaysian Citizen (*)                                                                                                    | Capital (               | BLESS e-Registration         | ×                                                                           |           |
| Capital Nationality (*) Malaysian Citizen Malaysian Permanent Resident Non Malaysian Citizen   Summar Country of Citizenship (*) MaLAYSIA Image: Citizenship (*)   Director / O User ID (*) B71227115157] Search [* MyKad No. ] [e.g. 791014145061]   Shareholder Name (*) [As Per MyKad ]   Company C Name (*) [Address (*)   Profit and L Address (*) [As Per MyKad ]   Organisatio Image: Citizenship (*) Image: Citizenship (*)   Postcode (*) Image: Citizenship (*) Image: Citizenship (*)   Cuntry (*) MaLAYSIA Image: Citizenship (*)   Role (*) Image: Citizenship (*) Image: Citizenship (*)   Designation (*) Image: Citizenship (*)                                                                                                    | Capital (               | Individual Profile Registrat | tion                                                                        |           |
| Summar<br>Capital Country of Citizenship (*) MALAYSIA   Director / O User ID (*) 871227115157]   Shareholder<br>Company C Name (*) [As Per MyKad ]   Company C Email (*) [Address (*)   Profit and Lt Address (*) [As Per MyKad ]   Organisatio                                                                                                    | Summar<br>Capital (     | Nationality (*)              | ⊙Malaysian Citizen 🛛 ◯Malaysian Permanent Resident 🛛 ◯Non Malaysian Citizen |           |
| Director / 0 User ID (*) 871227115157 Search [ MyKad No. ] [e.g. 791014145061]   Shareholder Name (*) [As Per MyKad ]   Company C Email (*) [Address (*)   Profit and L Address (*) [As Per MyKad ]   Organisatio                                                                                                    | Summar<br>Capital (     | Country of Citizenship (*)   | MALAYSIA                                                                    |           |
| Shareholder   Company C   Name (*)   Company Fi   Email (*)   Statement   Profit and Lt   Address (*)   Organisatio     Postcode (*)   City (*)   State (*)   Country (*)   MALAYSIA   Role (*)   Designation (*)                                                                                                    | Director / O            | User ID (*)                  | 871227115157 [ Search [ MyKad No. ] [e.g. 791014145061]                     |           |
| Company C Name (*)                                                                                                    | Shareholder             |                              |                                                                             |           |
| Company Fi Email (*)   Profit and Lt Address (*)   Organisatio                                                                                                    | Company C               | Name (*)                     | [As Per MyKad ]                                                             |           |
| Profit and L Address (*)   Organisatio     Postcode (*)   City (*)   State (*)   ··· Please Select ··· ·   Country (*)   MALAYSIA   Nole (*)   ··· Please Select ··· ·   Designation (*)                                                                                                    | Company Fi<br>Statement | Email (*)                    |                                                                             |           |
| Organisatio   Postcode (*)   City (*)   State (*)   ·- Please Select ·-   Country (*)   MALAYSIA   Role (*)   ·- Please Select   Designation (*)                                                                                                    | Profit and Lo           | Address (*)                  | [As Per MyKad ]                                                             |           |
| Postcode (*)   City (*)   State (*)   ·- Please Select   Country (*)   MALAYSIA   Role (*)   ·- Please Select    Designation (*)                                                                                                    | Organisatio             |                              |                                                                             |           |
| Postcode (*)   City (*)   State (*)   ·- Please Select   Country (*)   MALAYSIA   Role (*)   ·- Please Select    Designation (*)                                                                                                    |                         |                              |                                                                             |           |
| Postcode (*)   City (*)   State (*)   Country (*)   MALAYSIA   Role (*)   Please Select •   Designation (*)                                                                                                    |                         |                              |                                                                             |           |
| City (*) Status   State (*) Please Select   Country (*) MALAYSIA   Role (*) Please Select    Designation (*) Please Select                                                                                                    |                         | Postcode (*)                 |                                                                             |           |
| State (*) Please Select ·   Country (*) MALAYSIA   Role (*) Please Select ·   Designation (*) Please Select ·                                                                                                    |                         | City (*)                     |                                                                             | Ola hara  |
| Country (*) MALAYSIA   Role (*) Please Select ··   Designation (*)                                                                                                    |                         | State (*)                    | Please Select 💌                                                             | ACTIVE    |
| Role (*)   Designation (*)                                                                                                    |                         | Country (*)                  | MALAYSIA                                                                    | /1-1 of 1 |
| Designation (*)                                                                                                    |                         | Role (*)                     | Please Select 💌                                                             |           |
|                                                                                                    |                         | Designation (*)              |                                                                             |           |

Klik butang Search. Pengguna baru yang ingin ditambah perlu mendaftar dan mengaktifkan akaun BLESS terlebih dahulu.

| Summ                |                              |                                                                             |                  |
|---------------------|------------------------------|-----------------------------------------------------------------------------|------------------|
| Capita              | BLESS e-Registration         | ×                                                                           |                  |
| Sumn<br>Capita      | Individual Profile Registrat | ion                                                                         |                  |
| Summ<br>Capita      | Nationality (*)              | ⊙Malaysian Citizen 🛛 ◯Malaysian Permanent Resident 🛛 ◯Non Malaysian Citizen |                  |
| Summ<br>Capita      | Country of Citizenship (*)   | MALAYSIA                                                                    |                  |
| Director /          | User ID (*)                  | 871227115157 [ MyKad No. ] [e.g. 791014145061]                              |                  |
| Company             | Name (*)                     | MUSALMAN MAJID [As Per MyKad ]                                              |                  |
| Company<br>Statemen | Email (*)                    | bless_admin@xybase.com                                                      |                  |
| Profit and          | Address (*)                  | NO. 12 [As Per MyKad ]                                                      |                  |
| Organisa            |                              | JLN. TELAWI                                                                 |                  |
|                     |                              |                                                                             |                  |
|                     | Postcode (*)                 | 45000                                                                       |                  |
|                     | City (*)                     | RAWANG                                                                      |                  |
|                     | State (*)                    | SELANGOR                                                                    | Status<br>ACTIVE |
|                     | Country (*)                  | MALAYSIA                                                                    | 1 - 1 of 1       |
|                     | Role (*)                     | Please Select 💌                                                             |                  |
|                     | Designation (*)              | Organisation Admin<br>Organisation User                                     |                  |
| In                  |                              |                                                                             | ysia.            |
|                     |                              | Reset Submit Close                                                          |                  |

Pilih Role bagi pengguna tersebut. Jika Role adalah Organisation Admin, pengguna boleh berkongsi maklumat syarikat dengan pengguna yang lain.

| Capital (/              |                              |                                                                         |                  |
|-------------------------|------------------------------|-------------------------------------------------------------------------|------------------|
| Summar                  | BLESS e-Registration         | ×                                                                       |                  |
| Capital (               | Individual Profile Registrat | tion                                                                    |                  |
| Summar<br>Capital (     | Nationality (*)              | ⊙Malaysian Citizen OMalaysian Permanent Resident ONon Malaysian Citizen |                  |
| Summar<br>Capital (     | Country of Citizenship (*)   | MALAYSIA                                                                |                  |
| Director / O            | User ID (*)                  | 871227115157 [ MyKad No. ] [e.g. 791014145061]                          | ~                |
| Company C               | Name (*)                     | MUSALMAN MAJID [As Per MyKad ]                                          |                  |
| Company Fi<br>Statement | Email (*)                    | bless_admin@xybase.com                                                  |                  |
| Profit and Lo           | Address (*)                  | NO. 12 [As Per MyKad ]                                                  |                  |
| Organisatio             |                              | JLN. TELAWI                                                             |                  |
|                         |                              |                                                                         |                  |
|                         | Postcode (*)                 | 45000                                                                   |                  |
|                         | City (*)                     | RAWANG                                                                  |                  |
|                         | State (*)                    | SELANGOR                                                                | Status<br>ACTIVE |
|                         | Country (*)                  | MALAYSIA                                                                | /1-1 of 1        |
|                         | Role (*)                     | Organisation User 💌                                                     |                  |
|                         | Designation (*)              | ASISSTANT MANAGER                                                       |                  |
| Impl                    |                              |                                                                         | ysia.            |
|                         |                              | Reset                                                                   |                  |

Setelah lengkap, klik butang Submit

| Capital (Reference-1)<br>Summary of Share<br>Capital (Reference-2)<br>Summary of Share<br>Capital (Reference-3)<br>Summary of Share<br>Capital (OTHER)<br>Director / Officer<br>Shareholder / Member<br>Company Charges<br>Company Financial<br>Statement<br>Profit and Lost Account<br>Organisation List | Email<br>Business Address<br>City<br>Business Nature<br>Paid Up Capital<br>Issued Capital<br>Author Capital | bless<br>36,LO<br>CHER<br>BATU<br>CHER<br>RETAI<br>RM<br>RM | _admin@xybase.com<br>PRONG CP 4/38<br>AS PERDANA<br>9 3/4,JALAN CHERAS<br>AS<br>ILING OF CHINESE MEDICAI<br>0.00<br>100,000.00<br>0.00 | Postcode<br>State | 43200<br>SELANGOR |       | V          |
|----------------------------------------------------------------------------------------------------|----------------------------------------------------------------------------------------------------|-------------------------------------------------------------|----------------------------------------------------------------------------------------------------|-------------------|-------------------|-------|------------|
|                                                                                                    | Save View Summary No User Id/User Na                                                                        | me                                                          | Designation                                                                                                    |                   | Email             | Role  | Status     |
|                                                                                                    | 1 8/122/11515// MUSAL<br>MAJID                                                                              | <u>.MAN</u>                                                 | ASISSTANT MANAGER                                                                                                    | bless_admir       | n@xybase.com      | USER  | ACTIVE     |
|                                                                                                    | 2 871122115544 7 AHMAL<br>SHUKRI                                                                            | ) FARIS                                                     | MANAGER                                                                                                    | bless_admir       | i@xybase.com      | ADMIN | ACTIVE     |
|                                                                                                    |                                                                                                    |                                                             | 🛯 🛹 🛛 Page 🚹 of 1                                                                                                    | ▶ ► 10¥           |                   | View  | 1 - 2 of 2 |
|                                                                                                    | Add User                                                                                                    |                                                             |                                                                                                    |                   |                   |       |            |

Maklumat pengguna baru ditambah akan terpapar

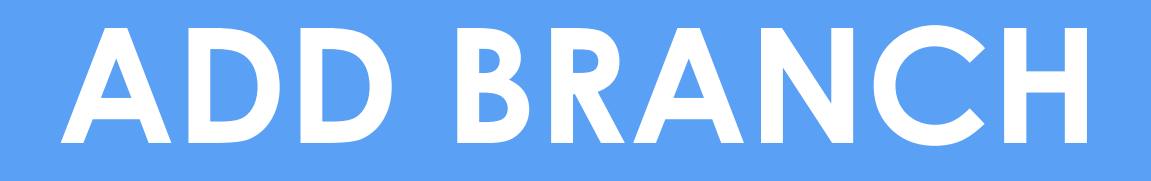

| elcome, LA FARGE ENDREW           | S Business Licensing Electronic     | Support System              |            |                  |
|-----------------------------------|-------------------------------------|-----------------------------|------------|------------------|
| Iome Update Profile My Ta         | sk Submission Query and Fee         | dback E-Payment Track and M | lonitoring | Help   Sign Out  |
| Individual Profile Organisation I | Profile Consultant Profile Change P | Password                    |            |                  |
| Organisation Profile List         |                                     |                             |            |                  |
| 🔲 No Туре                         | Organisation No                     | Organisation Name           | Branch     | Last Update Date |
| 1 Company                         | <u>95483-H</u>                      | PASARAYA AJAIB SDN BHD      |            | 14/08/2012       |
|                                   | 14 - 44                             | Page 1 of 1 ↔ ▶ 10          |            | View 1 - 1 of 1  |
| Organisation Search               |                                     |                             |            |                  |
| Pleas                             | e select                            |                             |            |                  |
| Add Nev                           | Remove Search                       |                             |            |                  |
|                                   |                                     |                             |            |                  |
|                                   |                                     |                             |            |                  |
|                                   |                                     |                             |            |                  |

# Klik pada nombor pendaftaran syarikat

| Welcome, LA FARGE ENDREW                                             |                            |                                             |              | Add Branch          |
|----------------------------------------------------------------------|----------------------------|---------------------------------------------|--------------|---------------------|
| 🛞 BLES                                                               | Business Licensing         | Electronic Support System                   |              |                     |
| Home Update Profile My Ta                                            | ask Submission Query       | and Feedback E-Payment Track a              | nd Monitorin | g   Help   Sign Out |
| Individual Profile Organisation                                      | Profile Consultant Profile | Change Password                             |              |                     |
| Menu                                                                 | ROC No.(*)                 | 95483-H                                     | pdate        |                     |
| Company Profile<br>Summary                                           | Company Name(*)            | LAFARGE CONCRETE (MALAYSIA) SDI             | N. BHD.      |                     |
| Corporate Information                                                | Company Address            | LEVEL 12, BANGUNAN TH UPTOWN                |              |                     |
| Summary of Share Capital<br>Summary of Share<br>Capital (Ordinary-1) |                            | NO.3,JLN SS 21/39<br>PETALING JAYA;SELANGOR | Postcode     | 47400               |
| Summary of Share<br>Capital (Ordinary-2)                             | City                       |                                             | State        | SELANGOR            |
| Summary of Share<br>Capital (Ordinary-3)                             | Telephone No.              | 0388883390                                  | Fax No.      | 0388883391          |
| Summary of Share<br>Capital (Reference-1)                            | Email                      |                                             |              | eg.+00300001/1/     |
| Capital (Reference-2)<br>Summary of Share<br>Capital (Reference-3)   | Business Address           | LEVEL 12<br>BANGUNAN TH UPTOWN 3            |              |                     |
| Summary of Share<br>Capital (OTHER)                                  |                            | NO. 3, JALAN SS 21/39                       | Postcode     | 47400               |
| Director / Officer                                                   | City                       | PETALING JAYA                               | State        | SELANGOR            |
| Shareholder / Member                                                 |                            |                                             |              |                     |
| Company Charges                                                      | Business Nature            | MANUFACTURING AND SALE OF RE                |              |                     |
| Company Financial                                                    |                            |                                             |              |                     |

Maklumat syarikat akan terpapar dan scroll down dan cari Menu Branches

| <u>Summary</u>                            |                       |                                       |          |                 |      |          |
|-------------------------------------------|-----------------------|---------------------------------------|----------|-----------------|------|----------|
| Corporate Information                     | Company<br>Address    | WISMA ZELAN                           |          |                 |      |          |
| Summary of Share Capital                  | 71001035              |                                       |          |                 |      |          |
| Summary of Share<br>Capital (Ordinary-1)  |                       | SUITE 09-19,9TH.FLR.                  | Postcada | 56000           | City |          |
| Summary of Share                          |                       | 1, JUN, TASIK PERMAISURI 2, KUALA LUP | POSICOUE | 56000           | City |          |
| Capital (Ordinary-2)                      | State                 | WILAYAH PERSEKUTUAN KUALA LUMPUR 💌    | Country  | MALAYSIA        |      | <b>•</b> |
| Summary of Share<br>Capital (Ordinary-3)  | Telephone No.         | +60388726559                          | Fax No.  |                 |      |          |
| Summary of Share                          |                       | eg:+60388881717                       |          | eg:+60388881717 |      |          |
| Capital (Reference-1)                     | Email                 |                                       |          |                 |      |          |
| Summary of Share<br>Capital (Reference-2) | Business Address      | LOT 3345, TAMAN BANGI JAYA            |          |                 |      |          |
| Summary of Share<br>Capital (Reference-3) |                       |                                       |          |                 |      |          |
| Summary of Share<br>Capital (OTHER)       |                       |                                       | Postcode | 43500           | City | SEMENYIH |
| Director / Officer                        | State                 | SELANGOR 💌                            | Country  | Please select   |      | <b>*</b> |
| Shareholder / Member                      | Ducing and National   |                                       |          |                 |      |          |
| Company Charges                           | Business Nature       | BUILDING CONSTRUCTION                 |          |                 |      |          |
| Company Financial<br>Statement            | Paid Up Capital       | RM 0.00                               |          |                 |      |          |
| Profit and Lost Account                   | Issued Capital        | RM 500,002.00                         |          |                 |      |          |
| Consultant Assignment                     | Authorized<br>Capital | RM 0.00                               |          |                 |      |          |
| Branches                                  | Total Investment      | PM 0.00                               |          |                 |      |          |
| Organisation List                         | i otal investment     | 0.00                                  |          |                 |      |          |
| organization clar                         | As Consultant         |                                       |          |                 |      |          |

Klik menu Branches untuk menambah branch bagi syarikat tersebut

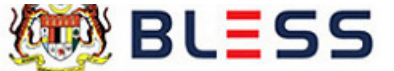

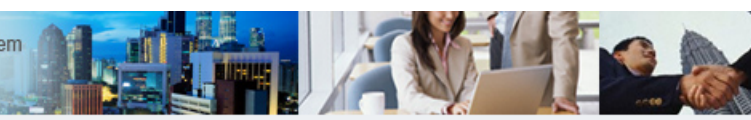

#### Home Update Profile My Task Submission Query and Feedback E-Payment Track and Monitoring

#### Individual Profile Organisation Profile Consultant Profile Change Password

| Menu                                                                         |                                               |                                        |                              |          |           |                                     |          |                 |
|------------------------------------------------------------------------------|-----------------------------------------------|----------------------------------------|------------------------------|----------|-----------|-------------------------------------|----------|-----------------|
| Company Profile Summary<br>Corporate Information<br>Summary of Share Capital | Company Name<br>ROC No.<br>Branch Information | SYARIKAT USAHA TULIN SDN. E<br>76184-A | BHD.                         |          |           |                                     |          |                 |
| Summary of Share<br>Capital (Ordinary-1)                                     | No Branch Co                                  | de Branch Name                         | Address                      | Postcode | City      | State                               | Tel No.  | Fax No.         |
| Summary of Share<br>Capital (Ordinary-2)                                     | 1 000001                                      | HQ                                     | D5 KOMPLEKS D                | 62546    | PUTRAJAYA | WILAYAH<br>PERSEKUTUAN<br>PUTRAJAYA | 88923421 |                 |
| Summary of Share<br>Capital (Ordinary-3)                                     |                                               |                                        | ı⊲ <⊲ Page <mark>1</mark> of | 1 - 10   |           |                                     |          | View 1 - 1 of 1 |
| Summary of Share<br>Capital (Reference-1)                                    | Add Remove                                    |                                        |                              |          |           |                                     |          |                 |
| Summary of Share<br>Capital (Reference-2)                                    |                                               |                                        |                              |          |           |                                     |          |                 |
| Summary of Share<br>Capital (Reference-3)                                    |                                               |                                        |                              |          |           |                                     |          |                 |
| Summary of Share<br>Capital (OTHER)                                          |                                               |                                        |                              |          |           |                                     |          |                 |
| Director / Officer                                                           |                                               |                                        |                              |          |           |                                     |          |                 |
| Shareholder / Member                                                         |                                               |                                        |                              |          |           |                                     |          |                 |

### Klik butang Add untuk menambah branch bagi syarikat tersebut

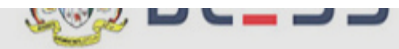

|                                           |                                | Alex-              |                           |            |                    |
|-------------------------------------------|--------------------------------|--------------------|---------------------------|------------|--------------------|
| Home Update Profile My T                  | ask Submission Query and       | Feedback E-Pav     | ment Track and Monitoring |            |                    |
| Individual Profile Organisation           | Profile Consultant Profile Cha | Branch Informatio  | DN                        | ×          |                    |
| Menu                                      |                                | Branch Code        | 000002                    |            |                    |
| Company Profile Summary                   | Company Name SYARIK            | Branch<br>Name (*) |                           |            |                    |
| Corporate Information                     | ROC No. 76184-7                | Address(*)         |                           |            |                    |
| Summary of Share Capital                  | Branch Information             |                    |                           |            |                    |
| Summary of Share<br>Capital (Ordinary-1)  | No Branch Code                 |                    |                           |            | e Tel No. Fax No.  |
| Summary of Share<br>Capital (Ordinary-2)  | 1 000001 <u>HQ</u>             | Postcode(*)        | City (*)                  |            | TUAN 88923421<br>A |
| Summary of Share<br>Capital (Ordinary-3)  |                                | State (*)          | Please Select             |            | View 1 - 1 of 1    |
| Summary of Share<br>Capital (Reference-1) | Add Remove                     | Tel No. (*)        |                           |            |                    |
| Summary of Share<br>Capital (Reference-2) |                                | Fax No.            |                           |            |                    |
| Summary of Share<br>Capital (Reference-3) |                                |                    |                           | Save Close |                    |
| Summary of Share<br>Capital (OTHER)       |                                |                    |                           | ///        |                    |
| Director / Officer                        |                                |                    |                           |            |                    |
| Shareholder / Member                      |                                |                    |                           |            |                    |
| Company Charges                           |                                |                    |                           |            |                    |

## Masukkan maklumat branch

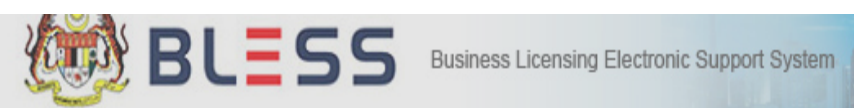

| Home Update Profile My Task Submission Query and Feedback E-Payment Track and Monitoring |                                |                    |                           |     |            |          |                 |
|------------------------------------------------------------------------------------------|--------------------------------|--------------------|---------------------------|-----|------------|----------|-----------------|
|                                                                                          |                                | Branch Informatio  | on                        | ×   |            |          |                 |
| Individual Profile Organisation                                                          | Profile Consultant Profile Cha |                    |                           |     |            |          |                 |
| Menu                                                                                     |                                | Branch Code        | 000002                    |     |            |          |                 |
| Company Profile Summary                                                                  | Company Name SYARIK            | Branch<br>Name (*) | SELANGOR                  |     |            |          |                 |
| Corporate Information                                                                    | ROC No. 76184-/                | Address(*)         | SEKSYEN 16                |     |            |          |                 |
| Summary of Share Capital                                                                 | Branch Information             |                    |                           |     |            |          |                 |
| Summary of Share<br>Capital (Ordinary-1)                                                 | No Branch Code                 |                    |                           |     | e          | Tel No.  | Fax No.         |
| Summary of Share<br>Capital (Ordinary-2)                                                 | □ 1 000001 <u>HQ</u>           | Postcode(*)        | 652230 City (*) SHAH ALAM |     | ruan<br>'A | 88923421 |                 |
| Summary of Share<br>Capital (Ordinary-3)                                                 |                                | State (*)          | SELANGOR                  |     |            |          | View 1 - 1 of 1 |
| Summary of Share<br>Capital (Reference-1)                                                | Add Remove                     | Tel No. (*)        | 03665142612               |     |            |          |                 |
| Summary of Share<br>Capital (Reference-2)                                                |                                | Fax No.            |                           |     |            |          |                 |
| Summary of Share<br>Capital (Reference-3)                                                |                                |                    | Save                      | ose |            |          |                 |
| Summary of Share<br>Capital (OTHER)                                                      |                                |                    |                           | 111 |            |          |                 |
| Director / Officer                                                                       |                                |                    |                           |     |            |          |                 |
| Shareholder / Member                                                                     |                                |                    |                           |     |            |          |                 |
| Company Charges                                                                          |                                |                    |                           |     |            |          |                 |

# Klik butang Save

#### 

### Home Update Profile My Task Submission Query and Feedback E-Payment Track and Monitoring

#### Individual Profile Organisation Profile Consultant Profile Change Password

| Menu                                      | 📀 App  | lication succe | ssfully saved.            |                 |          |           |                        |             |                 |
|-------------------------------------------|--------|----------------|---------------------------|-----------------|----------|-----------|------------------------|-------------|-----------------|
| Company Profile Summary                   |        | -              |                           |                 |          |           |                        |             |                 |
| Corporate Information                     | Compa  | ny Name        | SYARIKAT USAHA TULIN SDN. | BHD.            |          |           |                        |             |                 |
| Summary of Share Capital                  | ROC N  | <b>b.</b>      | 76184-A                   |                 |          |           |                        |             |                 |
| Summary of Share<br>Capital (Ordinary-1)  | Branch | n Information  |                           |                 |          |           |                        |             |                 |
| Summary of Share                          | N      | o Branch Cod   | e Branch Name             | Address         | Postcode | City      | State                  | Tel No.     | Fax No.         |
| Capital (Ordinary-2)<br>Summary of Share  | 1      | . 000001       | HQ                        | D5 KOMPLEKS D   | 62546    | PUTRAJAYA | WILAYAH<br>PERSEKUTUAN | 88923421    |                 |
| Capital (Ordinary-3)                      | 2      | 2 000002       | SELANGOR                  | SEKSYEN 16      | 652230   | SHAH ALAM | SELANGOR               | 03665142612 |                 |
| Summary of Share<br>Capital (Reference-1) |        |                |                           | I < A Page 1 or | 1        |           |                        |             | View 1 - 2 of 2 |
| Summary of Share<br>Capital (Reference-2) | Add    | Remove         |                           |                 |          |           |                        |             |                 |
| Summary of Share<br>Capital (Reference-3) |        |                |                           |                 |          |           |                        |             |                 |
| Summary of Share<br>Capital (OTHER)       |        |                |                           |                 |          |           |                        |             |                 |

Director / Officer

## Maklumat branch baru ditambah akan terpapar

# PENCARIAN LESEN/PERMIT/KELULUSAN PERNIAGAAN DALAM BLESS

Pemilihan lesen/permit/kelulusan yang dikeluarkan oleh Pihak Berkuasa Melesen adalah berdasarkan beberapa kriteria yang telah dibangunkan dalam BLESS. Sebelum membuat permohonan lesen pemohon perlu mendaftarkan kategori pemohon samaada secara Individu, Syarikat yang merangkumi Sendirian Berhad, Berhad, (ROC) Perkongsian ataupun Milikan Tunggal (ROB) Persatuan, Koperasi ataupun di bawah entiti Agensi Kerajaan

BLESS membangunkan beberapa jenis permohonan yang terdiri daripada Permohonan Baru, Pembaharuan samaada Pembaharuan dengan Pindaan ataupun Pembaharuan Tanpa Pindaan ,Pindaan, Cetakan Lesen dan Pembatalan yang mana ianya tertakluk kepada prosedur sedia ada Pihak Berkuasa Melesen

Bagi Modul ini, BLESS menggunakan contoh permohonan bagi Sijil Perakuan BOMBA yang dikeluarkan oleh Jabatan BOMBA yang mana cara memilih lesen, panduan isi borang online adalah sama seperti Pihak Berkuasa Melesen yang lain.

| ess Licensing Electronic S                                           | Support System                                                                                                    |                                                                                                    | Hfr.                                                                                                    |                                                                                                    |
|----------------------------------------------------------------------|----------------------------------------------------------------------------------------------------|----------------------------------------------------------------------------------------------------|----------------------------------------------------------------------------------------------------|----------------------------------------------------------------------------------------------------|
| Submission Query and Feedbac                                         | k E-Payment Track and                                                                                                    | Monitoring                                                                                                    |                                                                                                    |                                                                                                    |
| y Submission Assignment                                              |                                                                                                    |                                                                                                    |                                                                                                    |                                                                                                    |
| 2<br>Select Licence and Add to Tray                                  | 3<br>Fill Up Application Form                                                                                                    | 4<br>Upload Supporting Documents                                                                                                    | 5<br>Submit Licence Application                                                                                                    | End                                                                                                    |
| ng your licence(s). The filter shall                                 | guide you to narrow down                                                                                                    | your search.                                                                                                    |                                                                                                    |                                                                                                    |
| Please select<br>Please select<br>Myself                             |                                                                                                    |                                                                                                    |                                                                                                    |                                                                                                    |
| AGENSI PEKERJAAN DML SDN. BHD.<br>Hong Tat Fire Fighting Engineering | Sdp Bbd                                                                                                    | Search                                                                                                    |                                                                                                    |                                                                                                    |
|                                                                      | building                                                                                                    |                                                                                                    |                                                                                                    |                                                                                                    |
| Please select                                                        | •                                                                                                    |                                                                                                    |                                                                                                    |                                                                                                    |
| Search                                                               |                                                                                                    |                                                                                                    |                                                                                                    |                                                                                                    |
| Tick Box)                                                            |                                                                                                    |                                                                                                    |                                                                                                    |                                                                                                    |
| icable)                                                              |                                                                                                    |                                                                                                    |                                                                                                    |                                                                                                    |
|                                                                      |                                                                                                    |                                                                                                    |                                                                                                    |                                                                                                    |
|                                                                      | 1 ess Licensing Electronic S Submission Query and Feedbac y Submission Assignment 2 Select Licence and Add to Tray ag your licence(s). The filter shall Please select Please select Myself AGENSI PEKERJAAN DML SDN. BHD Hong Tat Fire Fighting Engineering Licence Name Please select Search Tick Box) icable) | submission Query and Feedback E-Payment Track and<br>Submission Assignment<br>Submission Assignment<br>Select Licence and Add to Tray<br>Fil Up Application Form<br>a your licence(s). The filter shall guide you to narrow down<br>Please select<br>Please select<br>Nyself<br>AGENSI PEKERJAAN DML SDN. BHD.<br>Hong Tat Fire Fighting Engineering Sdn Bhd<br>Licence Name<br>Please select<br>Search<br>Tick Box)<br>table) | Image: product of the second control of the second control of the second cont | I es Licensing Electronic Support System     Outrission     Query and Feedback     E-Payment     Track and Monitoring     Submission Assignment     O     Submission Assignment     O     Select Licence and Add to Tray     FI Up Application Form     Upload Supporting Document     Submit Licence Application     ror prease select     Please select     Please select     Please select     Please select     Please select     Please select     Tot Box     Tot Box     Tot Box |

1-Bagi memilih lesen yang berkenaan klik pada menu Submission-sub menu Business Licence Selection dan terdapat beberapa kriteria dalam menentusah pilihan lesen

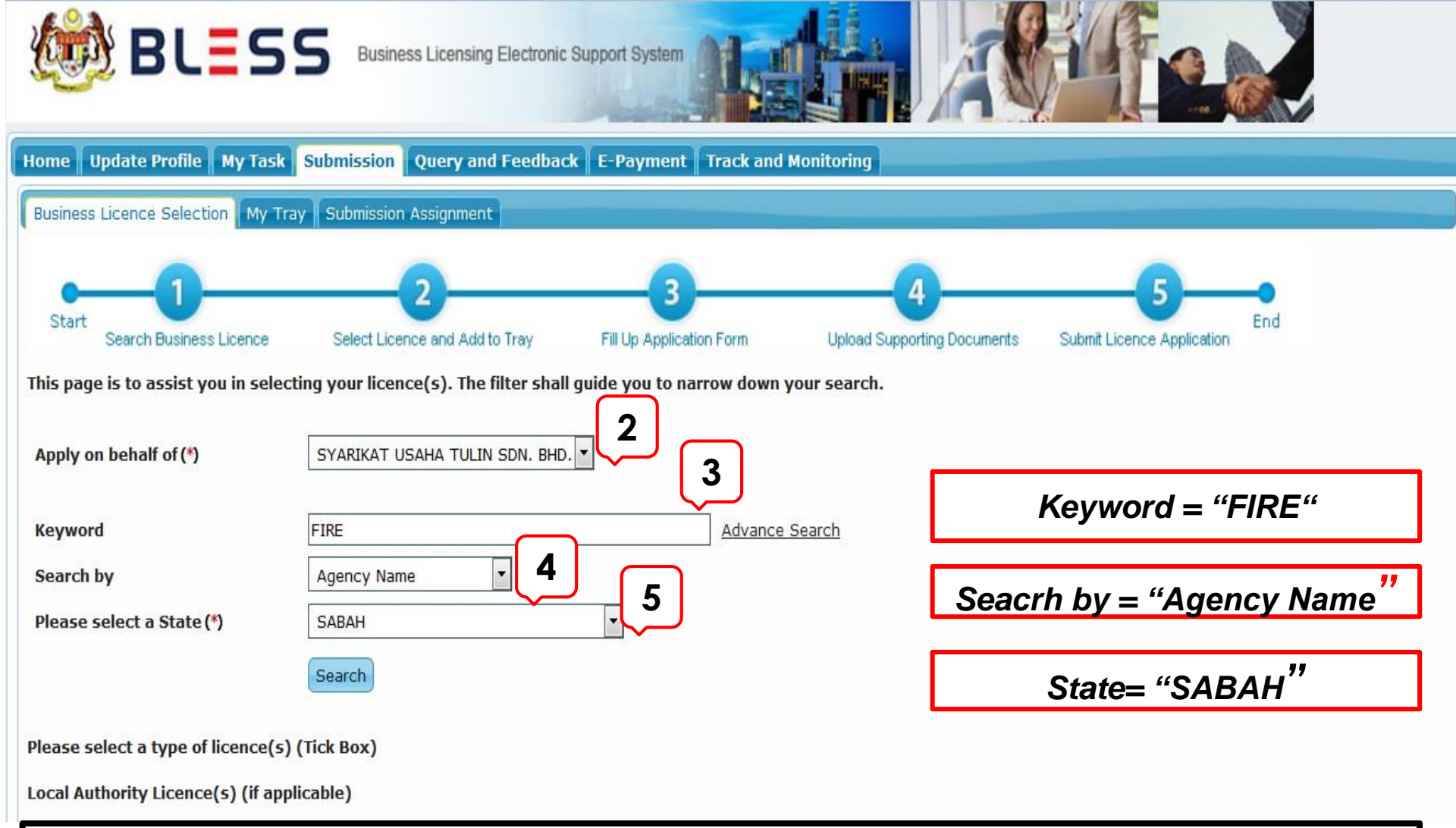

2- Pilih kategori pemohon yang telah didaftarkan pada Organization Profile

3- Kemudian masukkan *keyword* berdasarkan nama lesen yang dipilih ataupun nama Pihak Berkuasa Melesen berkenaan . Senarai bagi *keyword* telah disediakan seperti di Lampiran XX
4 – Sekiranya memilih padanan nama lesen pilih *Licence Name* dan jika nama Agensi pilih *Agency Name*5- Pilih negeri yang berkenaan yang akan memproses/mengeluarkan lesen This page is to assist you in selecting your licence(s). The filter shall guide you to narrow down your search.

| Apply on behalf of (*)                                                                                    | SYARIKAT USAHA TULIN SDN. BHD.                                                          |                |                           |
|----------------------------------------------------------------------------------------------------|-----------------------------------------------------------------------------------------|----------------|---------------------------|
| Keyword<br>Search by<br>Please select a State (*)                                                         | FIRE Agency Name SABAH                                                                  | Advance Search |                           |
| Please select a type of licence(s) (<br>Local Authority Licence(s) (if applie<br>No licence is available. | Tick Box)<br>cable)                                                                     |                |                           |
| Application Type           Agency Nat           Fire & Rescue Department (JBPM)                           | Mew<br>Mew<br>Renewal<br>Sabal Sijil Perakuan Bomba (New)                               | Licence Name   | Checklist &<br>Guidelines |
|                                                                                                    | ra <a 1="" 1<="" of="" page="" td=""><td>to Tray Reset</td><td>View 1 - 1 of 1</td></a> | to Tray Reset  | View 1 - 1 of 1           |

6- Klik butang SEARCH dan senarai carian lesen akan dipaparkan
7- Pilihan Jenis lesen dipilih samaada New/Renew/Request For Change/Request For Print/Request
For Cancallation berdasarkan kepada keperluan Pihak Berkuasa Melesen

This page is to assist you in selecting your licence(s). The filter shall guide you to narrow down your search.

| Apply on behalf of (*)                                                                                                    | SYARIKAT USAHA TULI    | N SDN. BHD. 💌             |                |                           |
|----------------------------------------------------------------------------------------------------|------------------------|---------------------------|----------------|---------------------------|
| Keyword                                                                                                    | FIRE                   |                           | Advance Search |                           |
| Search by                                                                                                    | Agency Name            |                           |                |                           |
| Please select a State (*)                                                                                                    | SABAH                  | •                         |                |                           |
|                                                                                                    | Search                 |                           |                |                           |
| Please select a type of licence(s)<br>Local Authority Licence(s) (if app<br>No licence is available.<br>Other Licence(s) (if applicable) | (Tick Box)<br>licable) |                           |                |                           |
| on Type                                                                                                    | New                    |                           |                |                           |
| Agency N                                                                                                    | ame                    |                           | Licence Name   | Checklist &<br>Guidelines |
| ire & Rescue Department (JBPI                                                                                                    | M Sabah)               | Sijil Perakuan Bomba (New | 2              |                           |
|                                                                                                    |                        | ia 🛹 Page 1 of a          | 10             | View 1 - 1 of 1           |
|                                                                                                    |                        | Add                       | to Tray Reset  |                           |

1- Sekiranya ingin membuat Permohonan BARU, pilih New, dan tandakan pada kotak kecil lesen yang dipilih dan

2- Klik pada butang Add to Tray

This page is to assist you in selecting your licence(s). The filter shall guide you to narrow down your search.

| Apply on behalf of (*)                | SYARIKAT USAHA TULIN SDN. BHD.  | ]                                 |           |                           |
|---------------------------------------|---------------------------------|-----------------------------------|-----------|---------------------------|
| Keyword                               | FIRE                            | Advance Search                    |           |                           |
| Search by                             | Agency Name                     |                                   |           |                           |
| Please select a State (*)             | SABAH                           | •                                 |           |                           |
|                                       | Sea Add to Tray - Select Sector |                                   | ×         |                           |
|                                       | Sijil Perakuan Bomba (New)      | Please Select                     |           |                           |
| Please select a type of licence(s) (T | ick                             | Please Select                     |           |                           |
| Local Authority Licence(s) (if applic | able                            | Manufacturing                     |           |                           |
| No licence is available.              |                                 | Hotel                             |           |                           |
|                                       |                                 | Education and Training            | Ok Cancel |                           |
| Other Licence(s) (if applicable)      |                                 | Logistics                         |           |                           |
| Application Type                      | New                             | Professional Service and Business |           |                           |
| 🛛 🛛 🛛 Agency Nan                      | 10                              | Licence Narie                     |           | Checklist &<br>Guidelines |
| Fire & Rescue Department (JBPM S      | Sabah) Sijil Perakuan           | Bomba (New)                       |           | <b>V</b>                  |
|                                       | 14 <4   P                       | age 1 of 1 🕨 🕫 10 💌               |           | View 1 - 1 of             |
|                                       |                                 | Add to Tray Reset                 |           |                           |

3- Pilih sektor berdasarkan lesen yang dipohon. Senarai sektor ini berdasarkan daripada keperluan Pihak Berkuasa Melesen.
This page is to assist you in selecting your licence(s). The filter shall guide you to narrow down your search.

| Apply on behalf of (*)             | SYARIKAT USAHA T | TULIN SDN, BHD.          |                                    |                           |
|------------------------------------|------------------|--------------------------|------------------------------------|---------------------------|
| Keyword                            | FIRE             |                          | Advance Search                     |                           |
| Search by                          | Agency Name      | •                        |                                    |                           |
| Please select a State (*)          | SABAH            | •                        |                                    |                           |
|                                    | Search           | Reminder                 | ×                                  |                           |
| Please select a type of licence(s) | (Tick Box)       | Application not          | t submitted within six months from |                           |
| Local Authority Licence(s) (if app | olicable)        |                          | te win be deleted automatically.   |                           |
| No licence is available.           |                  |                          | ОК                                 |                           |
| Other Licence(s) (if applicable)   |                  |                          |                                    |                           |
| Application Type                   | New              | -                        |                                    |                           |
| Agency M                           | lame             |                          | Licence Name                       | Checklist &<br>Guidelines |
| Fire & Rescue Department (JBP      | M Sabah)         | Sijil Perakuan Bomba (Ne |                                    | <b></b>                   |
|                                    |                  | ia 😽 Page 1              | of 1 🕨 🗾 10 💌                      | View 1 - 1 of 1           |
|                                    |                  | (                        | Add to Tray Reset                  |                           |

Mesej *Reminder* ini dipaparkan bagi menyatakan Permohonan yang diisi dalam tempoh masa 6 bulan dan tidak dihantar akan terhapus secara automatik. Sekiranya ingin membuat pembaharuan lesen disarankan laksana dalam tempoh masa 6 bulan ke bawah.

| BLESS BUE                                  | siness Licensing Electronic Support System |                | A CH        |           | MY TRAY                 |  |  |  |  |
|--------------------------------------------|--------------------------------------------|----------------|-------------|-----------|-------------------------|--|--|--|--|
| Home Update Profile My Task Submission     | Query and Feedback E-Payment Track         | and Monitoring |             |           |                         |  |  |  |  |
| Business Licence Selection My Tray Submiss | sion Assignment                            |                |             |           |                         |  |  |  |  |
| Licence Tray for MAHZAR REZZA ITHNIN       |                                            |                |             |           |                         |  |  |  |  |
| Add more licences                          | Add more licences                          |                |             |           |                         |  |  |  |  |
| Please update your submission.             |                                            |                |             |           |                         |  |  |  |  |
| Organisation Name : SYARIKAT USAHA TULIN   | I SDN. BHD.                                |                |             |           |                         |  |  |  |  |
| Agency Name                                | Licence Name                               | Туре           | Form Status | Action    |                         |  |  |  |  |
| Fire & Rescue Department (JBPM Sabah)      | Sijil Perakuan Bomba (New)                 | New            | Incomplete  | 🛛 🖥 🔍 🗸   |                         |  |  |  |  |
|                                            | I ≪ Page 1 of 1 → →I                       | 10 💌           |             | View 1 -  | 1 of 1                  |  |  |  |  |
|                                            |                                            |                |             | Clear All | Item Submit Application |  |  |  |  |

Paparan ini menunjukkan Tray yang mana setelah lesen dipilih dan sedia untuk mengisi permohonan lengkap berdasarkan garis panduan yang disediakan seperti 5 ikon yang tertera dalam gambarajah di atas

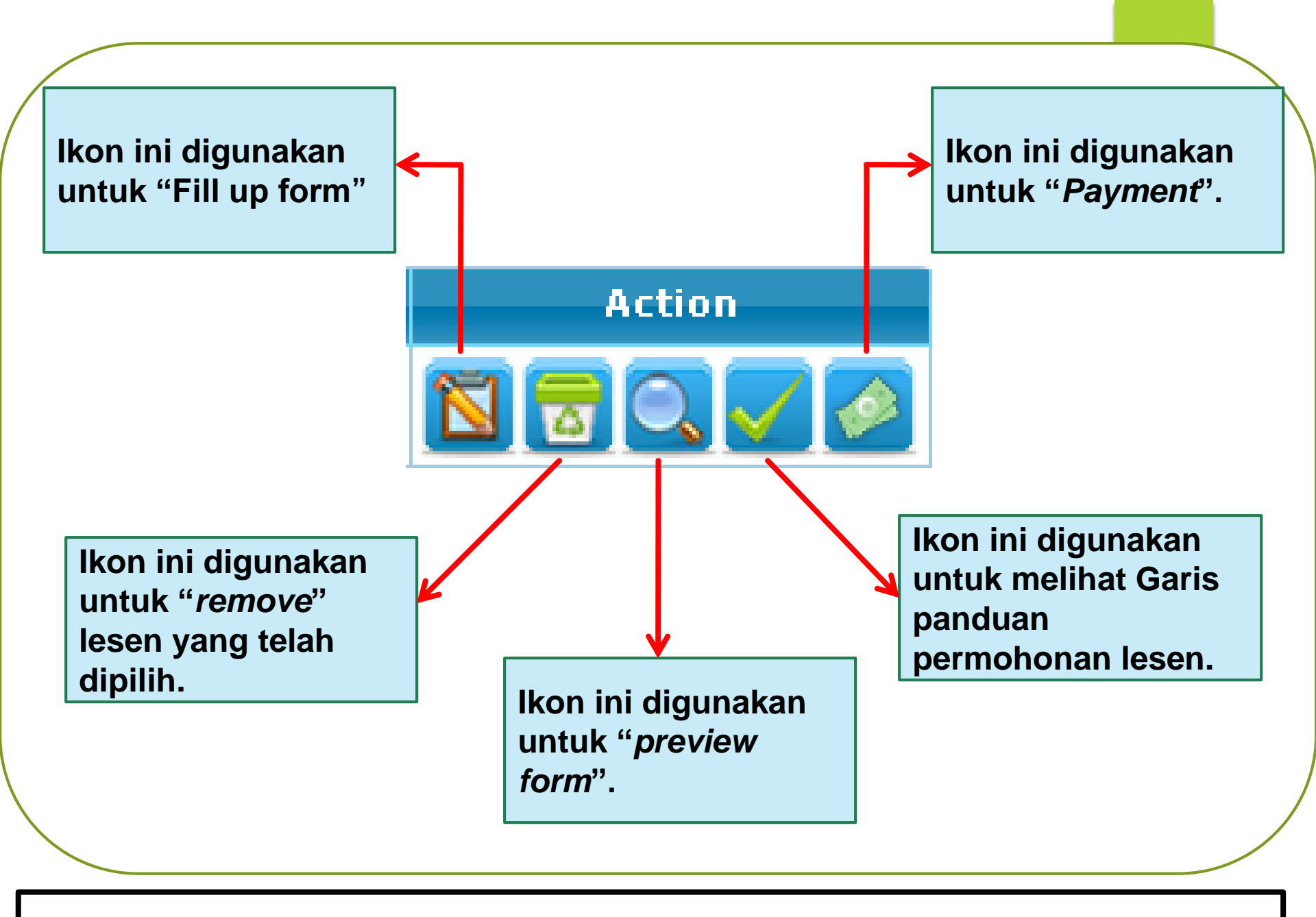

Fungsi-fungsi dan kegunaan bagi setiap ikon diterangkan seperti gambarajah di atas

# PANDUAN MENGISI BORANG ONLINE

Panduan Mengisi Borang Online merangkumi pecahan tajuk:

- i. Paparan Borang
- ii. Muatnaik Dokumen Sokongan
- iii. Perakuan
- iv. Tutup Borang

# **PAPARAN BORANG**

### PENGISIAN BORANG

| BLESS BLESS                                | iness Licensing Electronic Support System |               |                                   |
|--------------------------------------------|-------------------------------------------|---------------|-----------------------------------|
| Home Update Profile My Tasl Submissio      | n Query and Feedback E-Payment Track a    | nd Monitoring |                                   |
| Business Licence Selection My Tray Submiss | ion Assignment                            |               |                                   |
| Licence Tray for MAHZAR REZZA ITHNIN       |                                           |               |                                   |
| Add more licences                          |                                           |               |                                   |
| Please update your submission.             |                                           |               |                                   |
| Organisation Name : SYARIKAT USAHA TULIN   | SDN. BHD.                                 |               | 2                                 |
| Agency Name                                | Licence Name                              | Туре          | Form Statu                        |
| Fire & Rescue Department (JBPM Sabah)      | Sijil Perakuan Bomba (New)                | New           | Incomplete                        |
|                                            | ।∢ ≪ Page 1 of 1 → →                      | 10 🔽          | View 1 - 1 of 1                   |
|                                            |                                           |               | Clear All Item Submit Application |

1- Klik pada menu Submission, My Tray paparan pilihan lesen yang sedia untuk dipohon2- Klik pada ikon untuk pengisian borang

|                                                   |                                          | PENGGUN                          | IA BLESS    | S KALI PERTAMA                                                                                              |                               |                 |
|---------------------------------------------------|------------------------------------------|----------------------------------|-------------|----------------------------------------------------------------------------------------------------|-------------------------------|-----------------|
|                                                   |                                          |                                  |             | 2                                                                                                    |                               |                 |
| Firefox prevented this site from opening a pop-up | vindow.                                  |                                  |             |                                                                                                    |                               | <u>O</u> ptions |
|                                                   |                                          | Aii.                             | G           | Allow pop-ups for blesstraining01.bles<br>Edit Pop-up Blocker Options<br>Don't show this message when pop-u | is.gov.my<br>ps are blocked   |                 |
|                                                   | ness Licensing Electronic Support System |                                  | AV          | Show 'https://blesstraining01.bless.go                                                                      | v.my/bless/action/online/jbpm | BombaNew?I      |
| Home Update Profile My Task Submiss               | ion Query and Feedback E-Paym            | ent Track and Monitorin          | g           |                                                                                                    |                               |                 |
| Business Licence Selection My Tray Submis         | sion Assignment                          |                                  |             |                                                                                                    |                               |                 |
| Licence Tray for CHAN JIIN FANG                   |                                          |                                  |             |                                                                                                    |                               |                 |
| Add more licences                                 |                                          |                                  |             |                                                                                                    |                               |                 |
| Please update your submission.                    |                                          |                                  |             |                                                                                                    |                               |                 |
|                                                   |                                          |                                  |             |                                                                                                    |                               |                 |
| Organisation Name : ASIATIC CENTRE FOR            | GENOME TECHNOLOGY SDN. BHD.              |                                  |             |                                                                                                    |                               |                 |
| Agency Name                                       | Licence Name                             | Туре                             | Form Status | Action                                                                                                    |                               |                 |
| Fire & Rescue Department (JBPM Kedah)             | Sijil Perakuan Bomba                     | New                              | Incomplete  | 🔟 🗟 🔍 🗸 🄌                                                                                                   |                               |                 |
|                                                   | ।∢ <4  Page 1 of 1                       | ⊳ ⊳I 10 <b>▼</b>                 |             | View 1 - 1 of 1                                                                                             |                               |                 |
|                                                   |                                          |                                  |             |                                                                                                    |                               |                 |
|                                                   |                                          |                                  |             |                                                                                                    | Clear All Item Submit         | Application     |
|                                                   |                                          |                                  |             |                                                                                                    |                               |                 |
| 2 – Klik pada "Allo                               | ig tidak dipaparka<br>w pop-ups for bles | n slia klik pac<br>straining.ble | ss.gov.my   | <i>Options</i> pada sebel<br>/'                                                                             | an atas dan                   | ,               |

#### PERMOHONAN BAGI PERAKUAN BOMBA

PERMOHONAN < - >

#### Mandatory Fields:

- 🛕 Alert: Bahagian B Maklumat Premis Nama dan Alamat Premis
- Alert: Bahagian B Maklumat Premis Lain-lain
- 🙆 Alert: Bahagian B Maklumat Premis Lokasi Premis
- 🛕 Alert: Bahagian B Maklumat Premis Nombor rujukan Pihak Berkuasa Tempatan
- 🛕 Alert: Bahagian B Maklumat Premis Tarikh Kelulusan

| Sek | syen / Section                                                                           | Kandun | Confirmation ×                                                               |
|-----|------------------------------------------------------------------------------------------|--------|------------------------------------------------------------------------------|
|     | Bahagian A - Maklumat Pemohon                                                            | BAHAGI | Sila pilih Jenis Permohonan :<br>Permohonan Pertama Kali                     |
|     | Bahagian B - Maklumat Premis<br>Bahagian C - Butir - Butir<br>Kamudahan Kasalamatan Diri | Nami   | Permohonan Baru<br>Adakah permohonan sebelum ini dilakukan<br>di luar BLESS? |
|     | Bahagian D - Butir - Butir<br>Kemudahan Pencegahan<br>Kebakaran                          | Alam   | O Ya O Tidak<br>No. Sin Perakuan Bomba (1):                                  |
|     | Bahagian E - Butir - Butir<br>Kemudahan Perlindung Kebakaran                             |        | Ok Cancel                                                                    |
|     | Bahagian F - Butir - Butir<br>Kemudahan Menentang<br>Kebakaran                           | No. Si | ri Perakuan Bomba (*) :                                                      |
|     | Bahagian G - Butiran Peruntukan<br>Khas Dan Organisasi<br>Keselamatan                    |        |                                                                              |

Setelah itu borang online akan dipaparkan berdasarkan pilihan lesen yang dibuat

# PERTAMA KALI

Bagi Permohonan Baru/ Kali Pertama yang mana pemohon TIDAK PERNAH membuat permohonan dalam BLESS atau BARU ingin memohon lesen

### PERMOHONAN BAGI PERAKUAN BOMBA

PERMOHONAN < - >

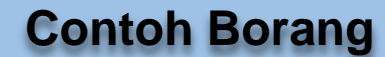

|     | ndatory Fields:<br>Alert: Bahagian B - Maklumat Premis -<br>Alert: Bahagian B - Maklumat Premis -<br>Alert: Bahagian B - Maklumat Premis -<br>Alert: Bahagian B - Maklumat Premis -<br>Alert: Bahagian B - Maklumat Premis -                                                                                                   | Nama dan A<br>Lain-lain<br>Lokasi Prem<br>Nombor ruju<br>Tarikh Keluli | Iamat Premis<br>Iis<br>Ikan Pihak Berkuasa Tempatan<br>Jsan                                                                                                    |
|-----|----------------------------------------------------------------------------------------------------|------------------------------------------------------------------------|----------------------------------------------------------------------------------------------------|
| Sek | syen / Section                                                                                                    | Kandun                                                                 | Confirmation ×                                                                                                    |
|     | Bahagian A - Maklumat Pemohon<br>Bahagian B - Maklumat Premis<br>Bahagian C - Butir - Butir<br>Kemudahan Keselamatan Diri<br>Bahagian D - Butir - Butir<br>Kemudahan Pencegahan<br>Kebakaran<br>Bahagian E - Butir - Butir<br>Kemudahan Perlindung Kebakaran<br>Bahagian F - Butir - Butir<br>Kemudahan Menentang<br>Kebakaran | BAHAGI<br>Nami<br>No. K<br>Alam<br>No. Si                              | Sila pilih Jenis Permohonan :<br>Permohonan Pertama Kali<br>Permohonan Baru<br>Adakah permohonan sebelum ini dilakukan<br>di luar BLESS?<br>Ya Tidak<br>No. Siri Perakuan Bomba ()<br>Ok Cancel<br>YA<br>WILAYAH PERSEKUTUAN PUTRAJAYA<br>ri Perakuan Bomba ()<br>:<br>Cari |
|     | Bahagian G - Butiran Peruntukan<br>Khas Dan Organisasi<br>Keselamatan                                                                                                    |                                                                        |                                                                                                    |

Pilih permohonan pertama kali bagi pemohon yang pertama kali mohon lesen ini ataupun pilih permohonan baru jika pernah memohon lesen sebelum ini.

#### PERMOHONAN BAGI PERAKUAN BOMBA

#### PERMOHONAN PERTAMA KALI

| Mar<br>A /<br>A /<br>A /<br>A /<br>A / | Iandatory Fields:<br>Alert: Bahagian B - Maklumat Premis - Nama dan Alamat Premis<br>Alert: Bahagian B - Maklumat Premis - Lain-lain<br>Alert: Bahagian B - Maklumat Premis - Lokasi Premis<br>Alert: Bahagian B - Maklumat Premis - Nombor rujukan Pihak Berkuasa Tempatan<br>Alert: Bahagian B - Maklumat Premis - Tarikh Kelulusan |                                              |      |                                    |  |  |  |  |
|----------------------------------------|----------------------------------------------------------------------------------------------------|----------------------------------------------|------|------------------------------------|--|--|--|--|
| Sek                                    | syen / Section                                                                                                    | Kandungan Borang / Form Con                  | ten  | t                                  |  |  |  |  |
| -                                      | Bahagian A - Maklumat Pemohon                                                                                                    | BAHAGIAN A - MAKLUMAT PEMC                   | но   | N                                  |  |  |  |  |
| =                                      | Bahagian B - Maklumat Premis                                                                                                    | Nama Pemohon                                 | :    | AMIRUL ASHRAF BIN ABDUL HAKIM AMIR |  |  |  |  |
| =                                      | Bahagian C - Butir - Butir<br>Kemudahan Keselamatan Diri                                                                                                    | No. Kad Pengenalan                           | :    | 930812145434                       |  |  |  |  |
|                                        | Bahagian D - Butir - Butir<br>Kemudahan Pencegahan<br>Kebakaran                                                                                                    | Alamat Pos                                   | :    |                                    |  |  |  |  |
|                                        | Bahagian E - Butir - Butir<br>Kemudahan Perlindung Kebakaran                                                                                                    |                                              |      | KUNAK                              |  |  |  |  |
|                                        | Bahagian F - Butir - Butir<br>Kemudahan Menentang<br>Kebakaran                                                                                                    | No. Siri Perakuan Bomba (*)                  | :    | Cari                               |  |  |  |  |
|                                        | Bahagian G - Butiran Peruntukan<br>Khas Dan Organisasi<br>Keselamatan                                                                                                    |                                              |      |                                    |  |  |  |  |
|                                        | Bahagian H - Butiran<br>Penyelenggaraan Kemudahan<br>Bagi Pepasangan Keselamatan                                                                                                    |                                              |      |                                    |  |  |  |  |
|                                        | Kebakaran<br>Perakuan                                                                                                    | Attach Document:<br>No document is available |      |                                    |  |  |  |  |
|                                        |                                                                                                    | Upload Document Checklist                    | & G( | idelines Preview Reset Save        |  |  |  |  |

Isikan pada ruangan berkaitan berdasarkan Bahagian di bahagian tepi terutamanya pada ruangan yang wajib diisi \*\*\* berdasarkan maklumat *Mandatory Fields* seperti di atas

#### Mandatory Fields:

- 🙆 Alert: Bahagian B Maklumat Premis Nama dan Alamat Premis
- 🔒 Alert: Bahagian B Maklumat Premis Lain-lain
- 🛕 Alert: Bahagian B Maklumat Premis Lokasi Premis
- 🔔 Alert: Bahagian B Maklumat Premis Nombor rujukan Pihak Berkuasa Tempatan
- 🔥 Alert: Bahagian B Maklumat Premis Tarikh Kelulusan

| Sek | syen / Section                                                                   | Kandungan Borang / Form Co | nten | t                                                                                                    |
|-----|----------------------------------------------------------------------------------|----------------------------|------|----------------------------------------------------------------------------------------------------|
|     | Bahagian A - Maklumat Pemohon                                                    | BAHAGIAN B - MAKLUMAT PRE  | MIS  |                                                                                                    |
|     | Bahagian B - Maklumat Premis<br>Bahagian C - Butir - Butir                       | Nama Syarikat              | :    | SYARIKAT USAHA TULIN SDN. BHD.                                                                                      |
|     | Kemudahan Keselamatan Diri                                                       | Alamat Syarikat            | :    | WISMA ZELAN                                                                                                    |
|     | Bahagian D - Butir - Butir<br>Kemudahan Pencegahan<br>Kebakaran                  |                            |      | SUITE 09-19,9TH.FLR.<br>1,JLN.TASIK PERMAISURI 2;KUALA LUMPUR                                                       |
|     | Bahagian E - Butir - Butir<br>Kemudahan Perlindung Kebakaran                     |                            |      | 56000       WILAYAH PERSEKUTUAN KUALA LUMPUR                                                                        |
|     | Bahagian F - Butir - Butir<br>Kemudahan Menentang<br>Kebakaran                   | Nama dan Alamat Premis (*) | :    | Sama Seperti Alamat Syarikat<br>Sila klik pada butang Pilih di bawah jika Alamat Premis tidak sa<br>Alamat Syarikat |
|     | Bahagian G - Butiran Peruntukan<br>Khas Dan Organisasi<br>Keselamatan            |                            |      |                                                                                                    |
|     | Bahagian H - Butiran<br>Penyelenggaraan Kemudahan<br>Bagi Pepasangan Keselamatan |                            |      |                                                                                                    |
|     | Repakaran<br>Perakuan                                                            | Daerah                     | :    |                                                                                                    |

Bagi pengisian sebarang alamat seperti alamat premis/alamat perrniagaan atau alamat stor, pengisian maklumat adalah seperti tatacara yang dipaparkan 1- Klik butang PILIH

#### Mandatory Fields:

- 🙈 Alert: Bahagian B Maklumat Premis Nama dan Alamat Premis
- A Alert: Bahagian B Maklumat Premis Lain-lain
- 🔼 Alert: Bahagian B Maklumat Premis Lokasi Premis
- 🙆 Alert: Bahagian B Maklumat Premis Nombor rujukan Pihak Berkuasa Tempatan
- Alert: Bahagian B Maklumat Premis Tarikh Kelulusan

| yen / Section                                                                          | Kandu         | ngan Borang / Form           | Content        |           |                    |                |                 |                   |
|----------------------------------------------------------------------------------------|---------------|------------------------------|----------------|-----------|--------------------|----------------|-----------------|-------------------|
| Bahagian A - Maklumat Pemohon                                                          | BAHAG         | IAN B - MAKLUMAT P           | REMIS          |           |                    |                |                 |                   |
| Daftar Alamat Premis/Syarik                                                            | at/Pers       | eorangan                     |                |           |                    |                |                 | ×                 |
| Bil. Nama Premis/Syarik<br>Bil. /Perseorangan<br>No. Premis Name/Compan<br>/Individual | at<br>Iy      | Alamat Baris 1<br>Address 1  | Alamat<br>Addr | 2         | Poskod<br>Postcode | Bandar<br>City | Negeri<br>State | Negara<br>Country |
| O DATA                                                                                 |               |                              |                |           |                    |                |                 |                   |
|                                                                                        |               |                              | 1              | Select    | Add New L          | Indo Selection | Delete          | Close             |
| Kemudanan Perlindung Kepakaran                                                         | П             |                              |                |           |                    |                |                 | 1                 |
| Tamban Alamat Premis/Syarikat/Pers                                                     | eorangan      |                              |                | Seperti A | lamat Syarikat     |                |                 |                   |
| Tambah Alamat Premis/Syarikat/Perse<br>Nama Premis/Syarikat/Perseorangan(*)            | : ARC SON RL  | Add Address for Premise/Comp | any/Individu   | pada buta | ing Pilih di bawah | jika Alamat    | Premis tidak    | sama sepe         |
| Name of Premise/Company/Individu                                                       |               |                              |                | yarikat   |                    |                |                 |                   |
| Alamat Baris 1(*)<br>Address 1                                                         | : JALAN LIMBO | DNGAN 1                      |                |           |                    |                |                 | Pilih             |
| Alamat Baris 2                                                                         | :             |                              |                |           |                    |                |                 |                   |
| Address 2<br>Bandar                                                                    | : MELAKA      |                              |                |           |                    |                |                 |                   |
| City                                                                                   |               |                              |                |           |                    |                |                 | 1                 |
| Poskod (*)<br>Postcode                                                                 | : 75200       | 2                            |                |           |                    |                |                 |                   |
| Negeri (*)                                                                             | : MELAKA      |                              |                |           |                    |                |                 |                   |
| Negara (*)                                                                             | MALAYSIA      |                              |                |           |                    |                |                 |                   |
| Country                                                                                |               |                              |                |           |                    |                |                 | 1                 |
|                                                                                        |               | Save                         | Cancel Close   |           |                    |                |                 | 1                 |
|                                                                                        |               |                              |                |           |                    | -              |                 |                   |
|                                                                                        |               |                              |                |           |                    |                |                 |                   |
|                                                                                        |               |                              |                |           |                    |                |                 |                   |
|                                                                                        |               |                              |                |           |                    |                |                 |                   |
| uuran n                                                                                |               | - J                          |                |           |                    |                |                 |                   |
|                                                                                        | <u>от</u>     |                              |                |           |                    |                |                 |                   |
| - Klik butang SELE                                                                     | СТ            | 1 1-1                        |                |           |                    |                |                 |                   |

#### Mandatory Fields:

- \lambda Alert: Bahagian B Maklumat Premis Nama dan Alamat Premis
- 🛕 Alert: Bahagian B Maklumat Premis Lain-Iain
- 🔥 Alert: Bahagian B Maklumat Premis Lokasi Premis
- 🔒 Alert: Bahagian B Maklumat Premis Nombor rujukan Pihak Berkuasa Tempatan
- 🔒 Alert: Bahagian B Maklumat Premis Tarikh Kelulusan

| Seksyen / Section |                                                                                 | Section                                                                                                    | Kandungan Borang / Form Content   |                     |                                             |                                               |                   |                 |                   |  |  |  |  |
|-------------------|---------------------------------------------------------------------------------|----------------------------------------------------------------------------------------------------|-----------------------------------|---------------------|---------------------------------------------|-----------------------------------------------|-------------------|-----------------|-------------------|--|--|--|--|
|                   | Bahag                                                                           | jian A - Maklumat Pemohon                                                                                                    | BAHAGIAN B - MAKLUMAT PREMIS      |                     |                                             |                                               |                   |                 |                   |  |  |  |  |
|                   | Dafta                                                                           | r Alamat Premis/Syarik                                                                                                    | at/Perseorangan 🗙                 |                     |                                             |                                               |                   |                 |                   |  |  |  |  |
| II.               | 4                                                                               | Nama Premis/Syarik<br>/Perseorangan<br>Premis Name/Compan<br>/Individual                                                                                                    | Alamat Baris 1<br>Address 1       | Alam<br>Ac          | idres 5                                     | Poskod<br>Postcode                            | Bandar<br>City    | Negeri<br>State | Negara<br>Country |  |  |  |  |
|                   | 1.                                                                              | ABC SDN BHD                                                                                                    | JALAN LIMBONGAN 1                 |                     | $\sim$                                      | 75200                                         | MELAKA            | MELAKA          | MALAYSIA          |  |  |  |  |
|                   | Kemur<br>Bahag<br>Kemur<br>Kebak<br>Bahag<br>Khas I<br>Kesela<br>Bahag<br>Penye | danan Perlindung Kebakaran<br>gian F - Butir - Butir<br>dahan Menentang<br>gian G - Butiran Peruntukan<br>Dan Organisasi<br>amatan<br>gian H - Butiran<br>lenggaraan Kemudahan | Nama dan Alamat Premis <b>(*)</b> | : []<br>Sili<br>Ala | Sama Seper<br>a klik pada b<br>amat Syarika | ti Alamat Syarikat<br>utang Pilih di baw<br>t | t<br>ah jika Alam | at Premis tida  | Ik sama seperti   |  |  |  |  |
|                   | Kebak<br>Peraki                                                                 | aran<br>uan                                                                                                    | Daerah                            | :                   |                                             |                                               | T                 |                 |                   |  |  |  |  |

4- Tandakan pada checkbox bagi alamat yang telah dimasukkan
5- Klik butang 'SELECT'

| Sek | syen / Section                                                                                                    | Kandungan Borang / Form Con            | ter | it                                                                                                    |        |
|-----|----------------------------------------------------------------------------------------------------|----------------------------------------|-----|----------------------------------------------------------------------------------------------------|--------|
|     | Bahagian A - Maklumat Pemohon                                                                                                    | BAHAGIAN B - MAKLUMAT PREM             | IS  |                                                                                                    |        |
|     | Bahagian B - Maklumat Premis<br>Bahagian C - Butir - Butir<br>Kemudahan Keselamatan Diri<br>Bahagian D - Butir - Butir<br>Kemudahan Pencegahan<br>Kebakaran<br>Bahagian E - Butir - Butir<br>Kemudahan Perlindung Kebakaran<br>Bahagian F - Butir - Butir | Nama Syarikat<br>Alamat Syarikat       | :   | SYARIKAT USAHA TULIN SDN. BHD.         WISMA ZELAN         SUITE 09-19,9TH.FLR.         1,JLN.TASIK PERMAISURI 2;KUALA LUMPUR         56000         WILAYAH PERSEKUTUAN KUALA LUMPUR         Sama Seperti Alamat Syarikat         Sila klik pada butang Pilih di bawah jika Alamat Premis tidak sama se | eperti |
|     | Kebakaran<br>Bahagian G - Butiran Peruntukan<br>Khas Dan Organisasi<br>Keselamatan<br>Bahagian H - Butiran<br>Penyelenggaraan Kemudahan                                                                                                    | Nama dan Alamat Premis <b>(*)</b>      | 1   | Alamat Syarikat       ABC SDN BHD     Pilih       JALAN LIMBONGAN 1                                                                                                    |        |
|     | Bagi Pepasangan Keselamatan<br>Kebakaran<br>Perakuan                                                                                                    | Daerah<br>No. Pemunyaan Terbaru Premis | :   | MELAKA                                                                                                    |        |

Alamat yang telah dimasukkan dipaparkan dalam Online Form

#### Seksyen / Section Kandungan Borang / Form Content = Bahagian A - Maklumat Pemohon BAHAGIAN H - BUTIRAN PENYELENGGARAAN KEMUDAHAN BAGI PEPASANGAN KESELAMATAN **KEBAKARAN** 3 Bahagian B - Maklumat Premis Bahagian C - Butir - Butir Nama Kontraktor (\*) : = Kemudahan Keselamatan Diri Kelas Kontraktor (\*) : --Sila Pilih---Bahagian D - Butir - Butir = Kemudahan Pencegahan Alamat Kontraktor : Pilih Kebakaran Bahagian E - Butir - Butir = Kemudahan Perlindung Kebakaran Bahagian F - Butir - Butir = Kemudahan Menentang Kebakaran No. Pendaftaran (\*) : Bahagian G - Butiran Peruntukan 2 Khas Dan Organisasi Keselamatan Penyelenggaraan Berkala (\*) 1 ---Sila Pilih--Bahagian H - Butiran Tempoh Kontrak (\*) 5 Dari Penyelenggaraan Kemudahan Bagi -Pepasangan Keselamatan Hingga Kebakaran tahun bulan Perakuan Tarikh penyelenggaraan terakhir (\*) : -

Kesemua bahagian hendaklah diisi dengan maklumat yang berkaitan. Tanda \* bermakna ruangan itu adalah wajib diisi

# **UPLOAD DOCUMENT**

|      | -)                                                                    | Rundungan Dorung / Form                                            | ooment                                            |                                                                              |                                                 |                        |
|------|-----------------------------------------------------------------------|--------------------------------------------------------------------|---------------------------------------------------|------------------------------------------------------------------------------|-------------------------------------------------|------------------------|
| 3    | Bahagian A - Maklumat Pemohon                                         | PERAKUAN                                                           |                                                   |                                                                              |                                                 |                        |
|      | Bahagian B - Maklumat Premis                                          |                                                                    |                                                   |                                                                              |                                                 |                        |
|      | Bahagian C - Butir - Butir<br>Kemudahan Keselamatan Diri              | Saya dengan ini men<br>juga sedia maklum ba                        | gesahkan bahawa,<br>ahawa jika terdapat           | semua keterangan yang diberi dalam<br>: butir-butir yang dinyatakan tidak be | ı borang ini adalah be<br>anar, pihak Jabatan B | nar. Saya<br>omba dan  |
| 10   | Bahagian D - Butir - Butir<br>Kemudahan Pencegahan Kebakaran          | Penyelamat (JBPM) be<br>patuh kepada semua<br>dari semasa ke semas | arhak menarik balik<br>syarat yang ditetar<br>sa. | dan membatalkan kelulusan yang dil<br>pkan, peraturan-peraturan atau syar    | keluarkan. Saya meng<br>at-syarat lain yang di  | jaku akan<br>keluarkan |
|      | Bahagian E - Butir - Butir<br>Kemudahan Perlindung Kebakaran          |                                                                    |                                                   |                                                                              |                                                 |                        |
|      | Bahagian F - Butir - Butir                                            | Nama                                                               | 54                                                | MAHZAR REZZA ITHNIN                                                          |                                                 |                        |
| 12   | Kemudahan Menentang Kebakaran                                         | No. K/P                                                            | £                                                 | 860306335779                                                                 |                                                 |                        |
|      | Bahagian G - Butiran Peruntukan<br>Khas Dan Organisasi Keselamatan    | Jawatan                                                            | :                                                 | CEO                                                                          |                                                 |                        |
|      | Bahagian H - Butiran                                                  |                                                                    |                                                   |                                                                              |                                                 |                        |
|      | Penyelenggaraan Kemudahan Bagi<br>Pepasangan Keselamatan<br>Kebakaran |                                                                    |                                                   |                                                                              |                                                 |                        |
| 10   | Perakuan                                                              |                                                                    |                                                   |                                                                              |                                                 |                        |
| 17 S | 5                                                                     | Attach Document:<br>No document is available                       |                                                   |                                                                              |                                                 |                        |
|      |                                                                       | Upload Document Cł                                                 | necklist & Guidelines                             | Preview                                                                      | Reset                                           | Save                   |

Klik pada 'upload document' untuk memuat naik dokumen sokongan

#### PERMOHONAN PEMBAHARUAN

| -   | 84)<br>                                                                          |                                              |                                                      |                                                                                        |  |  |  |  |  |
|-----|----------------------------------------------------------------------------------|----------------------------------------------|------------------------------------------------------|----------------------------------------------------------------------------------------|--|--|--|--|--|
| Sek | syen / Section                                                                   | Kandungan Borang / Form Content              |                                                      |                                                                                        |  |  |  |  |  |
|     | Bahagian A - Maklumat Pemohon<br>Bahagian B - Maklumat Premis                    | PERAKUAN                                     |                                                      |                                                                                        |  |  |  |  |  |
|     | Bahagian C - Butir - Butir<br>Kemudahan Keselamatan Diri                         | Upload Documer                               | nt ×                                                 | diberi dalam borang ini adalah benar. Saya<br>kan tidak benar, pihak Jabatan Bomba dan |  |  |  |  |  |
|     | Bahagian D - Butir - Butir<br>Kemudahan Pencegahan<br>Kebakaran                  | Document Title(*)<br>Please specify(*)       | Others 🗸                                             | san yang dikeluarkan. Saya mengaku akan<br>n atau syarat-syarat lain yang dikeluarkan  |  |  |  |  |  |
|     | Bahagian E - Butir - Butir<br>Kemudahan Perlindung Kebakaran                     | Description(*)                               | SALINAN EC 2016                                      | v.                                                                                     |  |  |  |  |  |
|     | Bahagian F - Butir - Butir<br>Kemudahan Menentang<br>Kebakaran                   | File(*)                                      | Browse No file selected.<br>Maximum file size is 5Mb |                                                                                        |  |  |  |  |  |
| E   | Bahagian G - Butiran Peruntukan<br>Khas Dan Organisasi<br>Keselamatan            |                                              | Upload                                               |                                                                                        |  |  |  |  |  |
|     | Bahagian H - Butiran<br>Penyelenggaraan Kemudahan<br>Bagi Pepasangan Keselamatan |                                              | Close                                                |                                                                                        |  |  |  |  |  |
| 10  | Kebakaran<br>Perakuan                                                            | Attach Document:<br>No document is available | 3                                                    |                                                                                        |  |  |  |  |  |
|     |                                                                                  | Upload Document                              | Checklist & Guidelines Preview                       | Reset Save                                                                             |  |  |  |  |  |

Pilih tajuk dokumen dan masukkan maklumat bagi fail yang ingin di muatnaik. Saiz sesuatu yang dimuatnaik pada satu-satu masa adalah tidak melebihi 5mb fail

#### PERMOHONAN PEMBAHARUAN

| Se <u>ksyen / Section</u>                                                     | Kandungan Boran    | g / Form Cont | ent            |         |                  |        |            |
|-------------------------------------------------------------------------------|--------------------|---------------|----------------|---------|------------------|--------|------------|
| 🕘 File Upload                                                                 |                    |               |                |         | ×                |        |            |
| $\leftarrow \rightarrow \land \uparrow \blacksquare $ This PC $\rightarrow$ C | /esktop >          | √ Č           | Search Desktop | ۶       |                  | 2      |            |
| Organize 👻 New folder                                                         |                    |               |                | - 🔳 🌘   |                  |        |            |
| Stropbox ^ Name                                                               |                    | ^             |                |         | N.FC             |        | dan<br>kan |
| Die OneDrive                                                                  | SS<br>JBPM         |               |                |         | N FC 2016        |        | kan        |
| This PC                                                                       | ernet Explorer     |               |                |         |                  |        |            |
| Desktop                                                                       | INAN PC 2010       |               |                |         | No file se       | lected |            |
| Documents     Downloads                                                       |                    |               |                |         | m file size is 5 | Mb     |            |
| Music                                                                         |                    |               |                |         |                  |        |            |
|                                                                               |                    |               |                |         | Upload           |        |            |
| Videos                                                                        |                    |               |                |         |                  |        | _          |
| Local Disk (C:)                                                               |                    |               |                |         |                  | Close  |            |
| Local Disk (D:)                                                               |                    |               |                |         | -                |        |            |
| ~ <                                                                           |                    |               |                |         | >                |        |            |
| File name:                                                                    |                    | ~             | All Files      | ~       |                  |        |            |
|                                                                               |                    |               | Open           | Cancel  | ]                |        |            |
| Perakuan                                                                      | No document is ava | ilable        |                |         |                  |        |            |
|                                                                               | Upload Document    | Checklist &   | . Guidelines P | Preview |                  | Reset  | Save       |

### PERMOHONAN PEMBAHARUAN

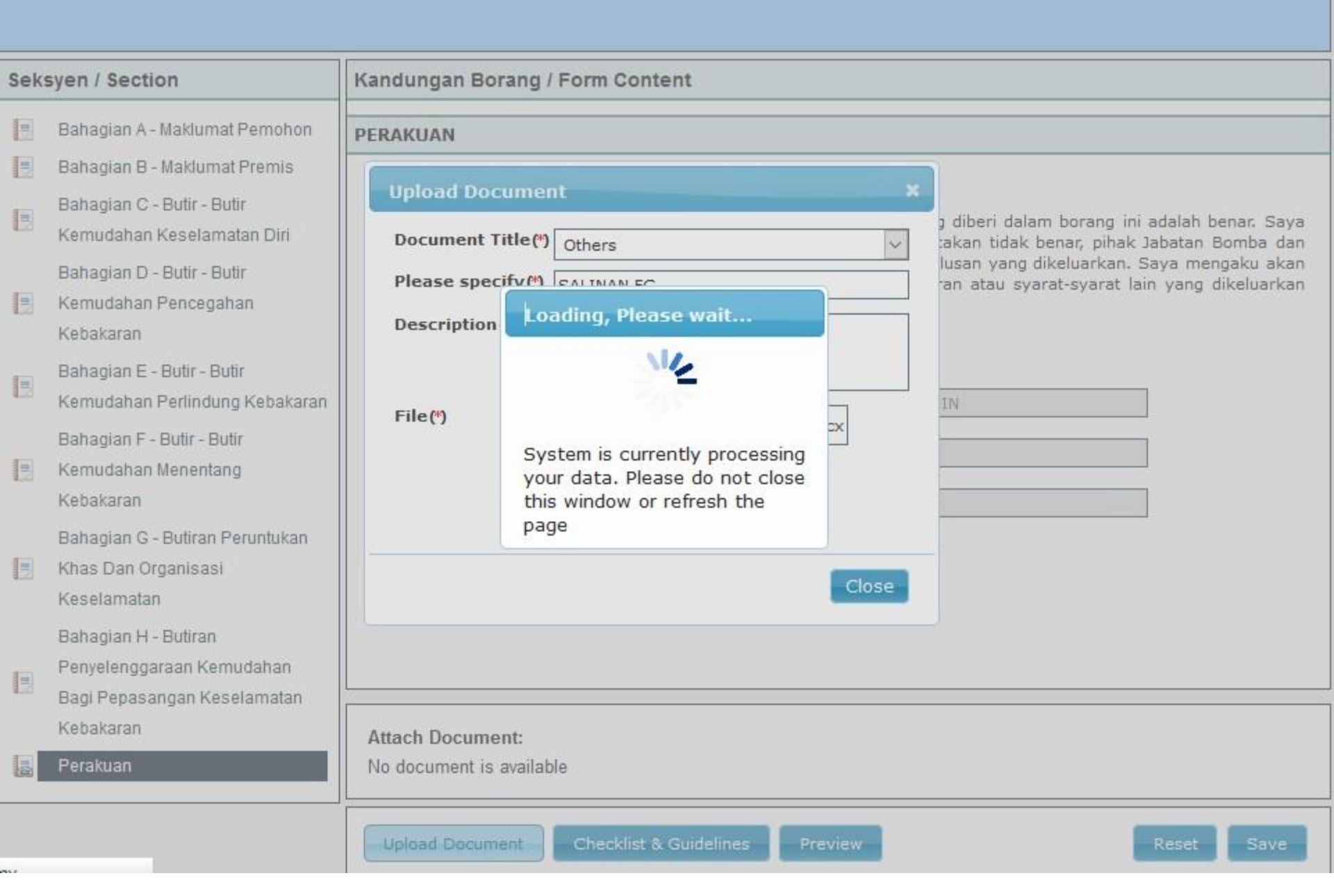

### PERMOHONAN BAGI PERAKUAN BOMBA PERMOHONAN PERTAMA KALI

| Sek | syen / Section                                                                   | Kandungan Borang / Form Content                                                                                                    |  |  |  |  |  |  |  |
|-----|----------------------------------------------------------------------------------|----------------------------------------------------------------------------------------------------|--|--|--|--|--|--|--|
|     | Bahagian A - Maklumat Pemohon                                                    | PERAKUAN                                                                                                    |  |  |  |  |  |  |  |
|     | Bahagian B - Maklumat Premis                                                     |                                                                                                    |  |  |  |  |  |  |  |
|     | Bahagian C - Butir - Butir<br>Kemudahan Keselamatan Diri                         | Saya dengan ini mengesahkan bahawa, semua keterangan yang diberi dalam borang ini adalah benar. Saya juga sedia maklum bahawa jika terdapat butir-butir yang dinyatakan tidak benar, pihak Jabatan Bomba dan             |  |  |  |  |  |  |  |
|     | Bahagian D - Butir - Butir<br>Kemudahan Pencegahan<br>Kebakaran                  | Penyelamat (JBPM) berhak menarik balik dan membatalkan kelulusan yang dikeluarkan. Saya mengaku akan patub kenada semua syarat yang ditetankan peraturan peraturan atau syarat-syarat lain yang dikeluarkan dari Message |  |  |  |  |  |  |  |
|     | Bahagian E - Butir - Butir<br>Kemudahan Perlindung Kebakaran                     | Successfully uploaded       Nan   ZA ITHNIN                                                                                                    |  |  |  |  |  |  |  |
|     | Bahagian F - Butir - Butir<br>Kemudahan Menentang<br>Kebakaran                   | No. g<br>Jawatan : CEO                                                                                                    |  |  |  |  |  |  |  |
|     | Bahagian G - Butiran Peruntukan<br>Khas Dan Organisasi<br>Keselamatan            |                                                                                                    |  |  |  |  |  |  |  |
|     | Bahagian H - Butiran<br>Penyelenggaraan Kemudahan<br>Bagi Pepasangan Keselamatan |                                                                                                    |  |  |  |  |  |  |  |
|     | Kebakaran                                                                        | Attach Document:                                                                                                    |  |  |  |  |  |  |  |
|     | Perakuan                                                                         | 1. SALINAN FC<br>SALINAN FC 2016                                                                                                    |  |  |  |  |  |  |  |

Setelah dokumen berjaya dimuatnaik fail tersebut akan dipaparkan seperti di atas

## PERAKUAN

### PERMOHONAN BAGI PERAKUAN BOMBA PERMOHONAN PERTAMA KALI

| Sek           | syen / Section                                                                                                    | Kandungan Borang / For                                            | m Content                                                  |                                                                                                    |  |  |  |  |
|---------------|----------------------------------------------------------------------------------------------------|-------------------------------------------------------------------|------------------------------------------------------------|----------------------------------------------------------------------------------------------------|--|--|--|--|
|               | Bahagian A - Maklumat Pemohon                                                                                                    | PERAKUAN                                                          |                                                            |                                                                                                    |  |  |  |  |
|               | Bahagian B - Maklumat Premis                                                                                                    |                                                                   |                                                            |                                                                                                    |  |  |  |  |
|               | Bahagian C - Butir - Butir<br>Kemudahan Keselamatan Diri                                                                                                    | Saya dengan ini m<br>benar. Saya juga se                          | engesahkan baha<br>adia maklum baha                        | awa, semua keterangan yang diberi dalam borang ini adalah<br>awa jika terdapat butir-butir yang dinyatakan tidak benar, pihak                       |  |  |  |  |
|               | Bahagian D - Butir - Butir<br>Kemudahan Pencegahan<br>Kebakaran                                                                                                    | Jabatan Bomba dar<br>dikeluarkan. Saya m<br>atau syarat-syarat la | 1 Penyelamat (JB<br>1engaku akan pat<br>3in yang dikeluark | PM) berhak menarik balik dan membatalkan kelulusan yang<br>uh kepada semua syarat yang ditetapkan, peraturan-peraturan<br>an dari semasa ke semasa. |  |  |  |  |
|               | Bahagian E - Butir - Butir<br>Kemudahan Perlindung Kebakaran                                                                                                    | Nama                                                              | ,                                                          | MAHZAR REZZA ITHNIN                                                                                                    |  |  |  |  |
|               | Bahagian F - Butir - Butir<br>Kemudahan Menentang Kebakaran                                                                                                    | No. K/P                                                           | ī                                                          | 860306335779                                                                                                    |  |  |  |  |
|               | Bahagian G - Butiran Peruntukan<br>Khas Dan Organisasi Keselamatan                                                                                                    | Jawatan                                                           | 1                                                          | CEO                                                                                                    |  |  |  |  |
|               | Bahagian H - Butiran                                                                                                    |                                                                   |                                                            |                                                                                                    |  |  |  |  |
|               | Penyelenggaraan Kemudahan Bagi<br>Pepasangan Keselamatan<br>Kebakaran                                                                                                    |                                                                   |                                                            |                                                                                                    |  |  |  |  |
|               | Perakuan                                                                                                    |                                                                   |                                                            |                                                                                                    |  |  |  |  |
|               |                                                                                                    | Attach Document:<br>No document is available                      |                                                            |                                                                                                    |  |  |  |  |
|               |                                                                                                    | Upload Document                                                   | Checklist & Guideli                                        | nes Preview Reset Save                                                                                                    |  |  |  |  |
| M<br>tic<br>m | Memandangkan borang permohonan ini adalah dibangunkan secara atas talian, tandatangan tidak diperlukan. Hanya klik pada kotak bagi memperakui kesahihan dalam pengisian borang mengikut terma lesen-lesen daripada Pihak Berkuasa Melesen. |                                                                   |                                                            |                                                                                                    |  |  |  |  |

### PERMOHONAN BAGI PERAKUAN BOMBA PERMOHONAN PERTAMA KALI

| Sek | syen / Section                                                                                | Kandungan Borang / Form Content                                                                                                    |  |  |  |  |  |
|-----|-----------------------------------------------------------------------------------------------|----------------------------------------------------------------------------------------------------|--|--|--|--|--|
|     | Bahagian A - Maklumat Pemohon                                                                 | PERAKUAN                                                                                                    |  |  |  |  |  |
|     | Bahagian C - Butir - Butir<br>Kemudahan Keselamatan Diri                                      | Saya dengan ini mengesahkan bahawa, semua keterangan yang diberi dalam borang ini adalah<br>benar. Saya juga sedia maklum bahawa jika terdapat butir-butir yang dinyatakan tidak benar, pihak                                                               |  |  |  |  |  |
|     | Bahagian D - Butir - Butir<br>Kemudahan Pencegahan<br>Kebakaran                               | Jabatan Bomba dan Penyelamat (JBPM) berhak menarik balik dan membatalkan kelulusan yang<br>dikeluarkan. Saya mengaku akan patuh kepada semua syarat yang ditetapkan, peraturan-peraturan<br>atau syarat-syarat lain yang dikeluarkan dari semasa ke semasa. |  |  |  |  |  |
| Ð   | Bahagian E - Butir - Butir<br>Kemudahan Perlindung Kebakaran                                  | Na     Successfully saved                                                                                                    |  |  |  |  |  |
| B   | Bahagian F - Butir - Butir<br>Kemudahan Menentang Kebakaran                                   | Nc Ok 779                                                                                                    |  |  |  |  |  |
| E   | Bahagian G - Butiran Peruntukan<br>Khas Dan Organisasi Keselamatan                            | Jawatan : CEO                                                                                                    |  |  |  |  |  |
|     | Bahagian H - Butiran<br>Penyelenggaraan Kemudahan Bagi<br>Pepasangan Keselamatan<br>Kebakaran |                                                                                                    |  |  |  |  |  |
| 100 | Perakuan                                                                                      |                                                                                                    |  |  |  |  |  |
|     |                                                                                               | Attach Document:<br>No document is available                                                                                                    |  |  |  |  |  |
|     |                                                                                               | Upload Document Checklist & Guidelines Preview Reset Save                                                                                                    |  |  |  |  |  |

Borang telah berjaya disimpan dan sedia untuk dihantar kepada Pihak Berkuasa Melesen yang berkenaan

# PERMOHONAN PEMBAHARUAN

Bagi permohonan Pembaharuan ianya terbahagi kepada dua kategori:

- 1. Permohonan Pembaharuan yang mempunyai rekod dalam BLESS yang mana Permohonan Baru dibuat dan diproses melalaui BLESS dan ada nombor serahan BLESS (contoh BLXXXXXX)
- 2. Permohonan Pembaharuan yang tidak melalui BLESS yang mana mempunyai 2 jenis:
  - -- Permohonan Pembaharuan yang mempunyai data migrasi yang mana boleh masukkan No Lesen; atau
  - -- Permohonan Pembaharuan yang kaedahnya seperti Permohonan Baru yang mana boleh terus mohon dalam BLESS

# PERMOHONAN PEMBAHARUAN

**KATEGORI 1: PERMOHONAN BARU YANG MELALUI BLESS** 

### Kategori 1: Permohonan yang melalui BLESS

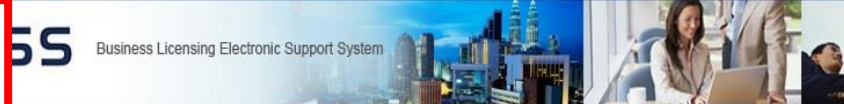

Task Submission Query and Feedback E-Payment Track and Monitoring

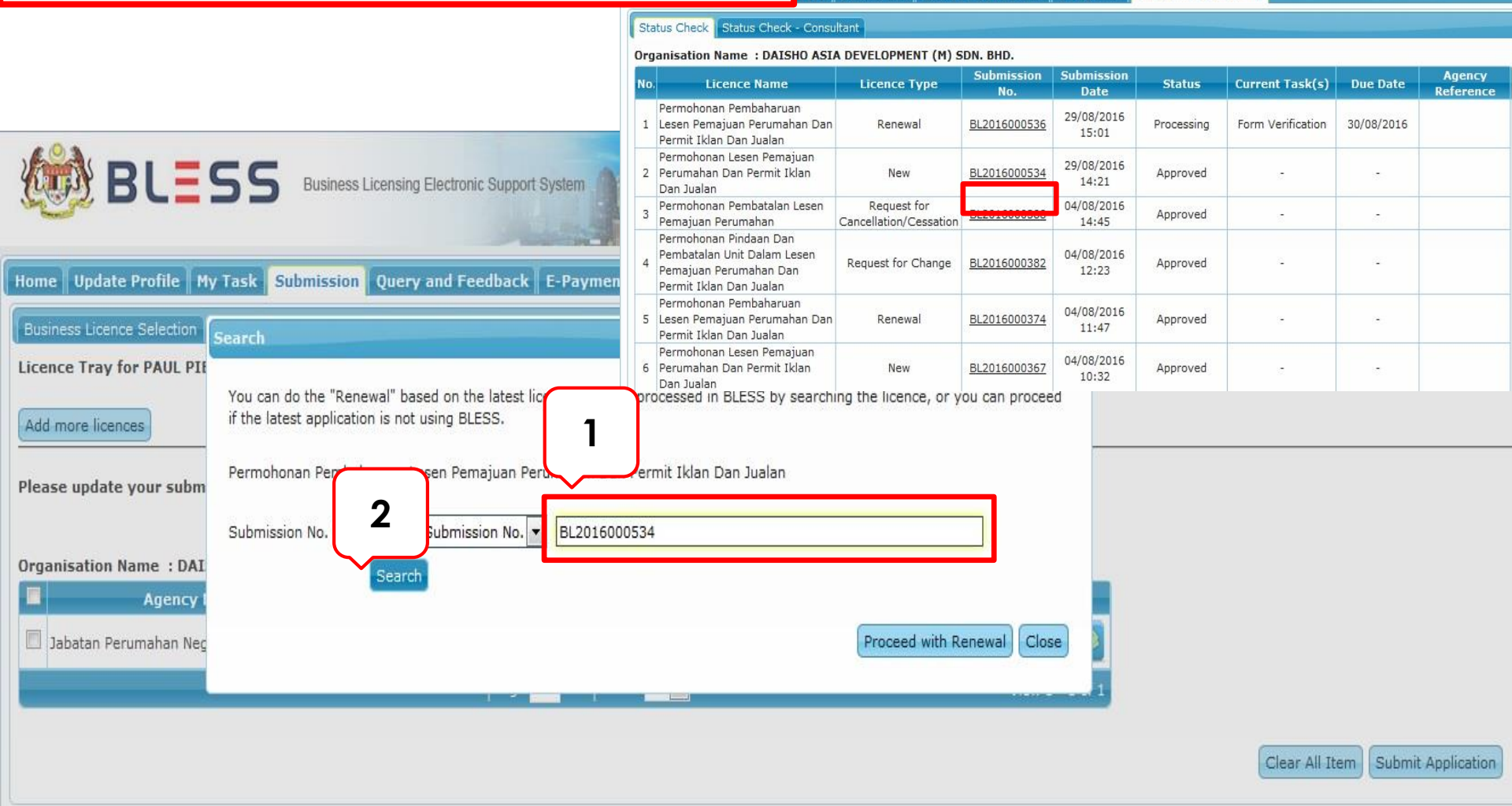

Bagi kategori 1 ini hanya masukkan Nombor Serahan BLESS bagi permohonan BARU terdahulu . Nombor ini boleh didapati pada *Track & Monitoring* 

- 1- Masukkan nombor serahan BLESS
- 2- Klik butang Search

|                            | યુ                                                                           |                                                                                                    |                                   |
|----------------------------|------------------------------------------------------------------------------|----------------------------------------------------------------------------------------------------|-----------------------------------|
|                            | Пна                                                                          | me Update Profile My Task Submission Query and Feedback E-Payment Track and Monitoring                                                                                                    |                                   |
|                            |                                                                              | usiness Licence Selection                                                                                                    | ×                                 |
|                            | Li                                                                           | cence Tray for PAUL PI                                                                                                    |                                   |
|                            | (e                                                                           | if the latest application is not using BLESS.                                                                                                    | iou can proceed                   |
|                            | PI                                                                           | ease update your subm Permohonan Pembaharuan Lesen Pemajuan Perumahan Dan Permit Iklan Dan Jualan                                                                                                    |                                   |
|                            |                                                                              | Submission No. (*) BLESS Submission No. 🔹 BL2016000534                                                                                                    |                                   |
|                            | Or                                                                           | rganisation Name : DAI Search                                                                                                    |                                   |
|                            | 1                                                                            | Jabatan Perumahan Nec                                                                                                    | enewal Close                      |
| e 0 a                      |                                                                              |                                                                                                    |                                   |
|                            | SS Business Licensing Electronic Support System                              |                                                                                                    | Clear All Item Submit Application |
|                            | Search                                                                       | ×                                                                                                    |                                   |
|                            |                                                                              |                                                                                                    |                                   |
|                            | You can do the "Renewal" based on the latest licence that was processed in B | LESS by searching the licence, or you can proceed if                                                                                                    |                                   |
| Home Update Profile M      | the latest application is not using BLESS.                                   |                                                                                                    |                                   |
| Business Licence Selection |                                                                              | NUM CONTRACTOR OF CONTRACTOR OF |                                   |
| Licence Troy for DALL DIE  | Permohonan Pembaharuan Lesen Pemajuan Perumahan Dan Permit Iklan Da          | n Jualan                                                                                                    |                                   |
| LICENCE TRAY IOF PAUL PIC  |                                                                              |                                                                                                    |                                   |
| Add more licences          | Submission No. (*) BLESS Submission No. 💌 BL2016000534                       |                                                                                                    |                                   |
|                            | Search                                                                       |                                                                                                    |                                   |
| Please undate your submi   |                                                                              |                                                                                                    |                                   |
| r reuse update your subini | Result :                                                                     |                                                                                                    |                                   |
|                            |                                                                              |                                                                                                    |                                   |
| Organisation Name : DAIS   | Submission No. Licence No. Age                                               | ncy Ref. Status Action                                                                                                    |                                   |
| Agency N                   | B 2015000524 100025 1/09 2019/22/1)                                          |                                                                                                    |                                   |
| 1ahatan Perumahan Nen:     | BE2010000534 100053-1/00-2010/22(L)                                          | 2                                                                                                    |                                   |
| Subdan Perunanan Negt      | (4 ≪4  Page 1 of 1   +> +)                                                   | 10 View 1 - 1 of 1                                                                                                    |                                   |
|                            |                                                                              |                                                                                                    |                                   |
|                            |                                                                              | Proceed with Renewal lose                                                                                                    |                                   |
|                            |                                                                              | Clear All Item Submit Application                                                                                                    |                                   |
|                            |                                                                              |                                                                                                    |                                   |

Setelah klik butang *search* sistem akan menjana maklumat bagi lesen Baru sebelum ini dan akan dipaparkan seperti jadual di atas

3- Seterusnya klik butang Proceed ith Renewal untuk mengisi borang Pembaharuan

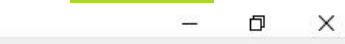

Lttps://open.bless.gov.my/bless/action/online/jbpmBombaRenew?licenseSeq=390472&licenseId=JBPM0021&licenseInfoMainId=0&searchLMvalue=&searchLMtype=S&blessSubmissonNo=&licenseNo=

| PERMOHONAN BAGI PERAKUAN BOMBA<br>PERMOHONAN PEMBAHARUAN                                                                                                    |                                                          |                 |                       |           |  |  |  |  |
|----------------------------------------------------------------------------------------------------|----------------------------------------------------------|-----------------|-----------------------|-----------|--|--|--|--|
| Mandatory Fields:         Alert: Bahagian A - Maklumat Pemohon - No. Siri Perakuan Bomba         Alert: Bahagian A - Maklumat Pemohon - No. Lesen         Alert: Bahagian A - Maklumat Pemohon - Tarikh Bermula Lesen         Alert: Bahagian A - Maklumat Pemohon - Tarikh Bermula Lesen         Alert: Bahagian A - Maklumat Pemohon - Tarikh Tamat Lesen         Alert: Bahagian B - Maklumat Premis - Nama dan Alamat Premis |                                                          |                 |                       |           |  |  |  |  |
| Seksyen / Section                                                                                                    | Kandungan Borang / Form Con<br>BAHAGIAN A - MAKLUMAT PEM | ontent<br>MOHON |                       |           |  |  |  |  |
| <ul> <li>Bahagian B - Maklumat Premis</li> <li>Bahagian C - Butir - Butir</li> <li>Kemudahan Keselamatan Diri</li> </ul>                                                                                                    | Nama Pemohon                                             | : M/            | AHZAR REZZA ITHNIN    |           |  |  |  |  |
| Bahagian D - Butir - Butir<br>Kemudahan Pencegahan<br>Kebakaran                                                                                                    | Alamat Pos                                               | : IC            | U JPM                 | Δ.        |  |  |  |  |
| Bahagian E - Butir - Butir<br>Kemudahan Perlindung Kebakaran                                                                                                    |                                                          | BU<br>62        | ILATAN PUTRAJAYA      | PUTRAJAYA |  |  |  |  |
| Bahagian F - Butir - Butir<br>Kemudahan Menentang Kebakaran                                                                                                    | No. Siri Perakuan Bomba <b>(*)</b>                       | :               | ILAYAH PERSEKUTUAN PU | UTRAJAYA  |  |  |  |  |

Borang Pembaharuan akan dipaparkan Isikan semua maklumat yang berkaitan, panduan mengisi borang online sama seperti panduan mengisi Borang Online bagi Lesen baru

# PERMOHONAN PEMBAHARUAN

KATEGORI 2: PERMOHONAN BARU YANG TIDAK MELALUI BLESS DAN MEMPUNYAI DATA MIGRASI

### Kategori 2 : Permohonan yang mempunyai data migrasi (contoh)

Contoh : Sample KPDNKK

| Home Update Profile My Task Submissi                                                                                                    | on Query and Feedback E-Payment Tra                                        | ick and Monitoring |            |                            |  |  |  |  |
|----------------------------------------------------------------------------------------------------|----------------------------------------------------------------------------|--------------------|------------|----------------------------|--|--|--|--|
| Business Licence Selection My Tray Submission Assignment                                                                                                    |                                                                            |                    |            |                            |  |  |  |  |
| Licence Tray for EHMED DAFFA ILMAN BIN E                                                                                                    | DI ERISON                                                                  |                    |            |                            |  |  |  |  |
| Add-more licences                                                                                                    |                                                                            |                    |            |                            |  |  |  |  |
| Please update your submission.       You can do the "Renewal" based on the latest licence that was processed in BLESS by searching the licence, or you can proceed if the latest application is not using B |                                                                            |                    |            |                            |  |  |  |  |
| Organisation Name : VISION CONSTRUCTIONS                                                                                                    |                                                                            |                    |            |                            |  |  |  |  |
| Ministry of Domestic Trade, Co-<br>operatives & Consumerism (MDTCC -<br>HQ)                                                                                                    | Submission No. (*) e No.                                                   | ▼ KR1234           |            |                            |  |  |  |  |
| Ministry of Domestic Trade, Co-<br>operatives & Consumerism (MDTCC -<br>Batu Pahat)                                                                                                    | L<br>K                                                                     |                    |            | Proceed with Renewal Close |  |  |  |  |
| Ministry of Domestic Trade, Co-<br>operatives & Consumerism (MDTCC -<br>HQ)                                                                                                    | Lesen Runcit Barang Kawalan Berjadual<br>(CSA) (Permohonan Baru)           | New                | Incomplete | 🖻 🗟 🔽 🥖                    |  |  |  |  |
| Department of Labour Peninsular<br>Malaysia (JTK Bangi)                                                                                                    | Private Employment Agency Licence                                          | New                | Incomplete | 📉 🗟 🔍 🗸 🧭                  |  |  |  |  |
| Ministry of Domestic Trade, Co-<br>operatives & Consumerism (MDTCC -<br>HQ)                                                                                                    | Permission of Petroleum Development Act<br>1974 (PDA Commercial) - Renewal | Renewal            | Incomplete |                            |  |  |  |  |
| Ministry of Domestic Trade, Co-<br>operatives & Consumerism (MDTCC -                                                                                                    | Permission of Petroleum Development Act                                    | New                | Incomplete |                            |  |  |  |  |

Bagi kategori 2 yang tidak pernah memohon dalam BLESS tapi mempunyai data migrasi'

- 1- Masukkan nombor lesen yang berkenaan
- 2- Klik butang Search dan maklumat mengenai lesen akan dipaparkan
- 3- Kemudian klik butang Proceed with Renewal dan borang akan dipaparkan

# PERMOHONAN PEMBAHARUAN

**KATEGORI 2: PERMOHONAN KALI PERTAMA DALAM BLESS** 

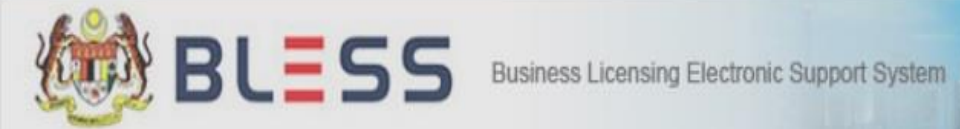

| Home Updat   | e Profile My Task Submission Query and Feedback F-Dayment Track and Monitoring                                                                                              |                         |
|--------------|----------------------------------------------------------------------------------------------------|-------------------------|
| Business Lic | Search X                                                                                                    |                         |
| Licence Tra  | You can do the "Renewal" based on the latest licence that was processed in BLESS by searching the licence, or you can proceed if the latest application is not using BLESS. |                         |
| Add more lic | Sijil Perakuan Bomba (Renewal)                                                                                                    |                         |
| Please upda  | Submission No. (*) BLESS Submission No. V                                                                                                    |                         |
| Organisatio  | Search                                                                                                    |                         |
|              | Proceed with Renewal Close                                                                                                    | Action                  |
| ☐ Fire & R   |                                                                                                    | 3 🔍 🖌 🖉                 |
|              | I≪ ≪ Page 1 of 1 → >I 10 😪                                                                                                    | View 1 - 1 of 1         |
|              | Clear All                                                                                                    | Item Submit Application |

Untuk pertama kali membuat permohonan dalam BLESS sesetengah lesen boleh terus Klik pada 'Proceed with Renewal' tanpa sebarang sekatan

https://open.bless.gov.my/bless/action/online/jbpmBombaRenew?licenseSeq=390472&licenseId=JBPM0021&licenseInfoMainId=0&searchLMvalue=&search

### PERMOHONAN BAGI PERAKUAN BOMBA

#### PERMOHONAN PEMBAHARUAN

Borang Online dipaparkan X

eNo=

#### Mandatory Fields: Alert: Bahagian A - Maklumat Pemohon - No. Siri Perakuan Bomba Alert: Bahagian A - Maklumat Pemohon - No. Lesen 🛕 Alert: Bahagian A - Maklumat Pemohon - Tarikh Bermula Lesen Alert: Bahagian A - Maklumat Pemohon - Tarikh Tamat Lesen 🔼 Alert: Bahagian B - Maklumat Premis - Nama dan Alamat Premis Kandungan Borang / Form Content Seksyen / Section Bahagian A - Maklumat Pemohon BAHAGIAN A - MAKLUMAT PEMOHON = Bahagian B - Maklumat Premis Nama Pemohon MAHZAR REZZA ITHNIN Bahagian C - Butir - Butir = No. Kad Pengenalan Kemudahan Keselamatan Diri 860306335779 Bahagian D - Butir - Butir Alamat Pos ICU JPM = Kemudahan Pencegahan JALAN PERSIARAN PERDANA Kebakaran BULATAN PUTRAJAYA Bahagian E - Butir - Butir = 62200 PUTRAJAYA Kemudahan Perlindung Kebakaran WILAYAH PERSEKUTUAN PUTRAJAYA Bahagian F - Butir - Butir = Kemudahan Menentang Kebakaran No. Siri Perakuan Bomba (\*)

Borang Pembaharuan akan dipaparkan Isikan semua maklumat yang berkaitan, panduan mengisi borang online sama seperti panduan mengisi Borang Online bagi Lesen baru

| Seksyen / Section |                                                                                                    | Kandungan Borang / Form Content                                                                                                    |           |                   |            |              |          |                    |   |
|-------------------|----------------------------------------------------------------------------------------------------|----------------------------------------------------------------------------------------------------|-----------|-------------------|------------|--------------|----------|--------------------|---|
| =                 | Bahagian A - Maklumat Pemohon                                                                                                    | BAHAGIAN G - BUTIRAN PERUNTUKAN KI                                                                                                 | HAS       | 6 DA              | N ORG      | GANI         | SASI KES | ELAMATAN           |   |
|                   | Bahagian B - Maklumat Premis<br>Bahagian C - Butir - Butir<br>Kemudahan Keselamatan Diri<br>Bahagian D - Butir - Butir<br>Kemudahan Pencegahan Kebakaran<br>Bahagian E - Butir - Butir | Peruntukan khas :<br>Landasan helikopter <b>(*)</b><br>Tingkap kecemasan <b>(*)</b><br>Lain-lain Peruntukan Khas :<br>Tambah Hapus |           |                   | : C<br>: C | ) Ad<br>) Ad | a        | ○ Tiada<br>○ Tiada |   |
| -                 | Kemudahan Perlindung Kebakaran                                                                                                    | Bil. Nama Pe                                                                                                    | run       | tuka              | n Kha      | 5            |          | Keterangan         |   |
| 10                | Bahagian F - Butir - Butir<br>Kemudahan Menentang Kebakaran<br>Bahagian G - Butiran Peruntukan<br>Khas Dan Organisasi Keselamatan                                                      | TIADA MAKLUMAT<br>Organisasi keselamatan kebakaran di pro<br>Pengurus keselamatan kebakaran                                        | emis<br>: | • <b>(*)</b><br>0 | Ada        | ۲            | Tiada    | Jumlah:            | ] |
|                   | Bahagian H - Butiran                                                                                                    | Pegawai keselamatan kebakaran<br>(*)                                                                                               |           | 0                 | Ada        | ۲            | Tiada    | Jumlah:            | ] |
|                   | Penyelenggaraan Kemudahan Bagi<br>Pepasangan Keselamatan                                                                                                    | Bilangan kakitangan (*)                                                                                                    | :         | 0                 | Ada        | ۲            | Tiada    | Jumlah:            | ] |
|                   | Kebakaran                                                                                                    | Bilangan kenderaan (*)                                                                                                    | :         | 0                 | Ada        | ۲            | Tiada    | Jumlah:            | ] |
|                   | Perakuan                                                                                                    | Peralatan (*)                                                                                                    | :         | 0                 | Ada        | ۲            | Tiada    | Jumlah:            | ] |
|                   |                                                                                                    | Latihan berkala <b>(*)</b>                                                                                                    | :         | 0                 | Ada        | ۲            | Tiada    | Jumlah:            | ] |
|                   |                                                                                                    |                                                                                                    |           |                   |            |              |          |                    |   |

Isikan semua maklumat yang berkenaan
### 🕘 BLESS Online Form - PERMOHONAN BAGI PERAKUAN BOMBA - Mozilla Firefox

🕕 🔪 🛦 https://blesstraining01.bless.gov.my/bless/action/online/jbpmBombaNew?licenseSeq=15850&licenseId=JBPM0005

| Seksyen | Section |
|---------|---------|
|---------|---------|

- Bahagian A Maklumat Pemohon
- 📃 🛛 Bahagian B Maklumat Premis
- Bahagian C Butir Buti
- Kemudahan Keselamatan Diri
  Bahagian D Butir Butir
- Kemudahan Pencegahan Kebakaran
  - Bahagian E Butir Butir
- Kemudahan Perlindung Kebakaran Bahagian F - Butir - Butir
- 📃 Kemudahan Menentang
  - Kebakaran
  - Bahagian G Butiran Peruntukan
- Khas Dan Organisasi Keselamatan
  - Bahagian H Butiran
- Penyelenggaraan Kemudahan
- Bagi Pepasangan Keselamatan Kebakaran

📇 Perakuan

| mat Pemohon                                          | nohon PERAKUAN                                                                                                    |                                                                                            |                                                                                                    |  |  |  |  |
|------------------------------------------------------|----------------------------------------------------------------------------------------------------|--------------------------------------------------------------------------------------------|----------------------------------------------------------------------------------------------------|--|--|--|--|
| mat Premis<br>Butir<br>amatan Diri<br>Butir<br>gahan | Saya dengan ini menge<br>juga sedia maklum bah<br>Penyelamat (JBPM) ber<br>patuh kepada semua s<br>dari semasa ke semasa                                                                      | esahkan bahawa, s<br>nawa jika terdapa<br>hak menarik balik<br>yarat yang diteta           | semua keterangan yang diberi dalam borang ini adalah benar. Saya<br>butir-butir yang dinyatakan tidak benar, pihak Jabatan Bomba dan<br>dan membatalkan kelulusan yang dikeluarkan. Saya mengaku akan<br>okan, peraturan-peraturan atau syarat-syarat lain yang dikeluarkan |  |  |  |  |
| Butir<br>lung Kebakaran<br>Butir<br>tang             | Nama<br>No. K/P                                                                                                    | :                                                                                          | NORSAFARINA BINTI TAHAR<br>880828135970                                                                                                    |  |  |  |  |
| n Peruntukan<br>si                                   | Sawatan                                                                                                    |                                                                                            |                                                                                                    |  |  |  |  |
| emudahan                                             |                                                                                                    |                                                                                            |                                                                                                    |  |  |  |  |
|                                                      | Maximum number of file that can be u<br>Please: Compress the files if more th<br>Combine small files together<br>Send only required supportin<br>Attach Document:<br>No document is available | uploaded is 20 files fo<br>an 20 files need to be<br>because the capacity<br>ig documents. | r one submission.<br>uploaded; Send only required supporting documents.<br>of one file is 5 megabytes.                                                                                                    |  |  |  |  |

### Seksyen / Section

|    | Perakuan                                                           |
|----|--------------------------------------------------------------------|
|    | Pepasangan Keselamatan<br>Kebakaran                                |
|    | Penyelenggaraan Kemudahan Bagi                                     |
|    | Bahagian H - Butiran                                               |
| B  | Bahagian G - Butiran Peruntukan<br>Khas Dan Organisasi Keselamatan |
|    | Banagian F - Butir - Butir<br>Kemudahan Menentang Kebakaran        |
|    | Remudanan Penindung Rebakaran                                      |
|    | Bahagian E - Butir - Butir<br>Kemudahan Perlindung Kebakaran       |
|    | Kemudahan Pencegahan Kebakara                                      |
| E  | Bahagian D - Butir - Butir                                         |
| 12 | Kemudahan Keselamatan Diri                                         |
|    | Bahagian C - Butir - Butir                                         |
|    | Bahagian B - Maklumat Premis                                       |
|    | Bahagian A - Maklumat Pemohon                                      |
|    |                                                                    |

### Kandungan Borang / Form Content

### PERAKUAN

Saya dengan ini mengesahkan bahawa, semua keterangan yang diberi dalam borang ini adalah benar. Saya juga sedia maklum bahawa jika terdapat butir-butir yang dinyatakan tidak benar, pihak Jabatan Bomba dan Penyelamat (JBPM) berhak menarik balik dan membatalkan kelulusan yang dikeluarkan. Saya mengaku akan patuh kepada semua syarat yang ditetapkan, peraturan-peraturan atau syarat-syarat lain yang dikeluarkan dari semasa ke semasa.

| Nan        | Message            | X ITHNIN |  |
|------------|--------------------|----------|--|
| No.        | Successfully saved | 19       |  |
| Jaw        |                    |          |  |
|            |                    |          |  |
|            |                    |          |  |
|            |                    |          |  |
|            |                    |          |  |
| Attach Doc | ument:             |          |  |
| Attach Doc | ument:             |          |  |

## **CLOSE ONLINE FORM**

### BLESS Online Form - PERMOHONAN BAGI PERAKUAN BOMBA - Mozilla Firefox

Littps://open.bless.gov.my/bless/action/online/jbpmBombaRenew?licenseSeq=390472&licenseId=JBPM00.

| yen / Section                                                                                                    | Kandungan Borang / For                                                                                           | m Content                                                                                  |                                                                                                    |             |                 |  |
|----------------------------------------------------------------------------------------------------|----------------------------------------------------------------------------------------------------|--------------------------------------------------------------------------------------------|----------------------------------------------------------------------------------------------------|-------------|-----------------|--|
| Bahagian A - Maklumat Pemohon                                                                                                    | PERAKUAN                                                                                                    |                                                                                            |                                                                                                    |             |                 |  |
| Bahagian B - Maklumat Premis<br>Bahagian C - Butir - Butir<br>Kemudahan Keselamatan Diri<br>Bahagian D - Butir - Butir<br>Kemudahan Pencegahan<br>Kebakaran | Saya dengan ini men<br>juga sedia maklum b<br>Penyelamat (JBPM) bo<br>patuh kepada semua<br>dari semasa ke semas | gesahkan bahawa,<br>ahawa jika terdapa<br>erhak menarik balik<br>syarat yang diteta<br>sa. | semua keterangan yang diber<br>t butir-butir yang dinyatakan t<br>dan membatalkan kelulusan y<br>pkan, peraturan-peraturan ata |             |                 |  |
| Bahagian E - Butir - Butir                                                                                                    |                                                                                                    |                                                                                            |                                                                                                    | Form Status | Action          |  |
| Kemudahan Perlindung Kebakaran                                                                                                    | Nama                                                                                                    | :                                                                                          | MAHZAR REZZA ITHNIN                                                                                                    | Incomplete  | 🔟 🗟 🔍 🔽 🖉       |  |
| Bahagian F - Butir - Butir<br>Kemudahan Menentang                                                                                                    | No. K/P                                                                                                    | :                                                                                          | 860306335779                                                                                                    |             | View 1 - 1 of 1 |  |
| Kebakaran                                                                                                    | Jawatan                                                                                                    | :                                                                                          | CEO                                                                                                    |             |                 |  |

Implementation Coordination Unit (ICU), Prime Minister's Department, East Block, Ground Floor, Bangunan Perdana Putra, 62502 Putrajaya, Malaysia.

Setelah kesemua maklumat diisi dan Save juga kesemua dokumen sokongan dimuatnaik, cara untuk tutup borang Online adalah dengan klik pada ikon X dan setelah itu sistem akan mengemaskini data dan menukar status borang dari *Incomplete* kepada *Complete* 

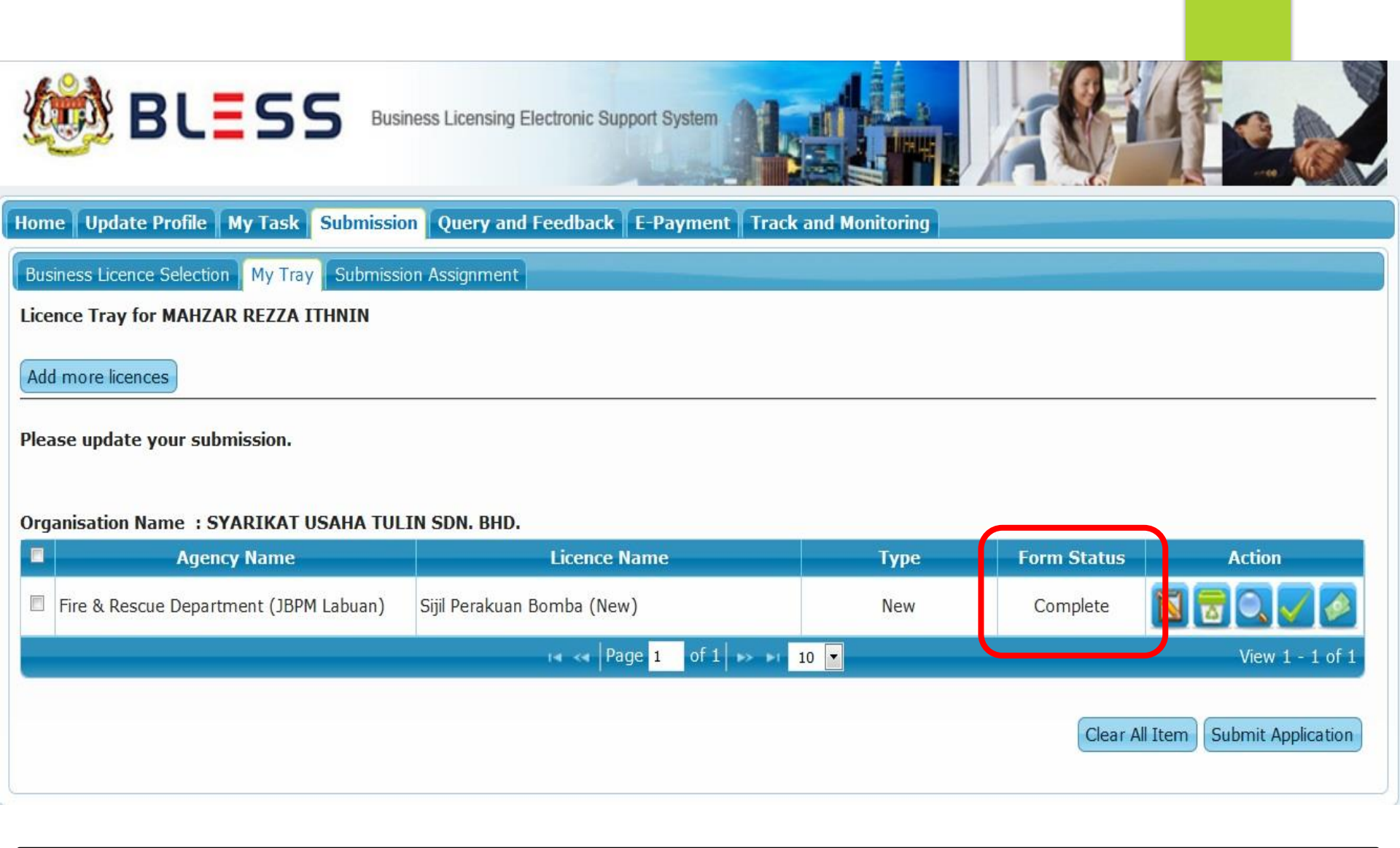

Form Status memaparkan borang telah lengkap diisi dan sedia untuk menghantar permohonan lesen kepada Pihak Berkuasa Melesen yang berkenaan.

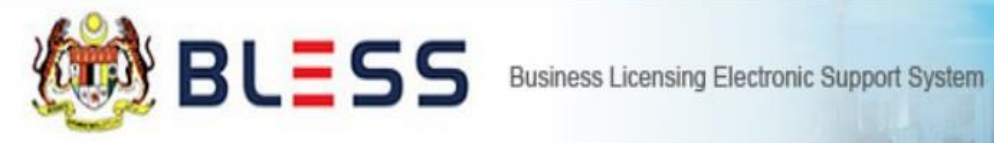

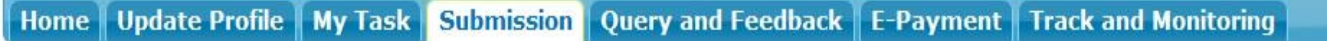

Business Licence Selection My Tray Submission Assignment

Licence Tray for MAHZAR REZZA ITHNIN

Add more licences

Please update your submission.

### Organisation Name : SYARIKAT USAHA TULIN SDN. BHD.

| Agency Name                            | Licence Name               | Туре | Form Status | Action                    |
|----------------------------------------|----------------------------|------|-------------|---------------------------|
| Fire & Rescue Department (JBPM Labuan) | Sijil Perakuan Bomba (New) | New  | Complete    | 🛛 🖥 🔍 🖊 🔌                 |
|                                        | 14 🛹 🛛 Page 🚹 of 1 🕁       | 10 💌 |             | View 1 - 1 of 1           |
|                                        |                            |      | Clear A     | I Item Submit Application |

Sebelum hantar permohonan lesen, borang semak kandungan maklumat yang telah diisi dengan klik ikon preview.

No. Serahan BLESS:

### **AKTA PERKHIDMATAN BOMBA 1988**

PERATURAN-PERATURAN PERKHIDMATAN BOMBA (PERAKUAN BOMBA) 2001

**BORANG 1** 

(Peraturan 2)

## PERMOHONAN BAGI PERAKUAN BOMBA

BAHAGIAN I

Pengarah, Jabatan Bomba dan Penyelamat, Negeri WILAYAH PERSEKUTUAN LABUAN

Saya/Kami SYARIKAT USAHA TULIN SDN. BHD.

ingin memohon perakuan bomba bagi premis ditetapkan dibawah: (Nyatakan alamat penuh premis ditetapkan)

JALAN LABUAN 1, 42314, WILAYAH PERSEKUTUAN LABUAN

Paparan borang adalah seperti berikut dalam format PDF

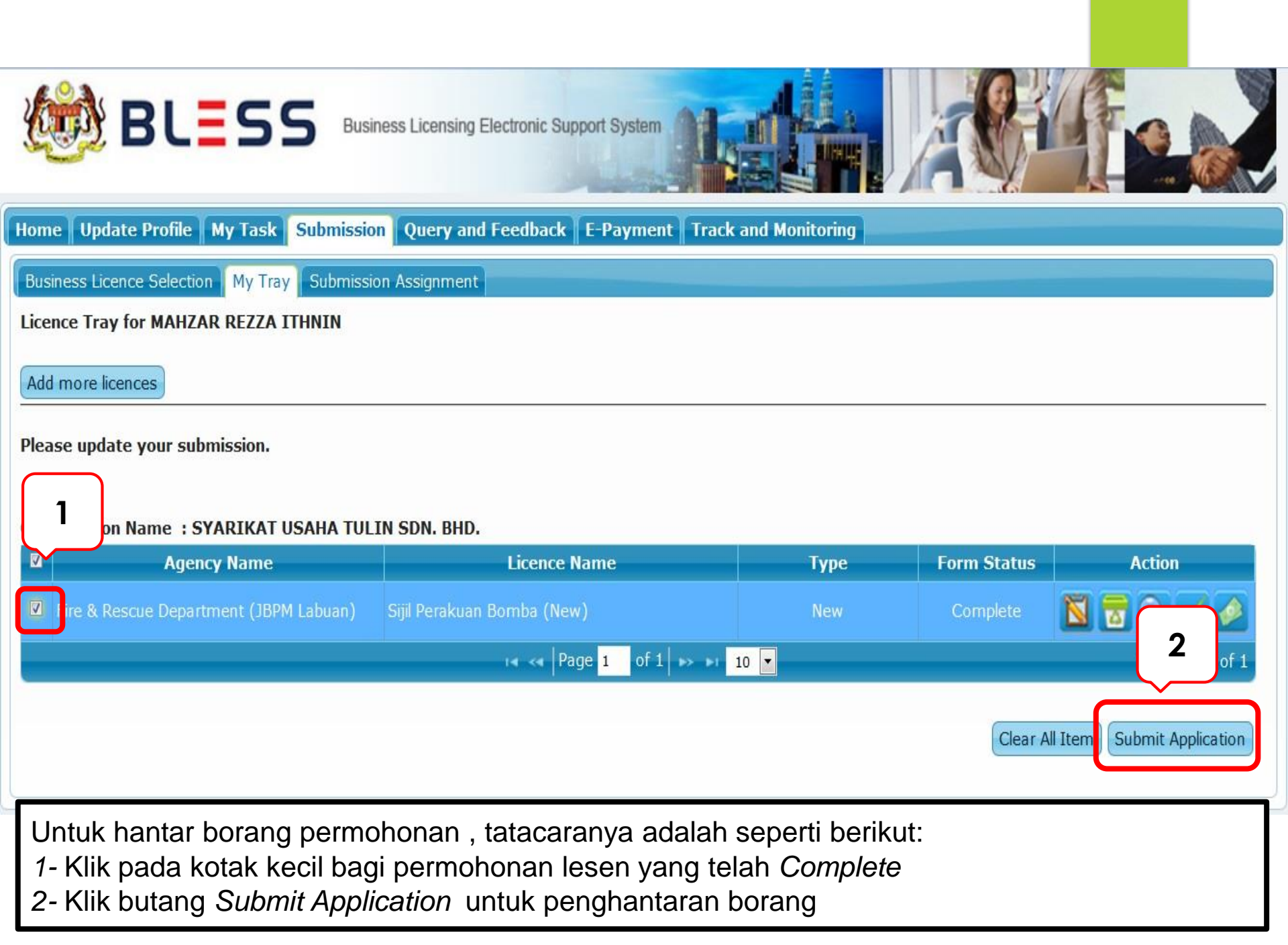

## Penghantaran Borang

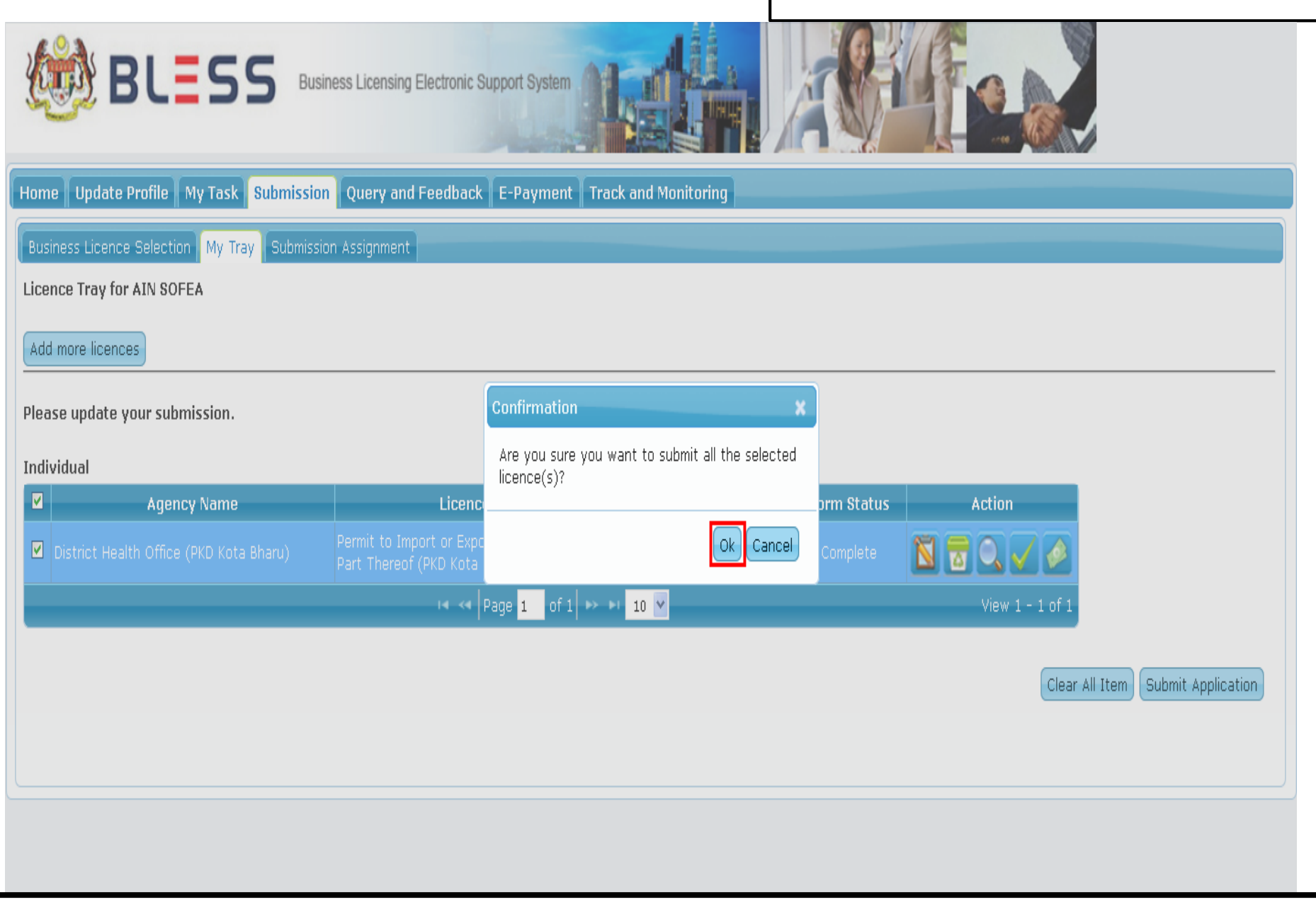

## Klik butang 'Ok' untuk menghantar permohonan.

| BLES:                                                                                    | <b>S</b> Business Licen | sing Electronic Support System          |                           |                                 |  |  |  |  |
|------------------------------------------------------------------------------------------|-------------------------|-----------------------------------------|---------------------------|---------------------------------|--|--|--|--|
| Home Update Profile My Task Submission Query and Feedback E-Payment Track and Monitoring |                         |                                         |                           |                                 |  |  |  |  |
| Business Licence Selection My Tra                                                        | ay Submission Assig     | nment                                   |                           |                                 |  |  |  |  |
| Start Search Business Licence                                                            | 2<br>Select Licence and | Message                                 | A ad Supporting Documents | 5<br>Submit Licence Application |  |  |  |  |
| This page is to assist you in sel                                                        | ecting your licence     | Selected licence(s) has been submitted. | 'our search.              |                                 |  |  |  |  |
| Apply on behalf of(*)                                                                    | Please select           |                                         | Ok                        |                                 |  |  |  |  |
| Keyword                                                                                  |                         | Advance                                 | Search                    |                                 |  |  |  |  |
| Search by                                                                                | Licence Name            | <b>v</b>                                |                           |                                 |  |  |  |  |
| Please select a State(*)                                                                 | Please select           | <b>v</b>                                |                           |                                 |  |  |  |  |
|                                                                                          | Search                  |                                         |                           |                                 |  |  |  |  |
| Please select a type of licence(                                                         | s) (Tick Box)           |                                         |                           |                                 |  |  |  |  |
| Local Authority Licence(s) (if ap                                                        | oplicable)              |                                         |                           |                                 |  |  |  |  |
| No licence is available.                                                                 |                         |                                         |                           |                                 |  |  |  |  |
| Other Licence(s) (if applicable)                                                         |                         |                                         |                           |                                 |  |  |  |  |
| Paparan ini membuki                                                                      | tikan bahawa            | a permohonan lesen ters                 | ebut telah berjaya        | dihantar dan                    |  |  |  |  |

sistem akan menjana nombor serahan BLESS secara automatiknya.

## **PERMOHONAN PINDAAN**

Tatacara permohonan pindaan sama seperti Permohonan Pembaharuan Kategori 1 yang mana perlu memasukkan Nombor Serahan BLESS ataupun Nombor Lesen yang telah jana dalam BLESS. Jenis permohonan ini hanya terdapat pada lesen/permit/kelulusan yang tertentu sahaja. date Profile My Task Submission Query and Feedback E-Payment Track and Monitoring

Licence Selection My Tray Submission Assignment

### ay for EHMED DAFFA ILMAN BIN EDI ERISON

licences

date your submission.

#### ion Name : VISION CONSTRUCTIONS & DECORATORS SDN. BHD.

| Agency Name                                                          | Licence Name                                                                                       | Туре               | Form Status | Action      |
|----------------------------------------------------------------------|----------------------------------------------------------------------------------------------------|--------------------|-------------|-------------|
| ry of Domestic Trade, Co-<br>tives & Consumerism (MDTCC -            | Lesen Borong Barang Kawalan Berjadual<br>(CSA) (Permohonan Pindaan)                                | Request for Change | Incomplete  | 8 7 9       |
| ry of Domestic Trade, Co-<br>itives & Consumerism (MDTCC -           | Lesen Runcit Barang Kawalan Berjadual<br>(CSA) (Permohonan Pembaharuan)                            | Renewal            | Incomplete  | 📓 🗟 🔽 🥖     |
| ry of Domestic Trade, Co-<br>itives & Consumerism (MDTCC -<br>Pahat) | Lesen Menjalankan Aktiviti Di bawah Akta<br>Kawalan Bekalan 1961 (CSA)<br>(Permohonan Pembaharuan) | Renewal            | Incomplete  | 🕅 🗟 🔍 🗸 🖉   |
| ry of Domestic Trade, Co-<br>itives & Consumerism (MDTCC -           | Lesen Runcit Barang Kawalan Berjadual<br>(CSA) (Permohonan Baru)                                   | New                | Incomplete  | Eil Un Form |

Permohonan Pindaan dibangunkan mengikut keperluan sesetengah Pihak Berkuasa Melesen. Yang mana fungsinya untuk meminda alamat perniagaan, tambah/kurang kuantiti, tukar pembekal dan sebagainya.

| Update Profile My Task Submissi                                                   | ion Query and Feedback E-Payment Tra                                                               | ack and Monitoring                                                           |                                                     |                                                   |  |  |
|-----------------------------------------------------------------------------------|----------------------------------------------------------------------------------------------------|------------------------------------------------------------------------------|-----------------------------------------------------|---------------------------------------------------|--|--|
| ess Licence Selection My Tray Submission Assignment                               |                                                                                                    |                                                                              |                                                     |                                                   |  |  |
| e Tray for EHMED DAFFA ILMAN BIN EDI ERISON                                       |                                                                                                    |                                                                              |                                                     |                                                   |  |  |
| Search                                                                            |                                                                                                    |                                                                              |                                                     |                                                   |  |  |
| nore licences                                                                     |                                                                                                    |                                                                              |                                                     |                                                   |  |  |
| e update your submission.                                                         | You c<br>licenc<br>Lesen Arang Kawalan Berjadua                                                    | pased on the latest lice<br>t for change if the late<br>al (CSA) (Permohonan | ence that was pro<br>est application is<br>Pindaan) | cessed in BLESS by searching the not using BLESS. |  |  |
| isation Name : VISION CONSTRUCTIO                                                 | ONS                                                                                                |                                                                              |                                                     |                                                   |  |  |
| Agency Name                                                                       | Submission No. (*) BLESS Submissio                                                                 | n No. 🔻                                                                      |                                                     |                                                   |  |  |
| linistry of Domestic Trade, Co-<br>peratives & Consumerism (MDTCC -<br>Q)         | L<br>(                                                                                             | No.                                                                          |                                                     | 2                                                 |  |  |
| linistry of Domestic Trade, Co-<br>peratives & Consumerism (MDTCC -<br>Q)         | L<br>C                                                                                             |                                                                              | E                                                   | Proceed with Request for Change                   |  |  |
| linistry of Domestic Trade, Co-<br>peratives & Consumerism (MDTCC -<br>atu Pahat) | Lesen Menjalankan Aktiviti Di bawan Akta<br>Kawalan Bekalan 1961 (CSA)<br>(Permohonan Pembaharuan) | Renewal                                                                      | Incomplete                                          | 🕅 🗟 🔍 🖌 🤌                                         |  |  |
| linistry of Domestic Trade, Co-<br>peratives & Consumerism (MDTCC -<br>Q)         | Lesen Runcit Barang Kawalan Berjadual<br>(CSA) (Permohonan Baru)                                   | New                                                                          | Incomplete                                          | 🕅 🗟 🔍 🖌 🤌                                         |  |  |
| epartment of Labour Peninsular<br>Ialaysia (JTK Bangi)                            | Private Employment Agency Licence                                                                  | New                                                                          | Incomplete                                          | 🔟 🗟 🔍 🗸 🖉                                         |  |  |
| linistry of Domestic Trade, Co-<br>peratives & Consumerism (MDTCC -<br>Q)         | Permission of Petroleum Development Act<br>1974 (PDA Commercial) - Renewal                         | Renewal                                                                      | Incomplete                                          | 🕅 🗟 🔍 🖌 🤌                                         |  |  |
| linistry of Domestic Trade, Co-<br>peratives & Consumerism (MDTCC -<br>Q)         | Permission of Petroleum Development Act<br>1974 (PDA Commercial) - New                             | New                                                                          | Incomplete                                          | 📓 🗟 🗸 🖉                                           |  |  |
| I ≪ <   Page 1 of 1 >> > I 10 → View 1 - 7 of 7                                   |                                                                                                    |                                                                              |                                                     |                                                   |  |  |

1- Masukkan samaada Bless Submission No ataupun No lesen dan kemudian klik butang Search

2- Setelah itu klik butang Proceed with Request for change dan borang online akan dipaparkan

## PERMOHONAN PEMBATALAN LESEN

Tatacara permohonan pindaan sama seperti Permohonan Pembaharuan Kategori 1 yang mana perlu memasukkan Nombor Serahan BLESS ataupun Nombor Lesen yang telah jana dalam BLESS. Jenis permohonan ini hanya terdapat pada lesen/permit/kelulusan yang tertentu sahaja yang tujuannya adalah untuk pemohon membatalkan lesen yang telah diisukan oleh Pihak Perkuasa Melesen atas alasan yang munasabah Business Licence Selection My Tray Submission Assignment

### Licence Tray for EHMED DAFFA ILMAN BIN EDI ERISON

Add more licences

Please update your submission.

#### Organisation Name : VISION CONSTRUCTIONS & DECORATORS SDN. BHD.

| E | Agency Name                                                                 | Licence Name                                                            | Туре                                  | Form Status | Action    |
|---|-----------------------------------------------------------------------------|-------------------------------------------------------------------------|---------------------------------------|-------------|-----------|
| E | Ministry of Domestic Trade, Co-<br>operatives & Consumerism (MDTCC -<br>HQ) | Lesen Borong Barang Kawalan Berjadual<br>(CSA) (Permohonan Pembatalan)  | Request for<br>Cancellation/Cessation | Incomplete  | 1 7 C V Ø |
|   | Ministry of Domestic Trade, Co-<br>operatives & Consumerism (MDTCC -<br>HQ) | Lesen Borong Barang Kawalan Berjadual<br>(CSA) (Permohonan Pindaan)     | Request for Change                    | Incomplete  | 🕅 🗟 🔍 🗸 🖉 |
|   | Ministry of Domestic Trade, Co-<br>operatives & Consumerism (MDTCC -<br>HO) | Lesen Runcit Barang Kawalan Berjadual<br>(CSA) (Permohonan Pembaharuan) | Renewal                               | Incomplete  | 🕅 🗟 🔍 🗸 🖉 |

|                                 | Search                                                                                                    | × |
|---------------------------------|----------------------------------------------------------------------------------------------------|---|
| nission.                        | You can do the "Request for Cancellation/Cessation" based on the latest licence that was processed in BLESS by searching the licence.<br>Lesen Borong Barang K erjadual (CSA) (Permohonan Pembatalan) |   |
| ION CONSTRUCTIONS               |                                                                                                    |   |
| Name                            | Submission No. (*) BLESS Submission No.                                                                                                    |   |
| Trade, Co-<br>nerism (MDTCC -   | BLESS Submission No.<br>Licence No.                                                                                                    |   |
| Trade, Co-<br>nerism (MDTCC - ( | Proceed with Request for Cancellation/Cessation                                                                                                    |   |

1- Masukkan samaada Bless Submission No ataupun No lesen dan kemudian klik butang Search

2- Setelah itu klik butang Proceed with Request for Cancellation/Cessation dan borang online akan dipaparkan

## PERMOHONAN CETAKAN SEMULA

Tatacara permohonan pindaan sama seperti Permohonan Pembaharuan Kategori 1 yang mana perlu memasukkan Nombor Serahan BLESS ataupun Nombor Lesen yang telah jana dalam BLESS. Jenis permohonan ini hanya terdapat pada lesen/permit/kelulusan yang tertentu sahaja yang tujuannya adalah untuk mencetak semula lesen yang telah diisukan disebabkan hilang ataupun bencana alam

#### Please update your submission.

#### Organisation Name : VISION CONSTRUCTIONS & DECORATORS SDN. BHD.

| Agency Name                                                                 | Licence Name                                                               | Туре                                 | Form Status | Action    |
|-----------------------------------------------------------------------------|----------------------------------------------------------------------------|--------------------------------------|-------------|-----------|
| Ministry of Domestic Trade, Co-<br>operatives & Consumerism (MDTCC -<br>HQ) | Lesen Borong Barang Kawalan Berjadual<br>(CSA) (Permohonan Cetakan Semula) | Request for Print                    | Incomplete  | 🛯 🗟 🔍 🗸 🐼 |
| Ministry of Domestic Trade, Co-<br>operatives & Consumerism (MDTCC -<br>HQ) | Lesen Borong Barang Kawalan Berjadual<br>(CSA) (Permohonan Pembatalan)     | Request for<br>Cancellation/Cessatio | Incomplete  | 🕅 🗟 🔍 🗸 🖉 |
| Ministry of Domestic Trade, Co-<br>operatives & Consumerism (MDTCC -<br>HQ) | Lesen Borong Barang Kawalan Berjadual<br>(CSA) (Permohonan Pindaan)        | Request for Change                   | Incomplete  | 🕅 🗟 🔍 🗸 🐼 |
| Ministry of Domestic Trade, Co-<br>operatives & Consumerism (MDTCC -<br>HQ) | Lesen Runcit Barang Kawalan Berjadual<br>(CSA) (Permohonan Pembaharuan)    | Renewal                              | Incomplete  | 🕅 🗟 🔍 🗸 🔗 |

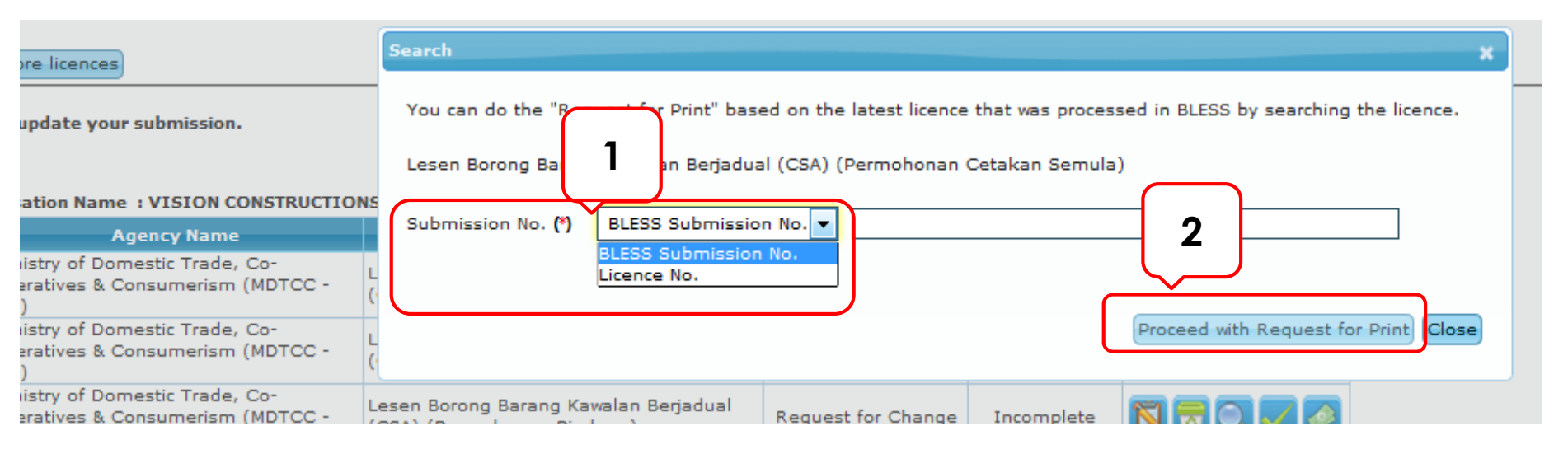

- 1- Masukkan samaada Bless Submission No ataupun No lesen dan kemudian klik butang Search
- 2- Setelah itu klik butang Proceed with Request for Print dan borang online akan dipaparkan

## **TRACK & MONITORING**

| BL:                                                     | BIN BU            | siness Licensing E | Electronic Support System                | Track and Monito  | ving       |                              |              |                  |       |
|---------------------------------------------------------|-------------------|--------------------|------------------------------------------|-------------------|------------|------------------------------|--------------|------------------|-------|
|                                                         |                   |                    |                                          |                   | ing        |                              |              |                  |       |
| Status Check Status Cl                                  | neck – Consultant |                    |                                          |                   |            |                              |              |                  |       |
|                                                         |                   |                    |                                          |                   |            |                              |              |                  |       |
| No. Licence Name                                        | Licence Type      | Submission No.     | Organisation Name                        | Submission Date 🗘 | Status     | Current Task                 | Due Date     | Agency Reference | e No. |
| 1 Sijil Perakuan Bomba<br>(Renewal)                     | Renewal           | BL2016015009       | TAI THONG<br>INDUSTRIES (M) SDN.<br>BHD. | 16/03/2016 14:29  | Processing | Confirm Processing<br>Center | 16/03/2016 - |                  |       |
|                                                         |                   |                    | ra 😽 Page 1                              | of 2 🗪 🖬 10 🗸     |            |                              |              | View 1 - 10 (    | of 17 |
| <b>Search</b><br>Submission No.<br>Agency Reference No. | Searc             |                    |                                          |                   |            |                              |              |                  |       |

Klik pada modul Track and Monitoring untuk menyemak status permohonan lesen yang dipohon oleh pemohon

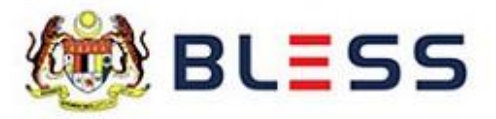

Business Licensing Electronic Support System

Home Update Profile My Task Submission Query and Feedback E-Payment Track and Monitoring

Status Check Status Check - Consultant

#### Organisation Name : DAY PLUS INDUSTRIES SON BHD

| No. | Licence Name                                                                | Submission No. | iubmission Date  | Status                                  | Current Task(s)                                        | Due Date   | Agency Reference            |
|-----|-----------------------------------------------------------------------------|----------------|------------------|-----------------------------------------|--------------------------------------------------------|------------|-----------------------------|
| 1   | Sijil Perakuan Bomba (New)                                                  | BL2015000278   | 0/02/2015 15:00  | Processing                              | Pemeriksaan<br>dijalankan dan<br>penyediaan<br>laporan | 26/02/2015 | JBPM/SK/KC:700-1<br>/4/1/12 |
| 2   | Traffic Management Plan Scheme (Less<br>than 30 days)                       | BL2015000141   | 20/01/2015 15:26 | Processing                              | Final Approval                                         | 22/01/2015 |                             |
| 3   | Private Employment Agency Licence                                           | BL2014001579   | 24/09/2014 16:17 | Processing                              | Confirm<br>Processing Center                           | 25/09/2014 |                             |
| 4   | Permit to Import or Export of Human<br>Remains or Part Thereof (PKD Jelebu) | BL2014001574   | 24/09/2014 14:34 | Withdrawn:<br>Requested by<br>Applicant | Casket / Container<br>Inspection                       | 25/09/2014 | test                        |
| 5   | Private Employment Agency Licence                                           | BL2014000932   | 20/05/2014 16:02 | Approved                                | 1                                                      | 127        | PTK(KU)T/23(7)JLD1          |
| 6   | Private Employment Agency Licence                                           | BL2014000895   | 07/05/2014 11:26 | Approved                                | <u> </u>                                               | 17275      |                             |
| 7   | Surat Kelulusan Skim Pengendalian<br>Melombong (SKSPM)                      | BL2014000882   | 05/05/2014 15:39 | Approved                                | Collection /<br>Payment                                | 06/05/2014 | JMG.TGG.(LK) 05/15          |
| 8   | Surat Kelulusan Skim Pengendalian<br>Melombong (SKSPM)                      | BL2014000870   | 05/05/2014 12:07 | Withdrawn:<br>Rejected by<br>Agency     | 5                                                      | 120        |                             |
|     |                                                                             | .14            | < Page 1 of 1    | ⊳> ►I 10 💌                              |                                                        |            | View 1 - 8 of 8             |

Search

Submission No.

Nombor submission bagi setiap permohonan lesen yang telah dihantar ke agensi juga terdapat di modul Track and Monitoring

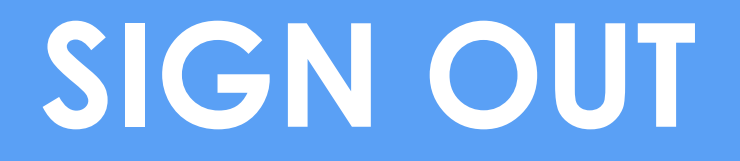

## **SIGN OUT**

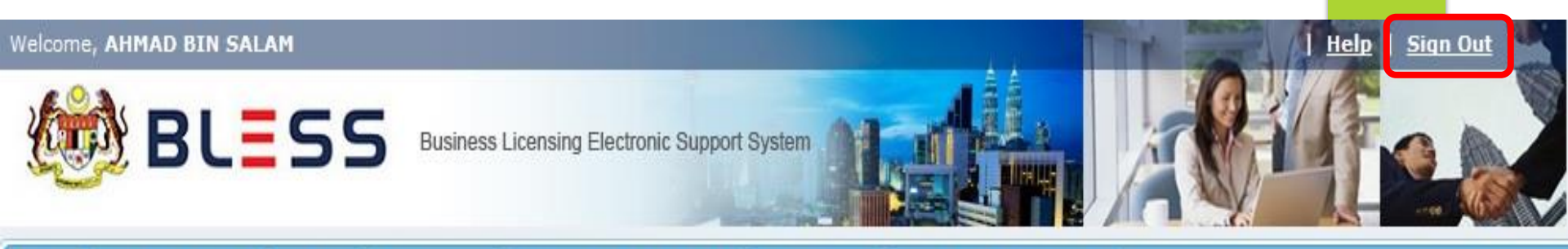

## Home Update Profile My Task Submission Query and Feedback E-Payment Track and Monitoring

| Messages                      |  |  |
|-------------------------------|--|--|
| No message is available.      |  |  |
| New Tasks                     |  |  |
| No new task is available.     |  |  |
| Current Tasks                 |  |  |
| No current task is available. |  |  |

Pengguna BLESS perlu menekan Sign Out sebelum menutup sistem BLESS bagi mengelakkan berlakunya masalah *ID is Being Used* 

# ISU – ISU TEKNIKAL

# LUPA KATALALUAN

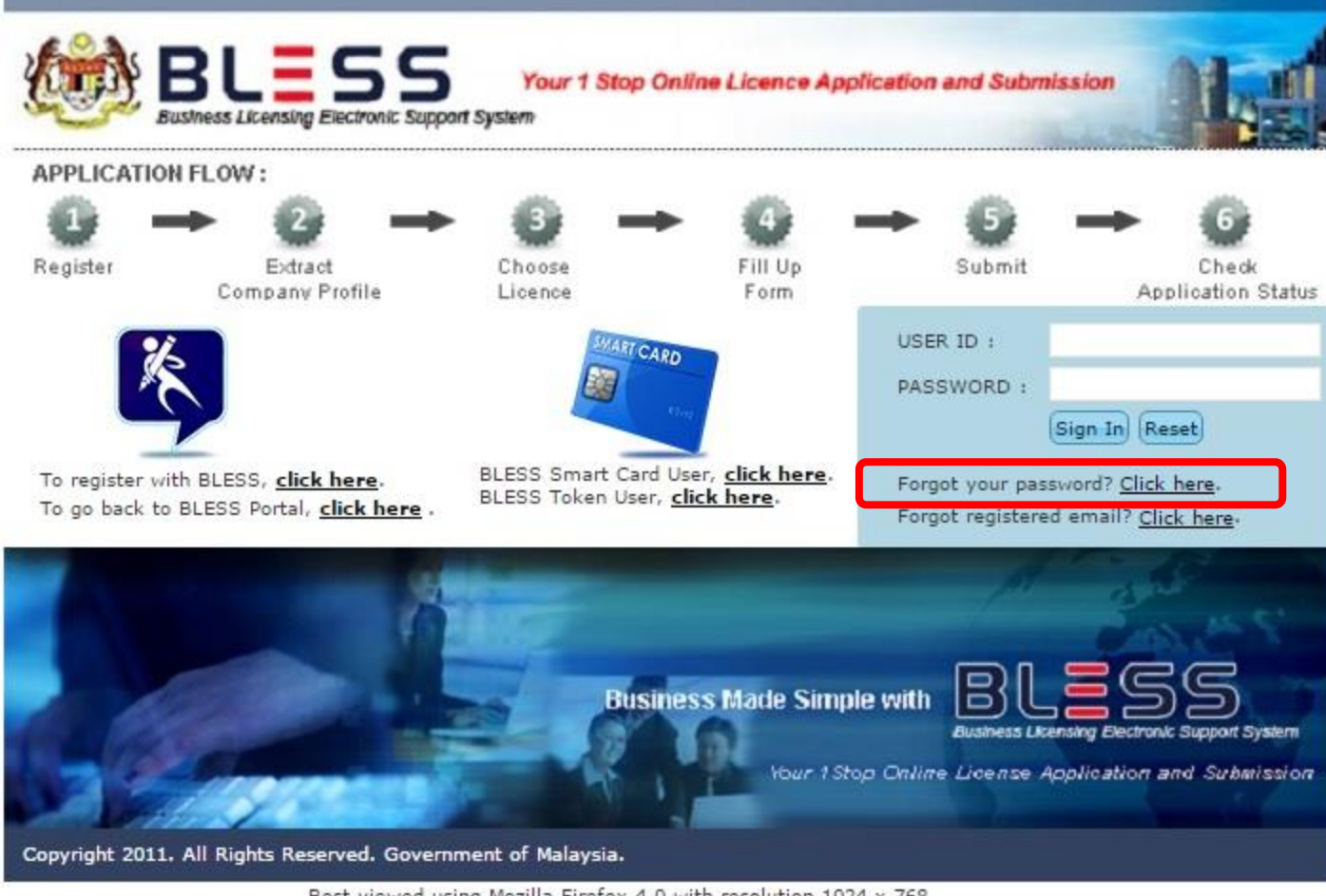

Best viewed using Mozilla Firefox 4.0 with resolution 1024 x 768

Klik Forgot your password.

## FORGOT PASSWORD

|                     |                                  | Your 1 Stop Online Licence Application and Submission                                                                    |               |
|---------------------|----------------------------------|----------------------------------------------------------------------------------------------------|---------------|
| APPLICATION FL      | Forgot Password                  | *                                                                                                    |               |
| 0 →                 | Please enter your Bl             | LESS ID and the new password shall be sent to your email account                                                         |               |
| Register            | User ID (*)                      | 570831123456                                                                                                    | Status        |
|                     | Email (*)                        | abc@gmail.com                                                                                                    |               |
| ×.                  | <u>verification code</u><br>aK6W |                                                                                                    |               |
| To register with B  | Enter the code sh                | own (*) aK6w                                                                                                    |               |
| To go back to BLI   |                                  | · · · · · · · · · · · · · · · · · · ·                                                                                    |               |
| -                   | Submit                           |                                                                                                    |               |
|                     |                                  | Close                                                                                                    |               |
|                     | -                                | Business Made Simple with<br>Business Ukensing Dectronic Support Sy<br>Your 1 Stop Online License Application and Submit | stem<br>ssion |
| Copyright 2011. All | Rights Reserved. Gov             | ernment of Malaysia.                                                                                                    |               |
| el-                 | Best viewed us                   | ing Mozilla Firefox 4.0 with resolution 1024 x 768                                                                       |               |

Masukkan User ID dan Email yang sama seperti dalam akaun BLESS. Masukkan Verification code kemudian klik butang submit

🔘 User ID or / and Email is not available.

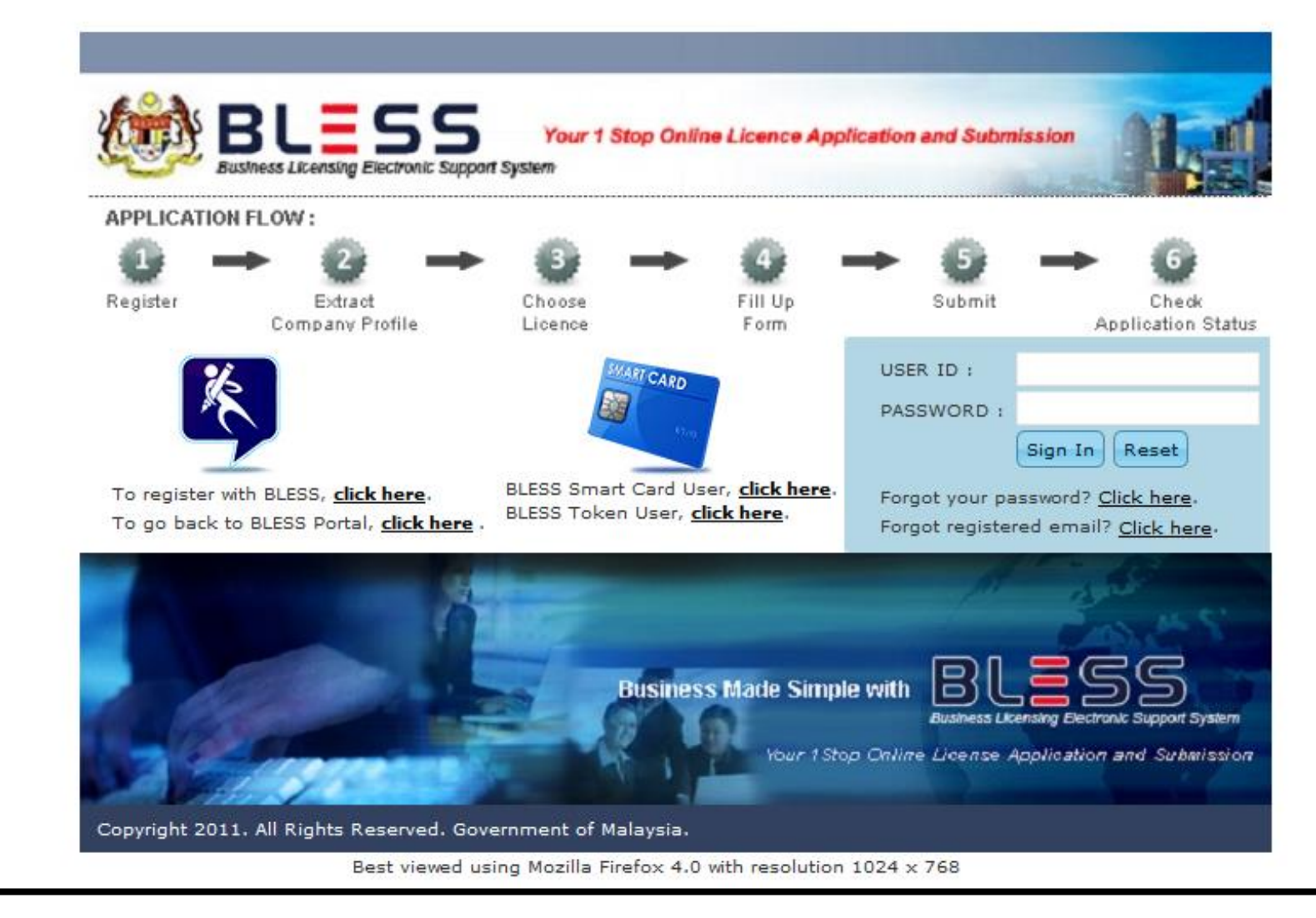

Mesej User Id or / and Email is not available akan terpapar sekiranya emel yang dimasukkan tidak sama seperti yang terdapat dalam akaun BLESS pemohon.

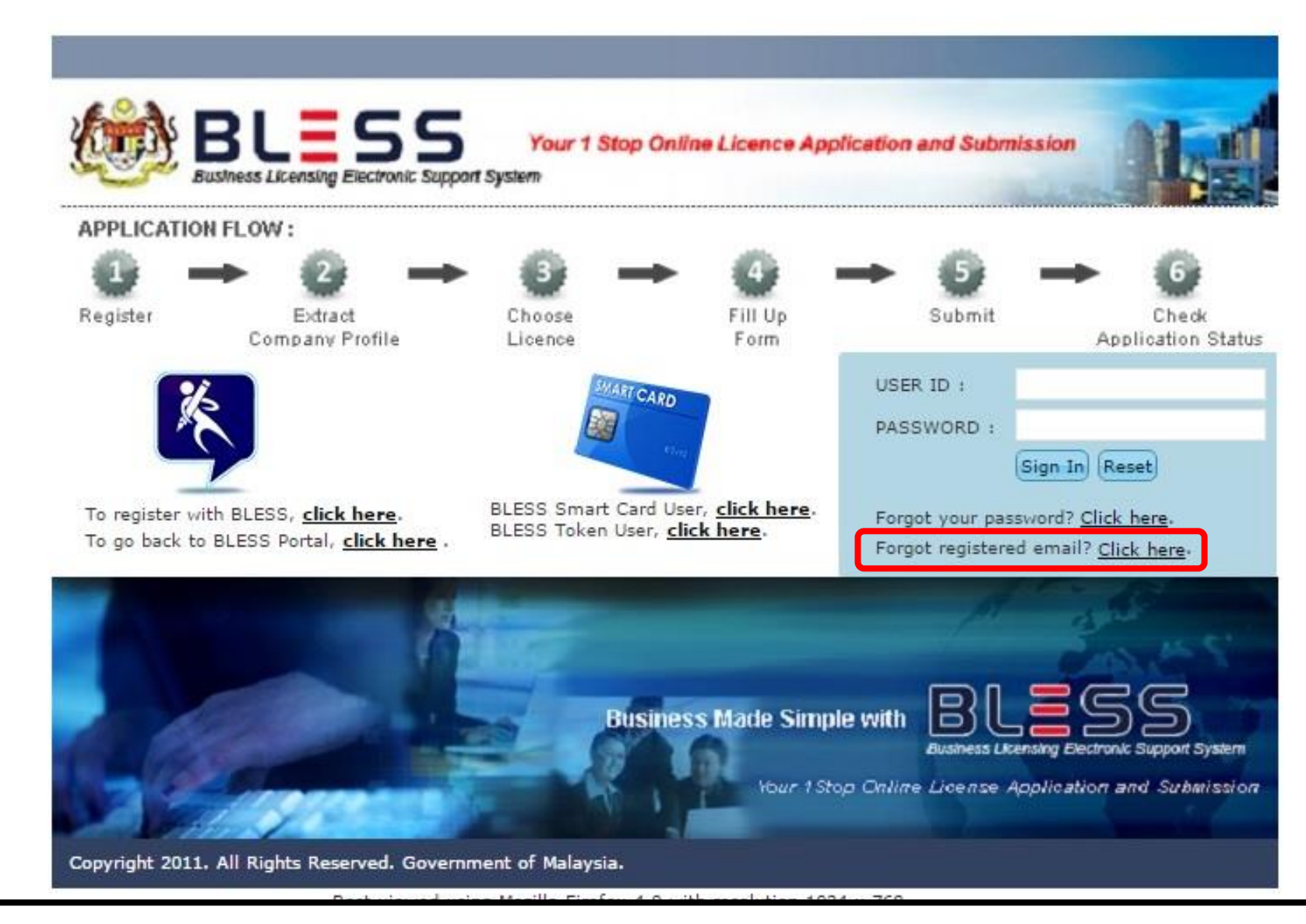

Sekiranya pemohon ingin menetap semula kata laluan dengan menggunakan emel selain daripada emel yang pernah didaftarkan dalam akaun BLESS, klik pada link *Forgot registered email*.

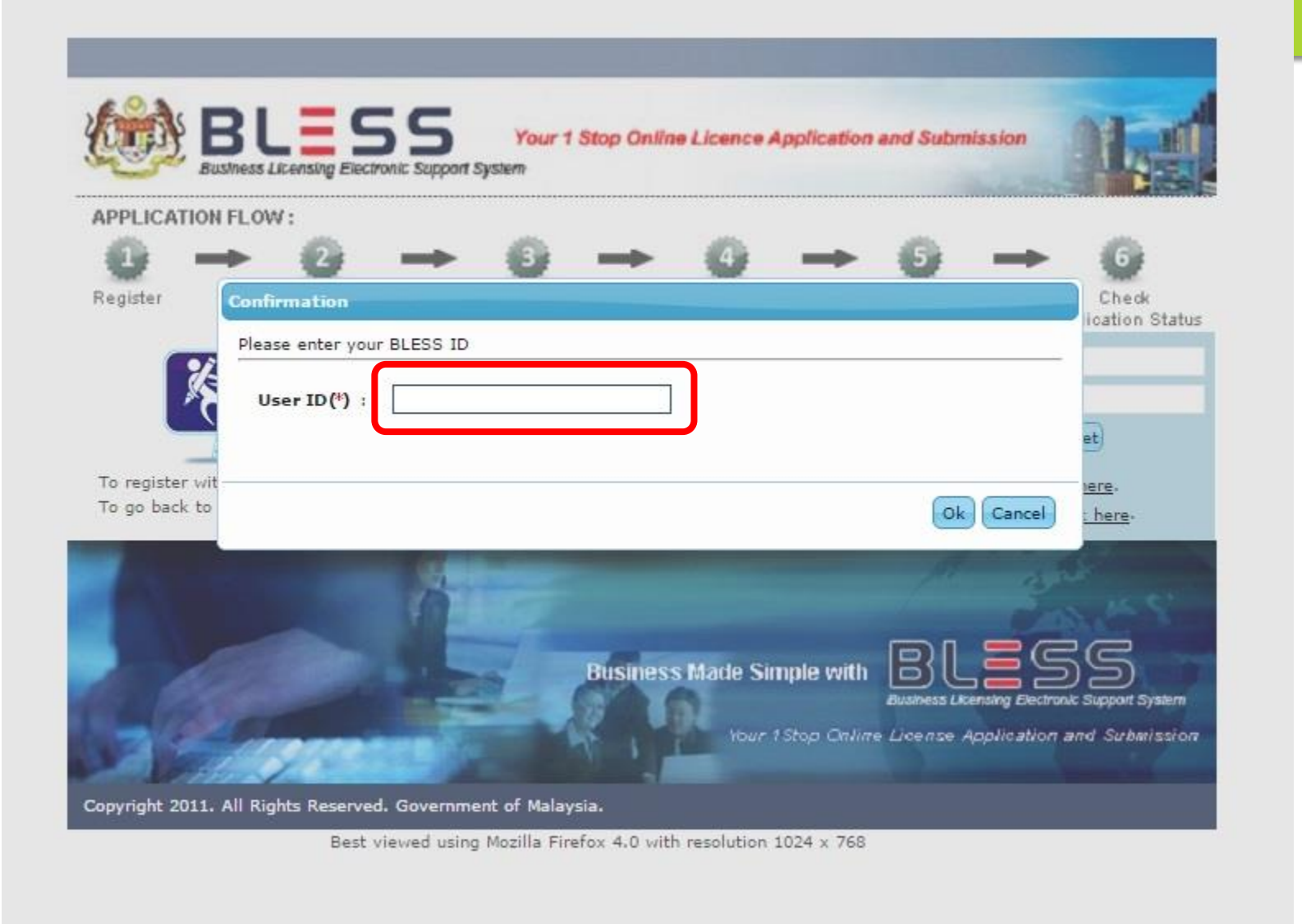

Masukkan User Id iaitu Nombor Kad Pengenalan pemohon.

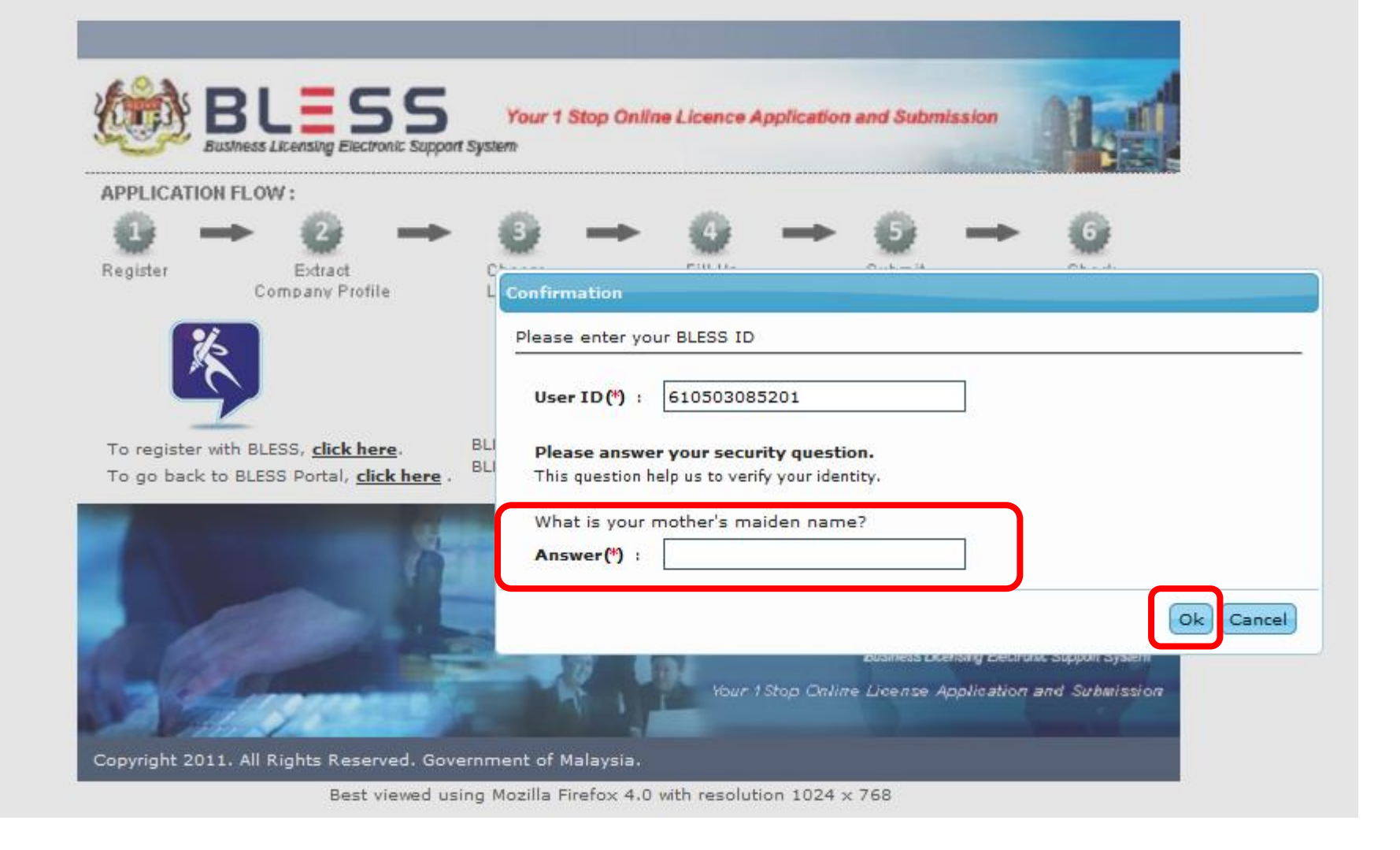

Jawab Security Question seperti yang didaftarkan semasa pemohon membuat pendaftaran pertama kali dalam BLESS. Klik butang Ok

|                               | BLESS<br>Iusiness Licensing Electronic Supp                           | Your 1 Stop (<br>oort System                                                          | Online Licence Applic                                                                                                    | cation and Submiss                                               | ion Ale                     |           |
|-------------------------------|-----------------------------------------------------------------------|---------------------------------------------------------------------------------------|----------------------------------------------------------------------------------------------------|------------------------------------------------------------------|-----------------------------|-----------|
| - etc                         | + @ →                                                                 | - 6 -                                                                                 | ► @ -                                                                                                    | + 6 -                                                            | → @                         |           |
| Register                      | Extract<br>Company Profile                                            | Choose<br>Licence                                                                     | Fill Up<br>Form                                                                                                    | Submit                                                           | Check<br>Application Status |           |
| To register v<br>To go back t | with BLESS, <u>click here</u> .<br>to BLESS Portal, <u>click here</u> | BLI<br>BLI<br>BLI<br>Please an<br>This quest<br>What is th<br>Answer (*)<br>Please pr | ) : 880605055230<br>swer your security q<br>ion help us to verify you<br>he name of your favo<br>) : seoul<br>ovide your alternativ | uestion.<br>ur identity.<br>ourite city to visit?<br>ve email(*) |                             |           |
|                               | ance .                                                                | F                                                                                     |                                                                                                    |                                                                  |                             | Ok Cancel |
| Copyright 201                 | 1. All Rights Reserved. Go                                            | overnment of Malays                                                                   | ia.                                                                                                    |                                                                  |                             |           |

## Masukkan alamat emel yang baru kemudian klik butang Ok

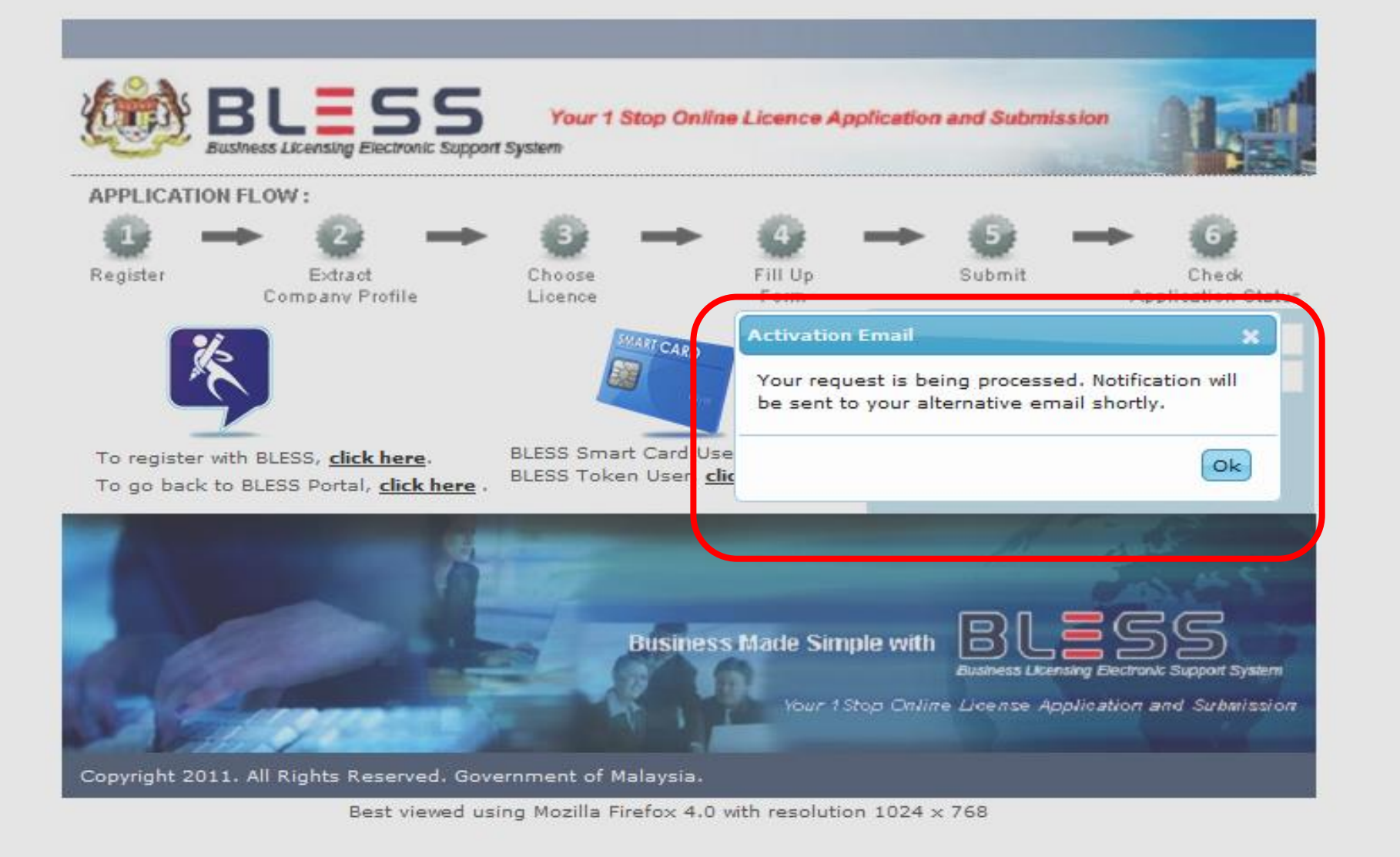

Alamat emel baru Berjaya ditukar dan notifikasi akan dihantar pada emel yang baru.

### Reply - Reply To All - Forward - 🖿 - ★ - 値 🖆 More - 🖶

### **BLESS e-Registration Validation**

admin@bless.gov.my

To: ain.maulop@icu.gov.my

Tuan / Puan,

Dalam usaha untuk mencegah pendaftaran yang tidak dibenarkan, sila mengesahkan permintaan pendaftaran anda.

Pengesahan akan membolehkan anda untuk mengakses ciri-ciri dan perkhidmatan BLESS.

| Maklumat akaun BLE | SS anda        |  |
|--------------------|----------------|--|
| ID pengguna        | : 930610115712 |  |
| <u> </u>           |                |  |

Sila klik pada link di bawah untuk mengesahkan akaun BLESS anda.

Jika anda mengalami masalah dengan link yang disediakan, anda hanya perlu copy dan paste link di bawah ini ke bidang alamat dalam browser anda.

https://www.bless.gov.my/bless/action/login?active=&act=111e422c1a91666bef2e135da16834cf391020c10187cf2f4f6a8bbf98da767c07529f96d5fb274f

Nota: Ini adalah cetakan komputer. Tiada tandatangan dan maklum balas diperlukan.

Sir / Madam,

In order to prevent unauthorized sign-ups, please confirm your registration request.

Verification will allow you to access BLESS features and services.

Pemohon perlu mengaktifkan semula akaun dengan highlight link yang diberi.

| 4                    | ۵                    | 0                       | Î            | Move to Inbox | • | More - |                       |
|----------------------|----------------------|-------------------------|--------------|---------------|---|--------|-----------------------|
| BLESS                | e-Registrat          | <mark>ion</mark> ∨alida | tion 🗆       | Inbox x       |   |        | ē Ø                   |
| ad to                | min@bless.go<br>me 💽 | v.my                    |              |               |   |        | 10/21/13 📩 🔸 🔹        |
| र्द् <sub>A</sub> Ma | alay 🔻 > E           | English <del>•</del>    | Translate me | essage        |   |        | Turn off for: Malay × |

Tuan / Puan,

Dalam usaha untuk mencegah pendaftaran yang tidak dibenarkan, sila mengesahkan permintaan pendaftaran anda.

Pengesahan akan membolehkan anda untuk mengakses ciri-ciri dan perkhidmatan BLESS.

| Maklumat akaun BLESS anda |                |  |  |  |  |
|---------------------------|----------------|--|--|--|--|
| ID pengguna               | : 900205137291 |  |  |  |  |

Sila klik pada link di bawah untuk mengesahkan akaun BLESS anda.

Jika anda mengalami masalah dengan link yang disediakan, anda hanya perlu copy dan paste link di bawah ini ke bidang alamat dalam browser anda.

ittps://blesstraining01.bless.gov.my/bless/action/login?active=&act=174c8104aa2be0424a8bf05220ea7db19fc5878f9f511014afcdd38aed0c 0d3e60e316d9ddcc799

Nota: Ini adalah cetakan komputer. Tiada tandatangan dan maklum balas diperlukan.

## **Highlight link URL BLESS**

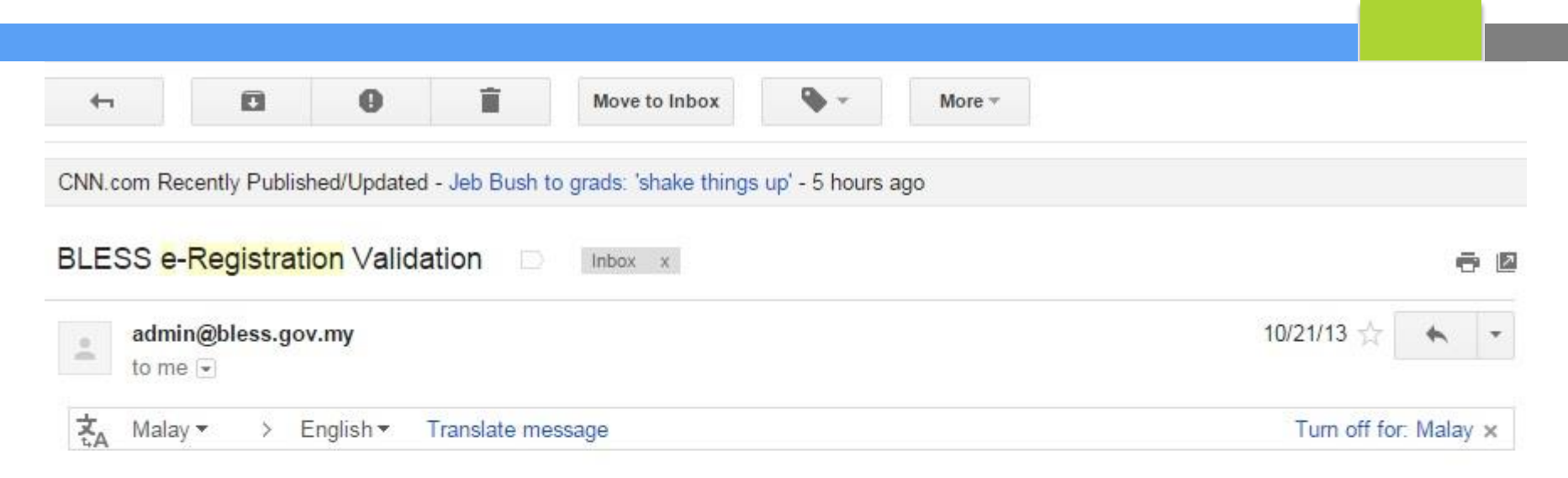

### Tuan / Puan,

Dalam usaha untuk mencegah pendaftaran yang tidak dibenarkan, sila mengesahkan permintaan pendaftaran anda.

Pengesahan akan membolehkan anda untuk mengakses ciri-ciri dan perkhidmatan BLESS.

| Maklumat akaun BLES                                 | S anda                                |                                                        |                 |
|-----------------------------------------------------|---------------------------------------|--------------------------------------------------------|-----------------|
| ID pengguna                                         | : 900205 <mark>1</mark> 37291         |                                                        |                 |
|                                                     |                                       | Copy Ctrl+                                             | -C              |
| Sila klik pada link di bawa                         | ah untuk mengesahkan akaun BLE        | Go to https://blesstraining01.bless.gov.my/bless/      |                 |
| ika anda mengalami ma                               | salah dengan link yang disediakan,    | Print                                                  | hat dalam       |
| rowser anda.                                        |                                       | Inspect element                                        |                 |
| https://blesstraining01.ble<br>f0d3e60e316d9ddcc799 | ess.gov.my/bless/action/login?active- | Gau - 17400 104aazueu4z4aoolooozzueardo roicouroioio r | To 14a fcdd38ae |

Nota: Ini adalah cetakan komputer. Tiada tandatangan dan maklum balas diperlukan.

## **Copy link URL BLESS**

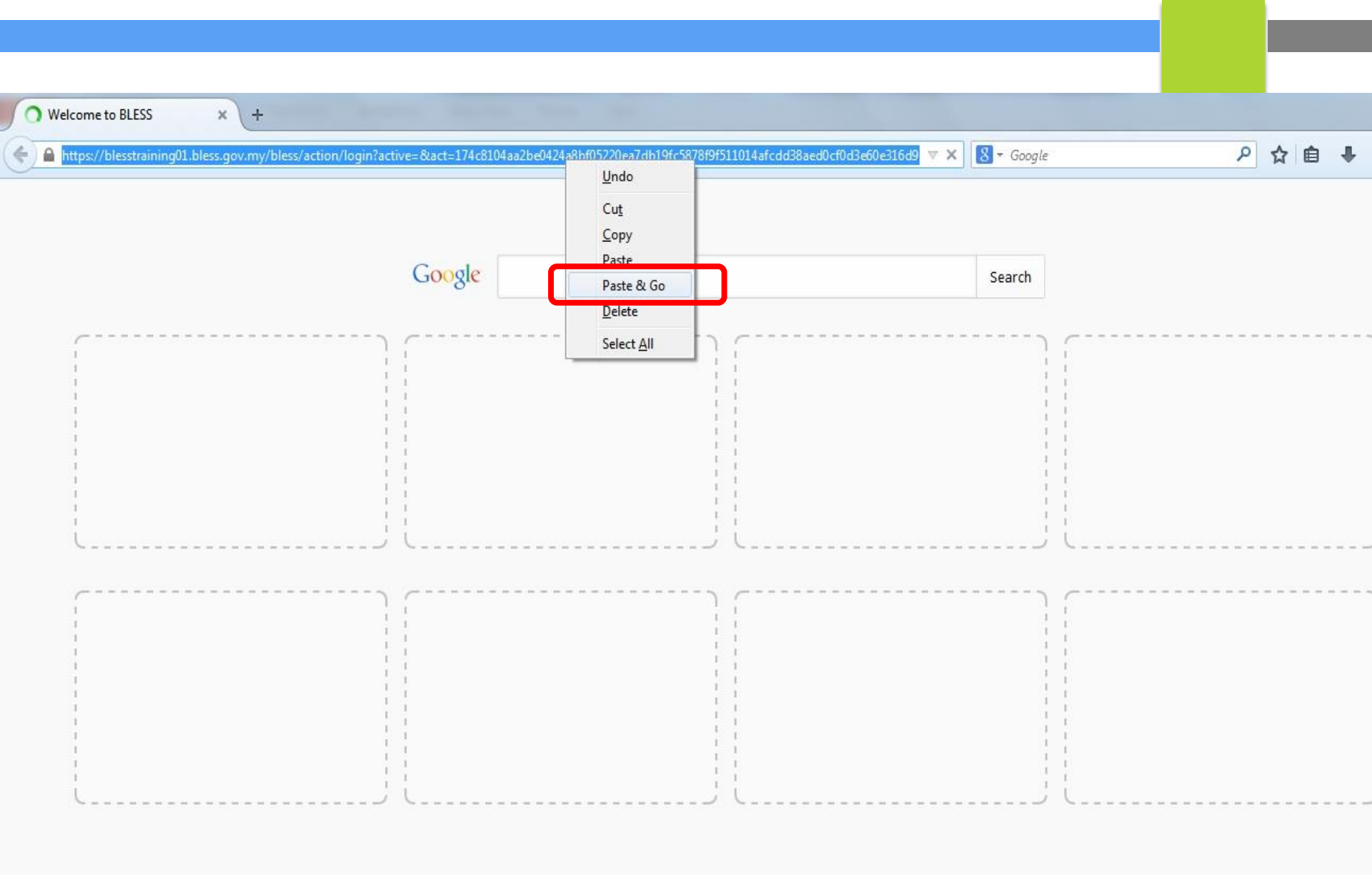

Paste & Go link URL BLESS tersebut di New Tab
# **REGISTERED EMAIL**

Your Account has been successfully activated.

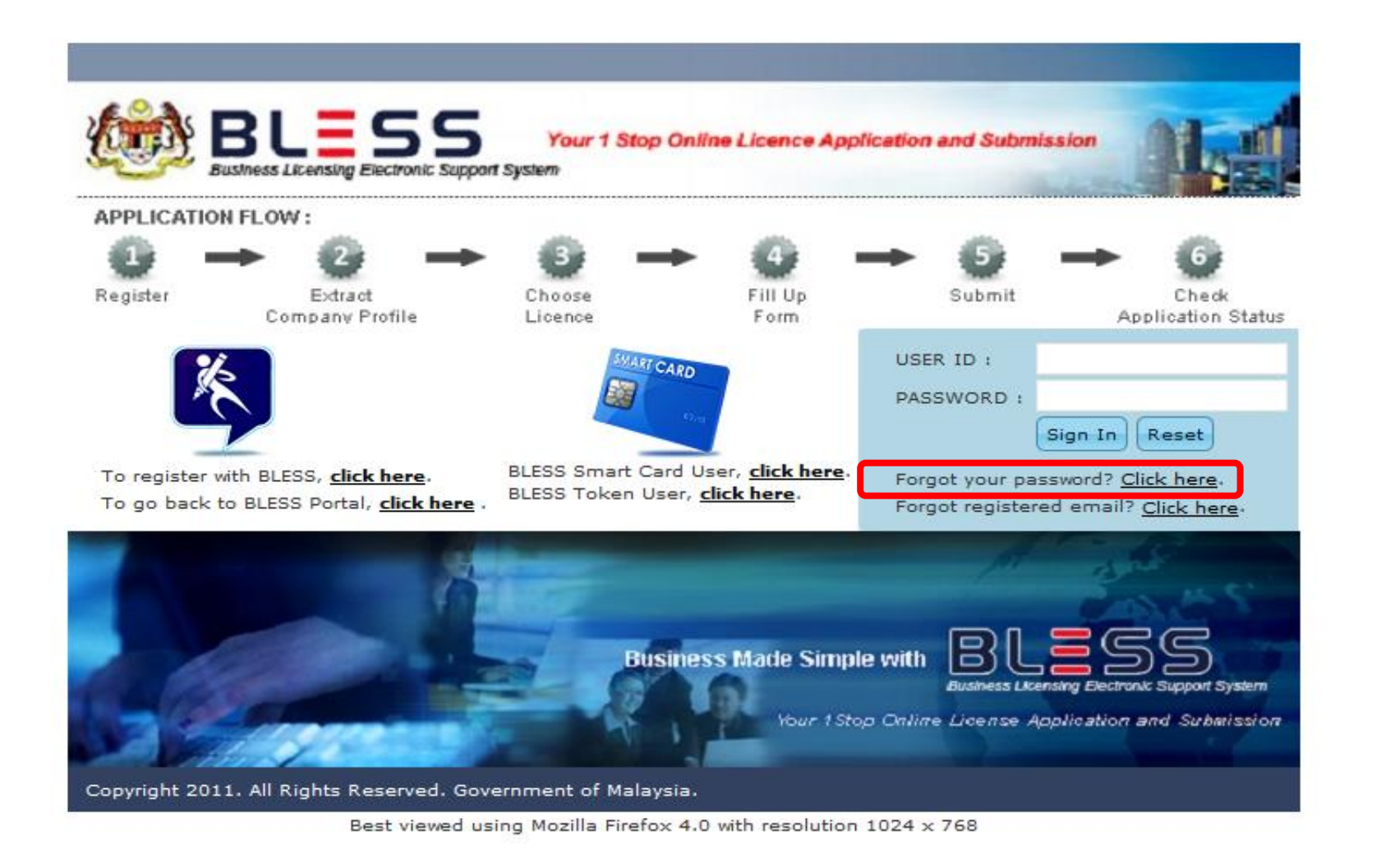

Selepas berjaya mengaktifkan semula akaun BLESS, pemohon perlu menekan *link Forgot your password* untuk meneruskan proses menetap semula kata laluan akaun BLESS

# **REGISTERED EMAIL**

| BLESS<br>Four 1 Stop Online Licence Application and<br>Business Licensing Electronic Support System<br>PLICATION FLOW:<br>gister<br>Extract<br>Company Profile<br>Licence<br>Fill Up<br>Form<br>Support System<br>Support System | Please enter your BLESS ID and the new password shall be sent to your email account User ID(*) 930610115712 Email (*) blessuser01@gmail.com Verification code JU64 Enter the code shown(*) JU64 |
|----------------------------------------------------------------------------------------------------|----------------------------------------------------------------------------------------------------|
| BLESS Your 1 Stop Online Licence Application an<br>Business Licensing Electronic Support System<br>PLICATION FLOW:<br>alister<br>Extract<br>Company Profile<br>Licence<br>Fill Up<br>Form<br>UDDE 1                                                                                                    | User ID (*) 930610115712<br>Email (*) blessuser01@gmail.com<br>Verification code<br>JU64<br>Enter the code shown (*) JU64                                                                       |
| PLICATION FLOW :                                                                                                    | JU64<br>Enter the code shown (*)                                                                                                    |
|                                                                                                    | Submit                                                                                                    |
| PLESS Stract Card User dick been                                                                                                    |                                                                                                    |
| go back to BLESS Portal, <u>click here</u> . BLESS Token User, <u>click here</u> . Forgot:<br>Forgot                                                                                                    | your password? <u>Click here</u> .<br>registered email? <u>Click here</u> .                                                                                                    |
| Business Made Simple with<br>Business Made Simple with<br>Hour 1 Stop Online Li                                                                                                    | BLESS<br>Uniness Licensing Dectronic Support System<br>License Application and Submission                                                                                                    |
| yright 2011. All Rights Reserved. Government of Malaysia.<br>Best viewed using Mozilla Firefox 4.0 with resolution 1024 x 76                                                                                                    | 88                                                                                                    |

Masukkan User ID dan Email yang baru didaftar. Masukkan Verification code kemudian klik butang submit

ID BEING USED

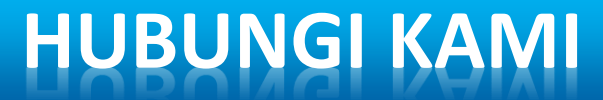

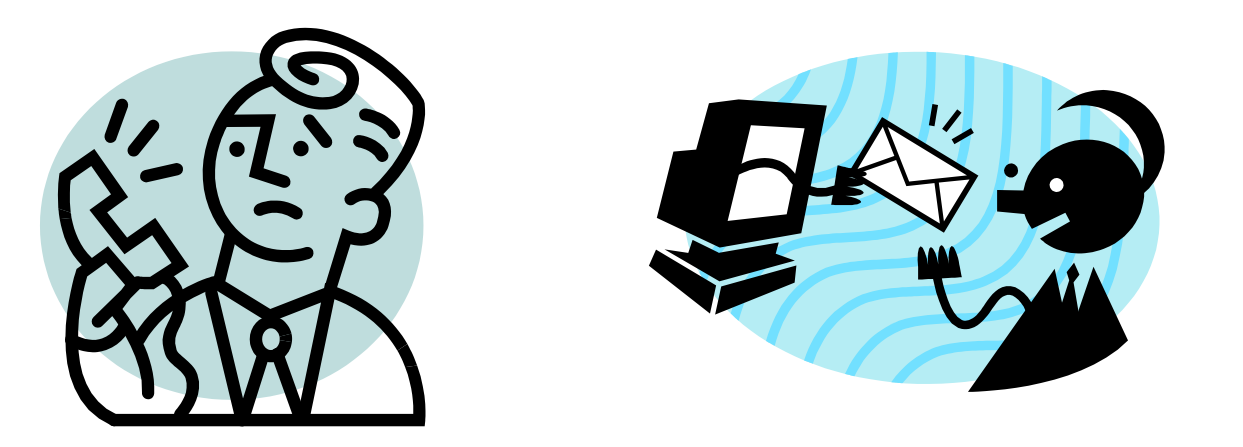

# <u>TELEFON</u> <u>E-MEL</u> 1 300 88 1020 Bless1.0@med.gov.my

Sekiranya pemohon mengalami masalah *ID is Being Used*, pemohon perlu menelefon call center BLESS atau menghantar emel kepada BLESS bagi menyelesaikan masalah yang dihadapi

# PAPARAN BORANG TIDAK KELUAR

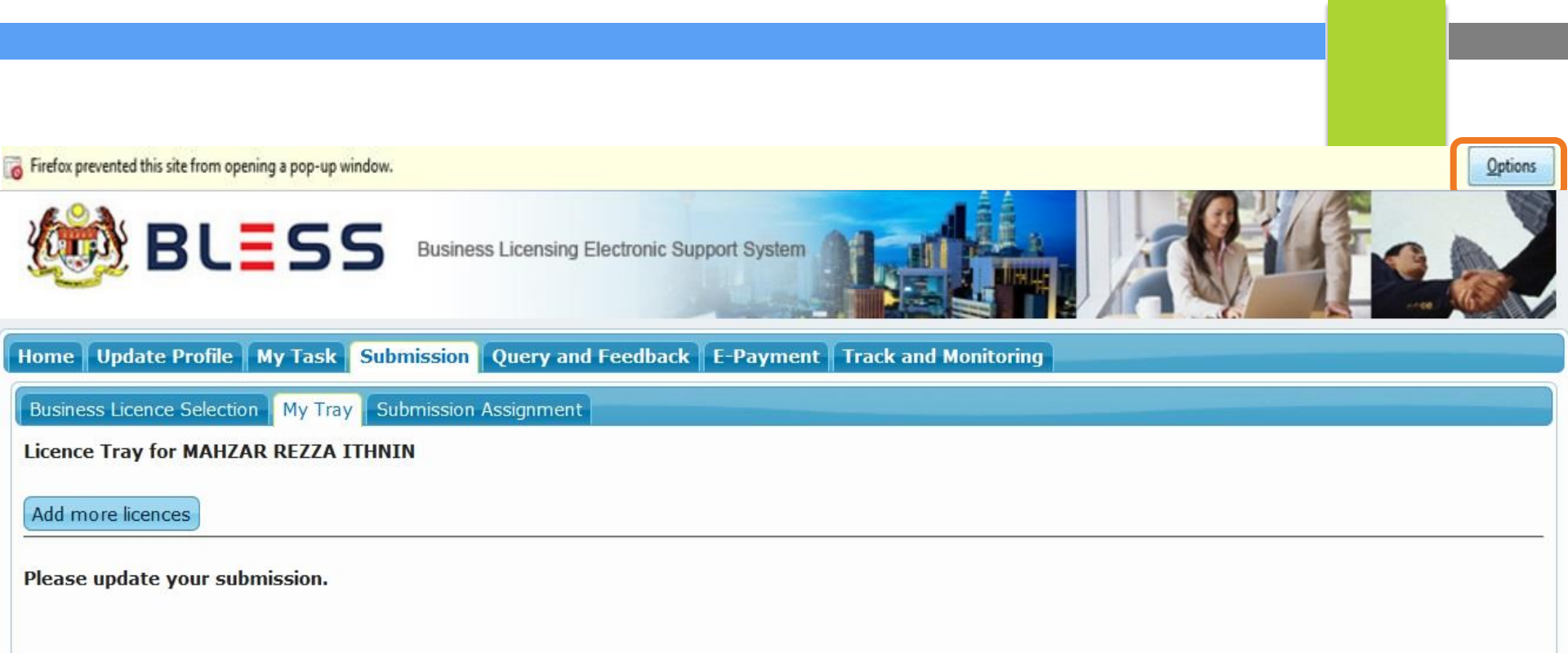

#### Organisation Name : SYARIKAT USAHA TULIN SDN. BHD.

| Agency Name                            | Licence Name               | Туре | Form Status | Action                     |
|----------------------------------------|----------------------------|------|-------------|----------------------------|
| Fire & Rescue Department (JBPM Melaka) | Sijil Perakuan Bomba (New) | New  | Incomplete  | 87.                        |
|                                        | rৰ ≪  Page 1 of 1   → → F  | 10 💌 |             | View 1 - 1 of 1            |
|                                        |                            |      | Clear A     | II Item Submit Application |

# klik pada butang Options pada sebelah atas

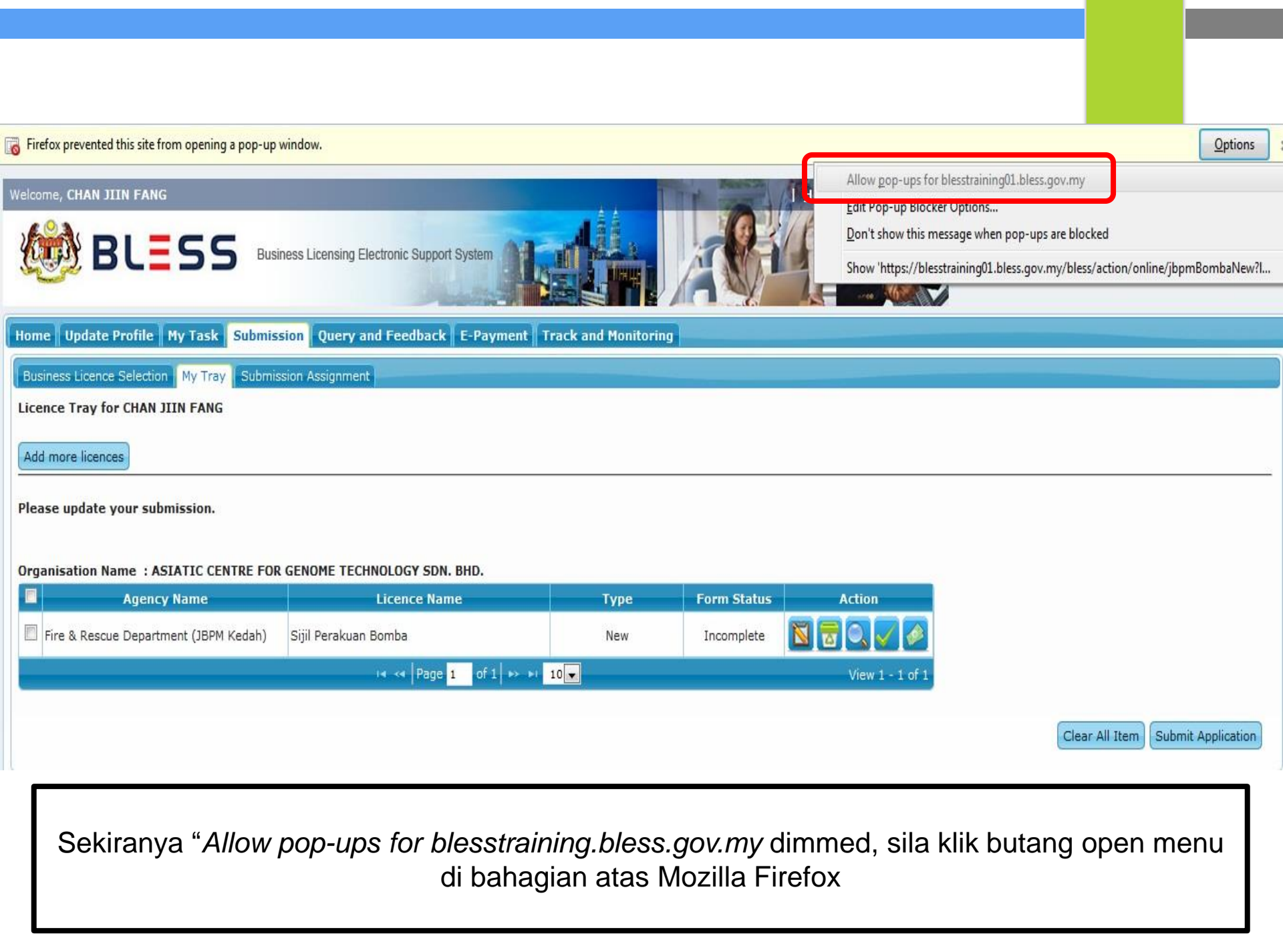

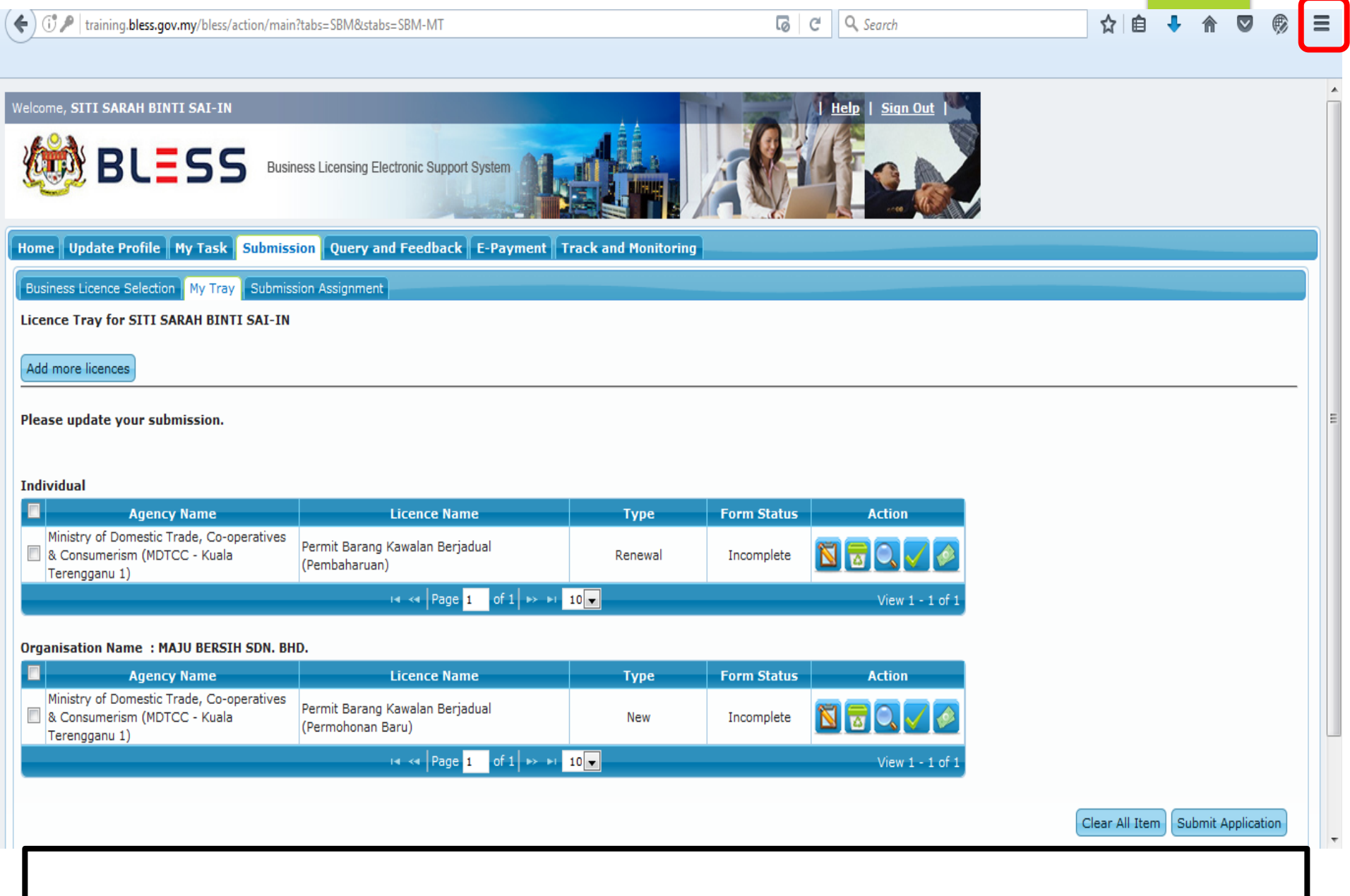

Klik butang open menu di bahagian atas Mozilla Firefox

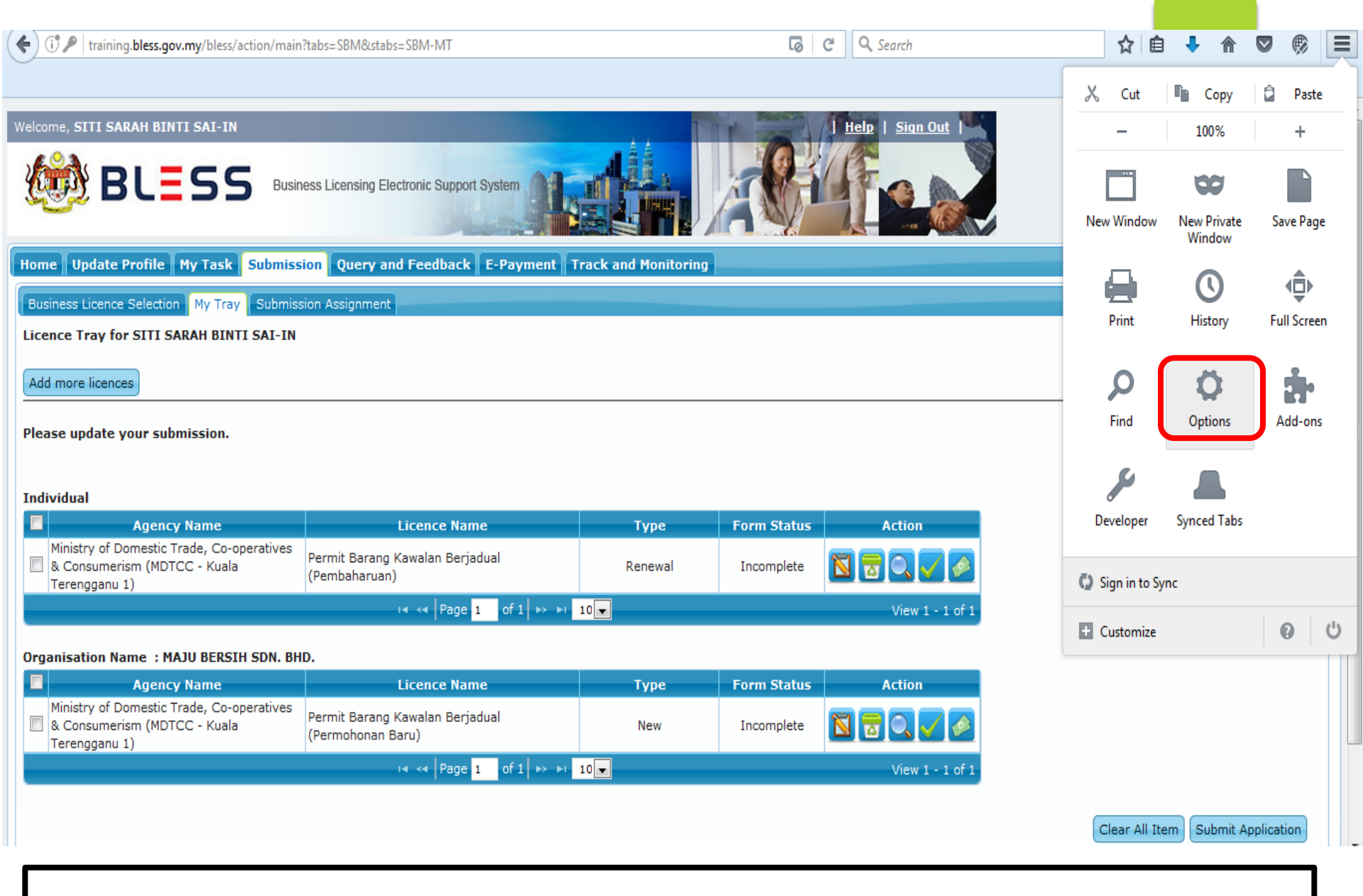

# Klik butang Options

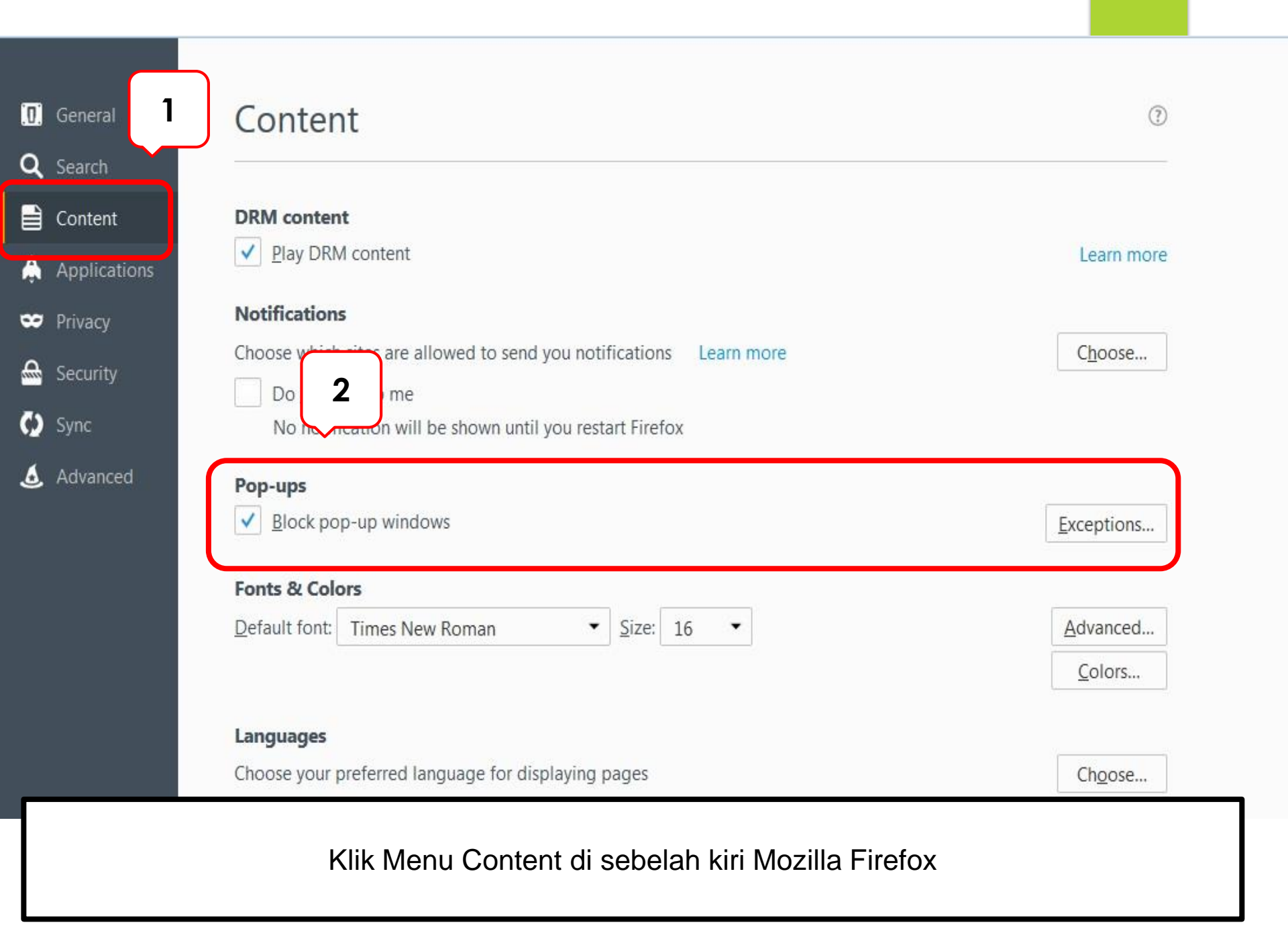

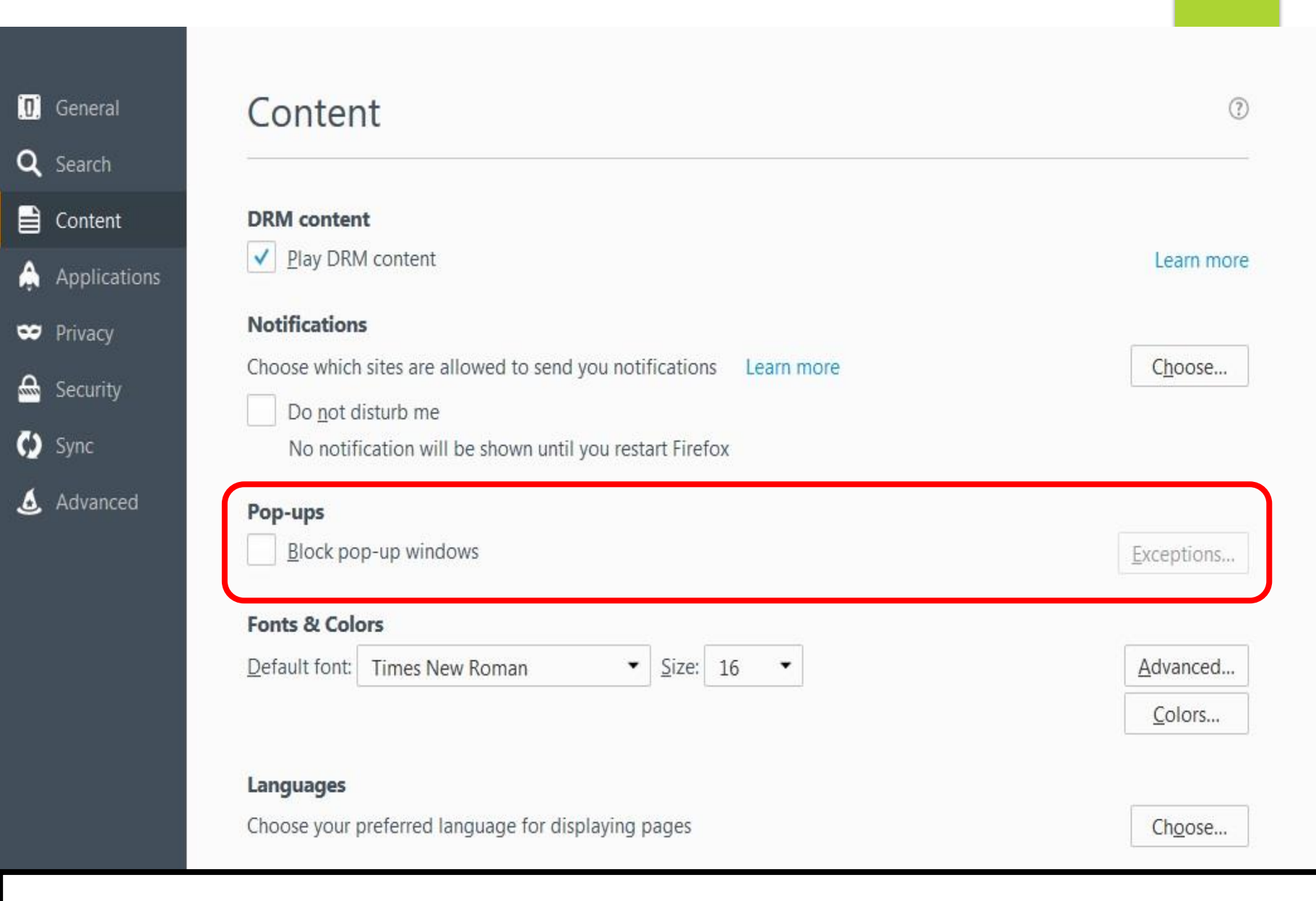

Untick box Block pop-up windows untuk membolehkan boring permohonan terpapar.

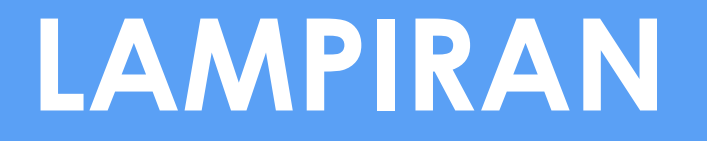

Lampiran yang diberi adalah berkaitan dengan pembelian data syarikat dari sistem einfo SSM menggunakan Kad Kredit / Kad Debit. Panduan ini boleh digunakan sekiranya SSM sudah membuka semula pembayaran menggunakan Kad Kredit / Kad Debit dalam sistem tersebut.

# PEMBAYARAN MENGGUNAKAN KAD KREDIT / KAD DEBIT

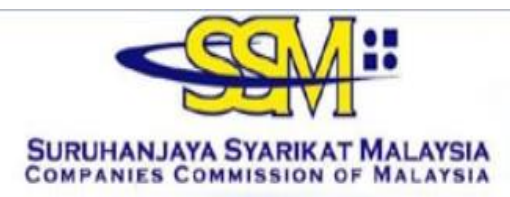

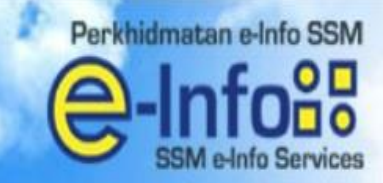

### Sila Hubungi +603 4045 8686 Call Center

You have been re-directed to SURUHANJAYA SYARIKAT MALAYSIA SSM e-Info Services from a third party website

#### PLEASE SELECT THE PAYMENT METHODS BELOW :

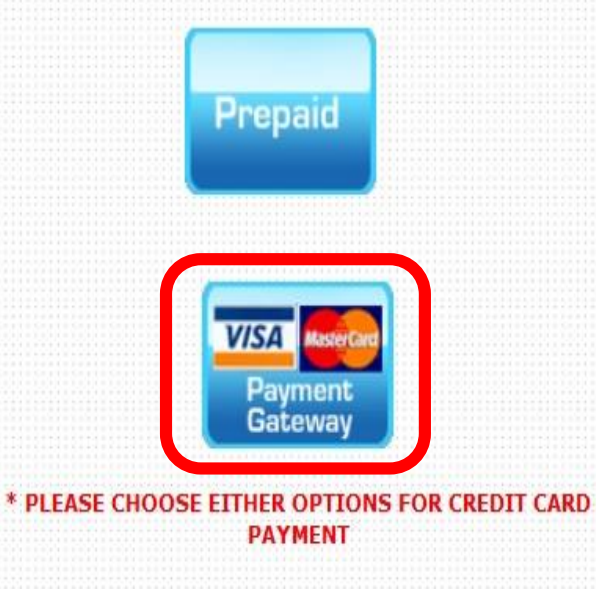

#### NOTIS

Laman berikutnya memerlukan anda memasukkan maklumat peribadi, tertakluk kepada KENYATAAN PRIVASI Perkhidmatan e-Info SSM.

#### NOTICE

The following page will require you to enter a personalise information, privileged as per SSM e-Info Services PRIVACY STATEMENT.

| ubunai +61      |                              |                                    |                       |                                   |              | SSM o-bids       |
|-----------------|------------------------------|------------------------------------|-----------------------|-----------------------------------|--------------|------------------|
|                 | 3 4045 8686 Call C           | onter                              |                       |                                   |              |                  |
| Statute Allowed | where been re-directed to St | IFLIMAN, IAYA                      | SYARKAT MALAYSA S     | SM e-Info Services from a third o | serty asshed |                  |
|                 |                              |                                    |                       |                                   | and minut    |                  |
| Credit Card     | tolder Details               |                                    |                       |                                   |              |                  |
| THE ITEMS LI    | TED BELOW ARE CURRENT        | Y IN YOUR S                        | HOPPING CART :        |                                   |              |                  |
| Ne              | 1                            | o/Bus Name                         |                       | Co/Bus Registration No            |              | Price Total (RM) |
| 1               | ALAM DAMAI ABADI SI          | NN. BHD.                           |                       | 356975-0                          |              | 15.00            |
|                 |                              |                                    |                       | Total                             | (RM)         | 15.00            |
| PLEASE FILL     | IN                           |                                    |                       |                                   |              |                  |
|                 |                              |                                    |                       |                                   |              |                  |
|                 | N                            | AME                                |                       |                                   |              |                  |
|                 | 20                           | OBILE NO                           |                       |                                   |              |                  |
|                 | Ð                            | AIL                                |                       |                                   |              |                  |
|                 | 5                            | UNTRY                              | MALAYSIA              |                                   | ~            |                  |
|                 |                              | and the second second              |                       |                                   |              |                  |
|                 | 0                            | RDER ID                            | BLESS-72074C9A        |                                   |              |                  |
|                 |                              | RDER ID                            | Purchase of SSM Infor | nation.                           |              |                  |
|                 |                              | RDER ID<br>ESCRIPTION<br>HOUNT(RM) | Purchase of SSM Infor | nation.                           |              |                  |

Lengkapkan maklumat yang di minta kemudian klik butang Submit

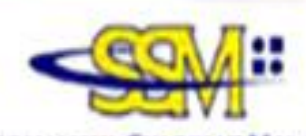

#### SURUHANJAYA SYARIKAT MALAYSIA COMPANIES COMMISSION OF MALAYSIA

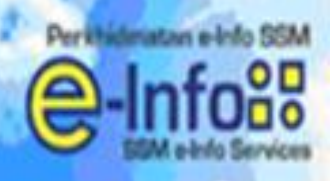

# Sila Hubungi +603 4045 8686 Call Center

You have been re-directed to SURUHANUAYA SYARKAT MALAYSIA SSM e-Info Services from a third party website

#### **Credit Card Holder Details**

| NAME        | abadi                        |
|-------------|------------------------------|
| MOBILE NO   | 0134066341                   |
| EMAIL       | megathafiz@techworks.my      |
| COUNTRY     | MY                           |
| ORDER ID    | BLE5S-72074C9A               |
| DESCRIPTION | Purchase of SSM Information. |
| AMOUNT(RM)  | 15.00                        |

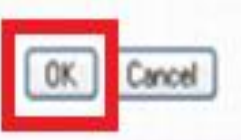

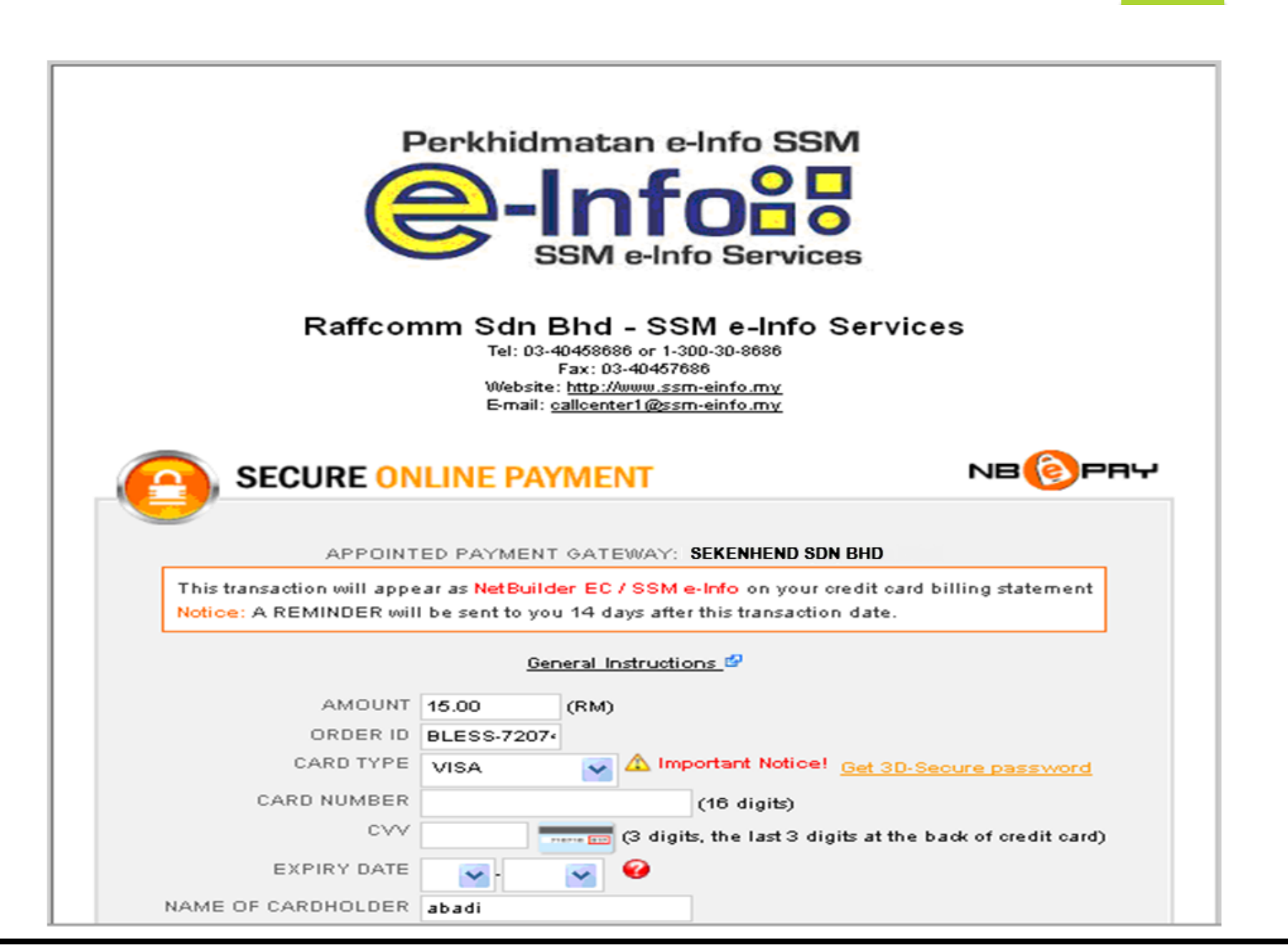

Lengkapkan maklumat yang di minta

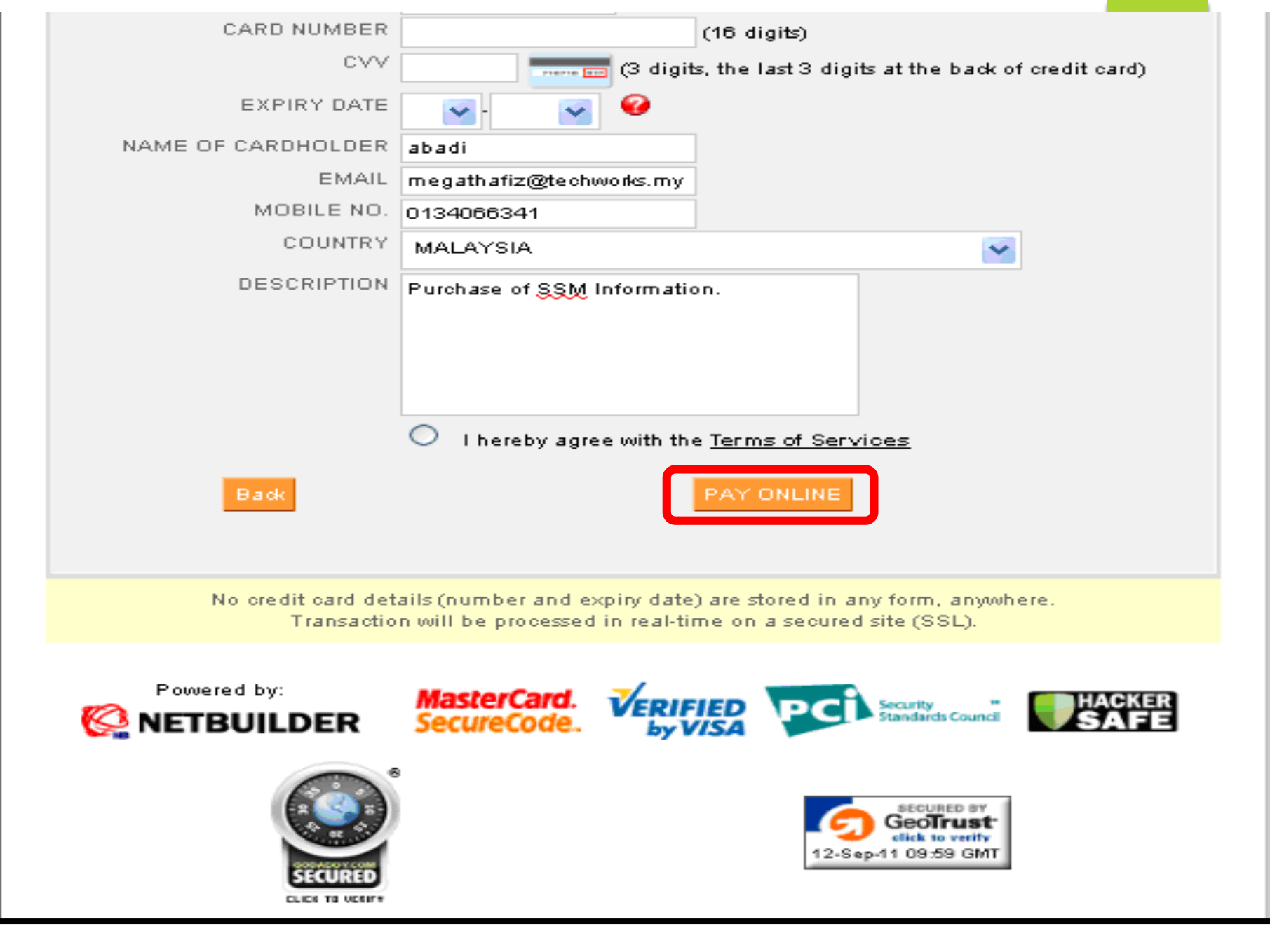

Lengkapkan maklumat yang di minta kemudian klik butang Pay Online

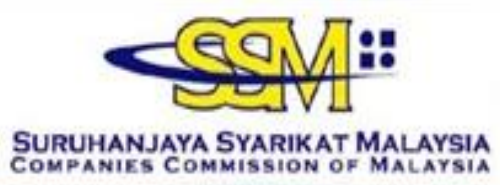

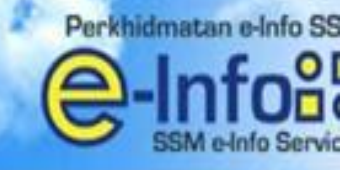

### Sila Hubungi +603 4045 8686 Call Center

You have been re-directed to SURUHANJAYA SYARIKAT MALAYSIA SSM e-Info Services from a third party website

|                        | STOTEINFO                                                                     |                   |                                                      |                                      |          |
|------------------------|-------------------------------------------------------------------------------|-------------------|------------------------------------------------------|--------------------------------------|----------|
|                        | ORDER CODE                                                                    |                   | BLESS-20110701-00001-TST                             |                                      |          |
|                        | NEW CREDIT BALA                                                               | ANCE (RM)         | 891.00                                               |                                      |          |
|                        | SUBSCRIPTION TY                                                               | PE                | Postpaid                                             |                                      |          |
| LIST OF COM            | YPANIES/BUSINESS INFO YOU HA                                                  | VE PURCHAS        | SED :                                                |                                      |          |
| LIST OF CO             | MPANIES/BUSINESS INFO YOU HA<br>Co/Bus Registration No                        | VE PURCHAS        | SED :<br>Co/Bu                                       | us Name                              |          |
| LIST OF COM<br>No<br>1 | MPANIES/BUSINESS INFO YOU HA<br>Co/Bus Registration No<br>501146-M            | VE PURCHAS        | SED :<br>Co/Bu<br>SARAYA WONG CHEN SDN. E            | us Name<br>BHD.                      |          |
| No<br>No<br>1<br>MALAY | MPANIES/BUSINESS INFO YOU HA<br>Co/Bus Registration No<br>501146-M<br>ENGLISH | VE PURCHAS<br>PAS | SED :<br>Co/Bu<br>SARAYA WONG CHEN SDN. E<br>Receipt | us Name<br>BHD.<br>Please Click to=> | Generate |

Klik butang View Receipt untuk menyemak maklumat bayaran

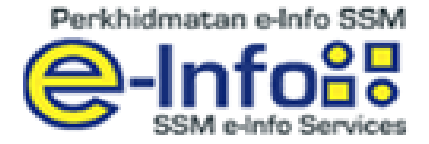

## RECEIPT

| No | Co/Bus Name                 | Co/Bus Reg No | Price Total<br>(RM) |
|----|-----------------------------|---------------|---------------------|
| 1  | PASARATA SECONION SON. BHD. | 501146-M      | 15.90               |
|    |                             | Total (RM)    | 15.90               |

| Order Code      | : | BLESS-20110701-00001-TST                    |
|-----------------|---|---------------------------------------------|
| Username        | : | test01 einfo                                |
| Payment Mode    | : | Prepaid                                     |
| Current Balance | : | RM 891.00                                   |
| Date/Time       | : | 01-07-2011 at 10:34 AM                      |
| Item Type       | : | SSM E-Info - Corporate/Business Information |

#### Note :

This receipt is computer generated and no signature is required. Please contact 1-300-30-8686 for any enquiries. Thank you.

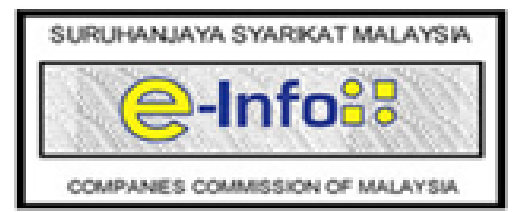

Print This Receipt

Close Window

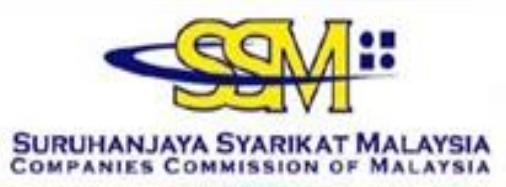

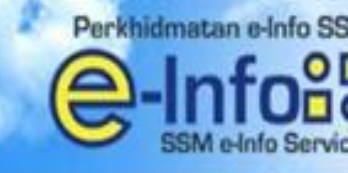

### Sila Hubungi +603 4045 8686 Call Center

You have been re-directed to SURUHANJAYA SYARIKAT MALAYSIA SSM e-Info Services from a third party website

| createnno            |                         |                          |   |
|----------------------|-------------------------|--------------------------|---|
| USER NAME : TESTOI I | INFO                    |                          |   |
|                      | ORDER CODE              | BLESS-20110701-00001-TST | - |
|                      | NEW CREDIT BALANCE (RM) | 891.00                   |   |
|                      | SUBSCRIPTION TYPE       | Postpaid                 |   |

| 1      | 501146-M | PASARAYA AJAIB SDN BHD |  |
|--------|----------|------------------------|--|
| -      |          | PASAKATA AJAIB SUN BHD |  |
|        |          |                        |  |
| IGLISH |          |                        |  |
|        |          |                        |  |

Klik butang Generate untuk meneruskan proses selanjutnya

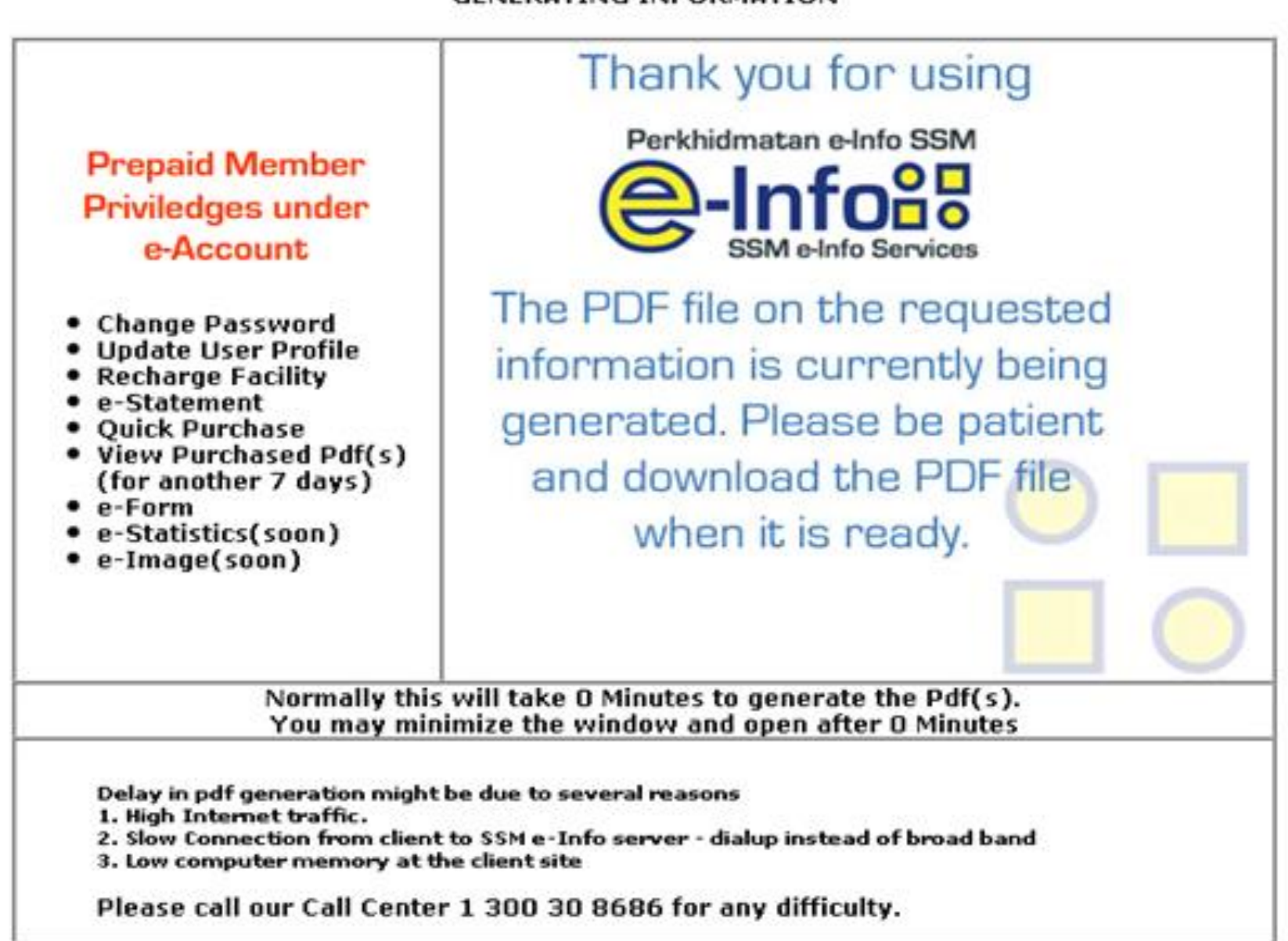

#### GENERATING INFORMATION

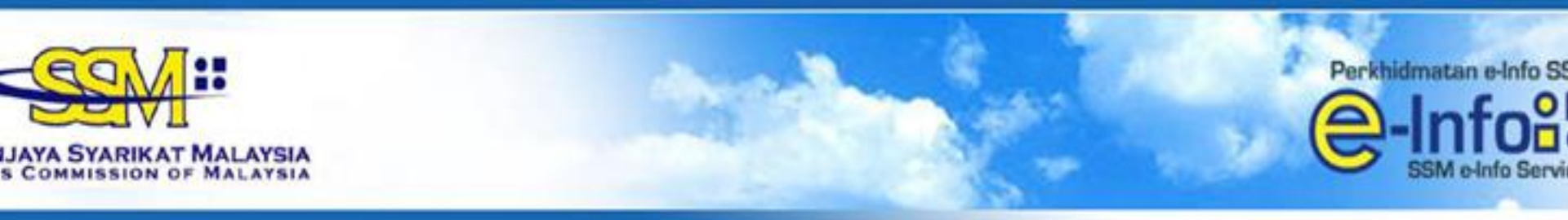

# ingi +603 4045 8686 Call Center

You have been re-directed to SURUHANJAYA SYARIKAT MALAYSIA SSM e-Info Services from a third party website

| Credit Info              |                         |                          |
|--------------------------|-------------------------|--------------------------|
| ISER NAME : TESTO1 EINFO |                         |                          |
|                          | ORDER CODE              | BLESS-20110701-00001-TST |
|                          | NEW CREDIT BALANCE (RM) | 891.00                   |
|                          | SUBSCRIPTION TYPE       | Prepaid                  |

| No | Туре | Co/Bus<br>Registration No | Co/Bus Name            | Click on the Lini |
|----|------|---------------------------|------------------------|-------------------|
| 1  | ROC  | 501146-M                  | PASARAYA AJAIB SDN BHD | View PDF          |

Klik View PDF untuk menyemak dan memuat turun maklumat syarikat

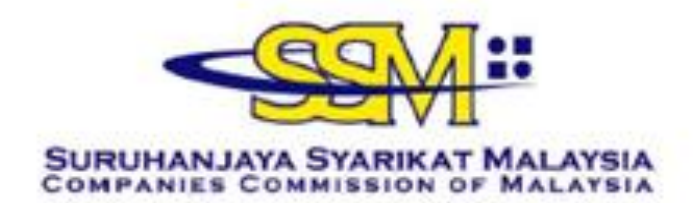

Although all efforts has been carried out to ensure that the information provided is accurate and up to date, the Registrar of Companies will not be liable for any losses arising from any inaccurate or omitted information

#### CORPORATE INFORMATION

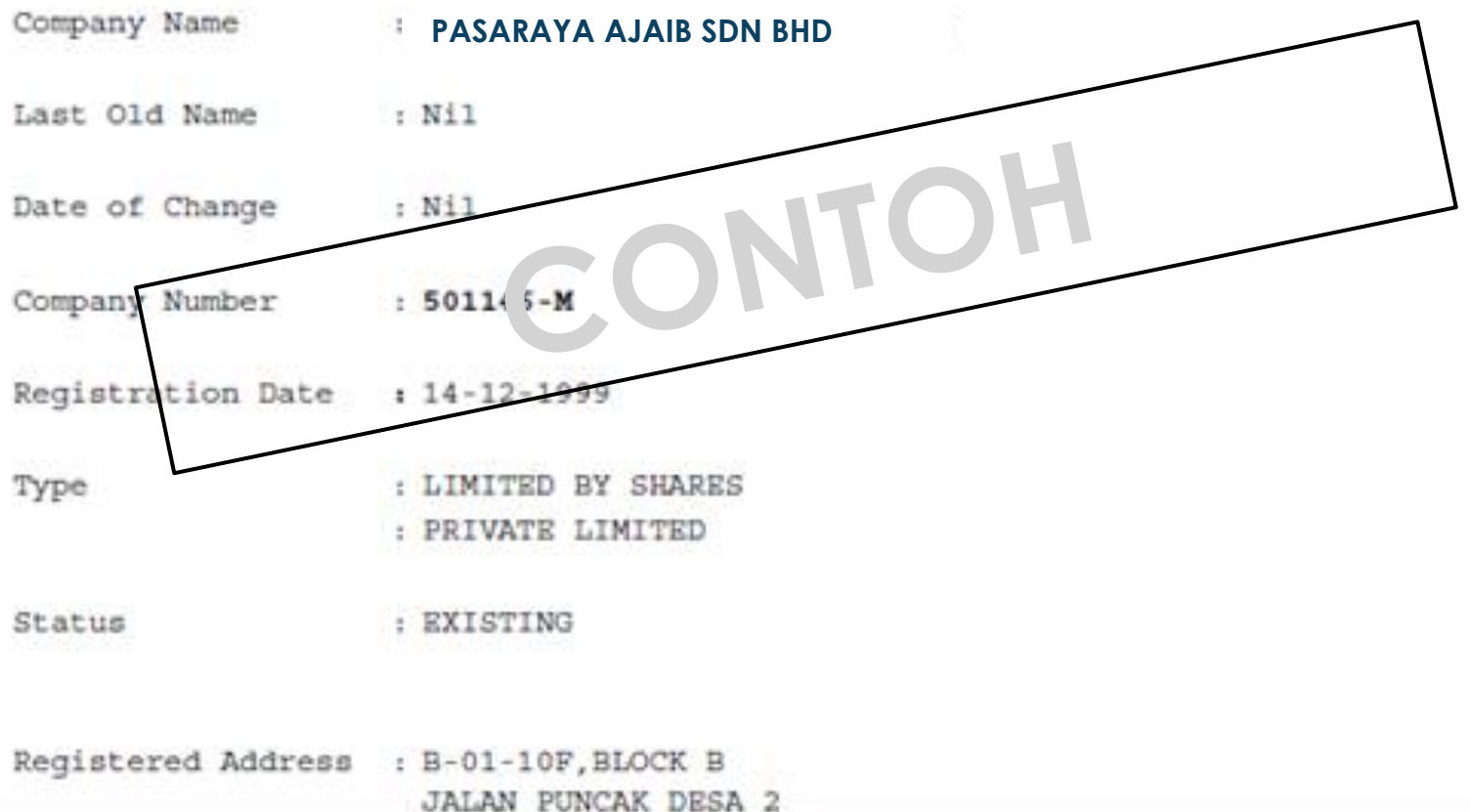

1 / 6

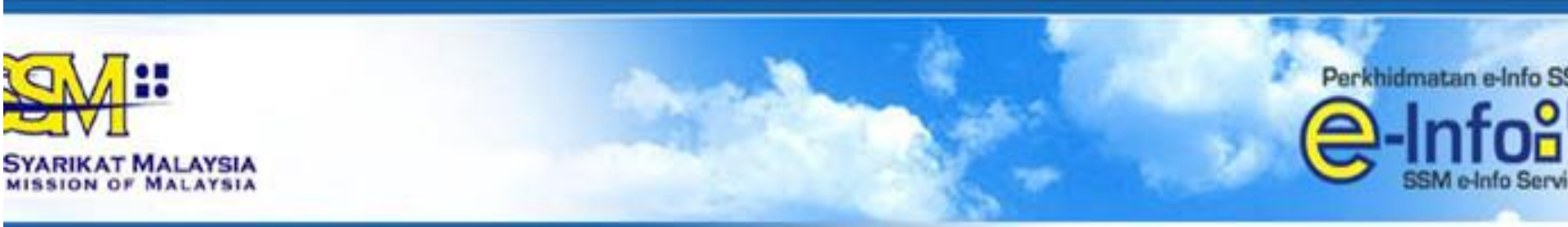

## +603 4045 8686 Call Center

#### You have been re-directed to SURUHANJAYA SYARIKAT MALAYSIA SSM e-Info Services from a third party website

| ORDER CODE              | BLESS-20110701-00001-TST |
|-------------------------|--------------------------|
| NEW CREDIT BALANCE (RM) | 891.00                   |
| SUBSCRIPTION TYPE       | Prepaid                  |

| No | Туре | Co/Bus<br>Registration No | Co/Bus Name<br>PASARAYA AJAIB SDN BHD |              | Click on the Link |  |
|----|------|---------------------------|---------------------------------------|--------------|-------------------|--|
| 1  | ROC  | 501146-M                  |                                       |              |                   |  |
|    |      |                           |                                       |              |                   |  |
|    |      |                           | Submitte BLESS                        | View Decoint |                   |  |

Pemohon WAJIB menekan butang Submit to BLESS supaya maklumat yang sudah dibeli dari SSM ditarik masuk ke dalam sistem BLESS

| Velcome, LA FARGE END                                           | <sup>REW</sup>                  | Business Licensing Electronic \$ | Support System            |            |                   |
|-----------------------------------------------------------------|---------------------------------|----------------------------------|---------------------------|------------|-------------------|
| Home Update Profile Individual Profile Org Organisation Profile | My Task Su<br>anisation Profile | bmission Query and Feed          | Iback E-Payment Track and | Monitoring | Help   Sign Out   |
| No.                                                             | Type                            | Organisation No                  | Organisation Name         | Branch     | Last lindate Date |
| 🗌 1 Company                                                     |                                 | <u>95483-H</u>                   | PASARAYA AJAIB SDN BHD    |            | 14/08/2012        |
| Organisation Search                                             | Please select<br>Add New Ren    | 💽<br>nove Search                 | Page 1 of 1 → ► 10        |            | View 1 - 1 of 1   |

Nama syarikat pemohon akan terpapar pada senarai profil syarikat jika pemohon berjaya membuat penarikan data dari SSM

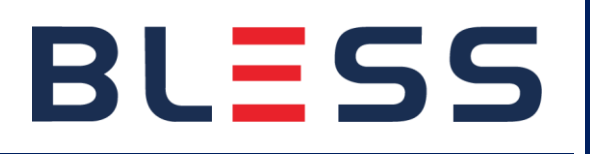

# SEKIAN TERIMA KASIH

# BLESS

www.bless.gov.my